# ComColor Series Perfect Binder Bedienerhandbuch

**Geeignete Drucker-Modelle** 

9150/9110 7150/7110

052-36039-DE3

Modell:Perfect binder (E)

#### **MASCHINENLÄRMINFORMATION**

Maschinenlärminformations-Verordnung 3. GPSGV: Der höchste Schalldruckpegel beträgt 70 dB(A) oder weniger gemäß EN ISO 7779.

Hinweis: Das Gerät ist nicht für die Benutzung am Bildschirmarbeitsplatz gemäss BildscharbV vorgesehen.

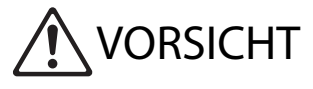

Um Vorsichtsmasnahmen zu treffen, lesen Sie sich vor Gebrauch des Produkts das Handbuch durch. Halten Sie das Handbuch nach dem Durchlesen stets griffbereit.

# Über dieses Handbuch

#### Vorwort

Vielen Dank, dass Sie sich für diesen Perfect binder entschieden haben.

Der Perfect binder wird mit dem RISO-Drucker (ComColor 9150/9110/7150/7110) verbunden und dient zum Erstellen von Klebebindungen. Sie können Broschüren aus vorbedruckten Deckblättern und Druckblattseiten erstellen. Alternativ hierzu können Sie Microsoft Word- oder PDF-Dateien unter Verwendung der hierfür vorgesehenen Software drucken und binden.

Lesen Sie die zugehörigen Handbücher vor Inbetriebnahme des Geräts durch und konsultieren Sie sie, falls Probleme auftreten sollten.

#### Die folgenden beiden Handbücher werden mit dem Perfect binder mitgeliefert.

#### • Bedienerhandbuch (dieses Handbuch)

Dieses Handbuch beschreibt die Spezifikationen, Operationen und Einstellungen jeder Funktion. Darüber hinaus beschreibt dieses Handbuch die Handhabung und den Austausch von Verbrauchsmaterialien sowie Maßnahmen zur Fehlerbehebung.

#### Anwendungshandbuch

Dieses Handbuch beschreibt das Verfahren zur Erstellung von Bindedaten durch das Laden von "Deckblattdaten" und "Druckblattdaten".

Dieses Handbuch enthält die erforderlichen Informationen für das Anschließen des Perfect binders. Informationen zu den Druckereinstellungen, die nicht mit den Funktionen zum Binden in Verbindung stehen, finden Sie im Handbuch des Druckers der ComColor-Serie.

Diese Anleitung beschreibt hauptsächlich das Verfahren zum Erstellen von Bindedaten mit der "Perfect Binding Software". Ausführliche Informationen in Bezug auf das Verfahren und die Einstellungselemente zum Senden der mit einer Anwendung erstellten Originaldaten an den Druckertreiber oder einen externen Controller finden Sie unter "Einstellungen für den Druckertreiber" (S. 1-11) oder "Externer Controller (optional)" (S. 1-15).

#### Über dieses Handbuch

- (1) Dieses Handbuch darf weder in Teilen noch als Ganzes ohne die Zustimmung der RISO KAGAKU CORPORATION reproduziert werden.
- (2) Der Inhalt dieses Handbuchs kann Änderungen ohne vorherige Ankündigung unterliegen, um Verbesserungen am Produkt aufzunehmen.
- (3) RISO übernimmt keine Haftung für Folgen aus der Benutzung dieses Handbuchs oder des Geräts.

#### Bestätigung von Handelszeichen

ComColor und FORCEJET sind Handelszeichen der RISO KAGAKU CORPORATION.

**Q**ISO ist ein eingetragenes Handelszeichen der RISO KAGAKU CORPORATION in Japan und anderen Staaten. Alle weiteren in diesem Handbuch vorkommenden Produkt- und Unternehmensnamen sind Handelszeichen oder eingetragene Handelszeichen ihrer jeweiligen Unternehmen.

## In diesem Handbuch verwendete Symbole, Bezeichnungen und Screenshots

#### ■ In diesem Handbuch verwendete Symbole

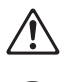

Zeigt zum sicheren Betrieb des Geräts einzuhaltende Vorsichtsmaßnahmen an.

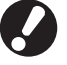

Zeigt wichtige einzuhaltende oder verbotene Punkte an.

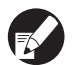

Zeigt nützliche oder zusätzliche Hinweise an.

#### Benennung von Tasten und Knöpfen

Die Namen der Tasten auf dem Bedienfeld und der Knöpfe/Elemente auf dem Touchpanel-Bildschirm oder Computerbildschirm (Anwendungsfenster) werden in eckigen Klammern [] angegeben.

Bedienfeld

|                        |                  |   | а          |
|------------------------|------------------|---|------------|
| $\underline{\bigcirc}$ |                  | 0 | 0          |
|                        | 41516<br>(71819) | ÷ | Ċ,         |
|                        |                  | ĥ | $\bigcirc$ |
| رگ                     |                  |   |            |

Beispiel: Drücken Sie die [STOP]-Taste.

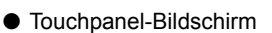

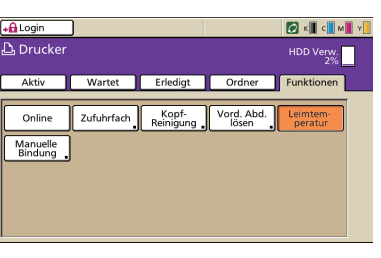

Beispiel:Drücken Sie auf [Leimtemperatur].

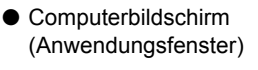

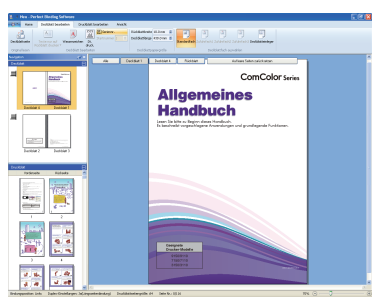

Beispiel:Klicken Sie auf [Seriennr.].

#### ■ In diesem Handbuch verwendete Abbildungen

Die in diesem Handbuch enthaltenen Screenshots können je nach dem Druckermodell oder der Gebrauchsumgebung einschließlich des angeschlossenen optionalen Zubehörs von der tatsächlichen Anzeige abweichen.

# Inhalt

| Über dies | ses Handbuch                                                         | 1  |
|-----------|----------------------------------------------------------------------|----|
|           | In diesem Handbuch verwendete Symbole, Bezeichnungen und Screenshots | 2  |
| Vorsichts | smaßnahmen                                                           | 5  |
|           | Warnsymbole                                                          | 5  |
|           | Aufstellungsort                                                      | 6  |
|           | Netzanschluss                                                        | 6  |
|           | Behandlung                                                           | 7  |
|           | Warnsymbole                                                          | 8  |
| Vor Inbet | riebnahme                                                            | 9  |
|           | Aufstellungsort                                                      | 9  |
|           | Netzanschluss                                                        | 9  |
|           | Abmessungen                                                          | 10 |
|           | Behandlung                                                           | 11 |
|           | Verwendbares Papier                                                  | 12 |
|           | Materiallager und Schutzmaßnahmen zur sicheren Handhabung            | 13 |
| •         | Entsorgung verbrauchten Materials                                    |    |
| Gerätetei | le und Funktionen                                                    | 14 |
| Was Sie a | alles mit dem Perfect binder machen können                           | 16 |
| Klebebin  | dung                                                                 | 18 |
|           | Bindeverfahren                                                       | 18 |
|           | Begriffe                                                             | 18 |
|           | Papiereinzugsbahn                                                    | 20 |
| Grundpro  | DZESS                                                                | 22 |
| Vorbereit | en des Bindens                                                       | 23 |
|           | Strom an- und ausschalten                                            | 23 |
|           | Überprüfen des Status der Haupteinheit                               | 23 |
|           | Einlegen der Druckblattseiten/Deckblätter (Manuelle Bindung)         | 25 |
|           | Ausgeben der Broschüren                                              | 27 |
| Erstellen | einer Broschüre aus Originaldaten                                    | 28 |
|           | Einschränkungen des Druckers                                         | 29 |
|           |                                                                      |    |

| Kapitel 1 | Bindefunktionen1                                                                                    | -1                       |
|-----------|----------------------------------------------------------------------------------------------------|--------------------------|
|           | Binde-Jobs                                                                                          | 1-2                      |
|           | Anzeigen der Job-Liste                                                                              | 1-2                      |
|           | Ändern der Einstellungen für "Erledigter Job" und "Job in Ordner"<br>Einstellen der Bindefunktionen | 1-3<br>1-4               |
|           | Administratoreinstellungen                                                                          | 1-8                      |
|           | Klebebinder-Einst.<br>Klebebinder; Deckblatteinstellungen                                           | 1-8<br>1-9               |
|           | Einstellungen für den Druckertreiber                                                                | ·11                      |
|           | Vornehmen der Druckerkonfiguration1                                                                 | -11                      |
|           | Zuordnen der Originaldaten zum Deckblatt und den Druckblattseiten 1<br>Durchführen der Klebebindung | -11<br>-13               |
|           | Externer Controller (ontional)                                                                      | .15                      |
|           | Vornehmen der Umgebungseinstellungen                                                                | -15<br>-15               |
| Kapitel 2 | Wartung2                                                                                            | 2-1                      |
|           | Ersetzen der Verbrauchsmaterialien                                                                  | 2-2                      |
|           | Ersetzen des Leimblatts                                                                             | 2-2                      |
|           | Ersetzen der Filter                                                                                 | 2-4                      |
|           | Entsorgung des Schnittabfalls                                                                       | 2-5                      |
|           | Reinigung                                                                                           | 2-7                      |
|           | Fehlerbehebung                                                                                      | 2-8                      |
|           | Vorsichtsmaßnahmen beim Entfernen von gestautem Papier2                                             | -13                      |
| Kapitel 3 | Anhang3                                                                                             | 6-1                      |
|           | Technische Daten                                                                                    | 3-2                      |
|           | Verbrauchsmaterial                                                                                  | 3-4                      |
|           | Verbrauchsmaterial                                                                                  | 3-4                      |
|           | Index                                                                                               | 3-5                      |
| Kapitel 3 | Anhang                                                                                              | 3-2<br>3-4<br>3-4<br>3-5 |

# Vorsichtsmaßnahmen

Dieser Abschnitt beschreibt Vorkehrungen, die zur sicheren Benutzung dieser Maschine befolgt werden müssen. Bitte lesen Sie diesen Abschnitt vor der Benutzung gut durch.

## Warnsymbole

Damit diese Maschine richtig betrieben wird und Verletzungen sowie Sachschäden vermieden werden, kommen folgende Warnsymbole zur Anwendung. Lesen Sie zuerst die Bedeutung der Symbole durch und danach das Handbuch.

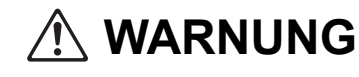

Dieses Symbol bedeutet, dass eine unrichtige Handhabung beziehungsweise das Ignorieren dieses Symbols zum Tod oder schweren Verletzungen führen kann.

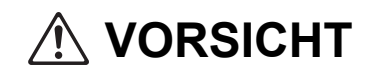

Dieses Symbol bedeutet, dass eine unrichtige Handhabung beziehungsweise das Ignorieren dieses Symbols zu schweren Verletzungen oder Sachschäden führen kann.

Symbolbeispiele

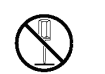

Das Symbol 🚫 zeigt eine verbotene Aktion an. Ein konkretes, verbotenes Vorgehen wird im Symbol selbst oder daneben angegeben. (Die linke Abbildung zeigt das Verbot des Auseinandernehmens.)

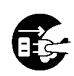

Das Symbol ● zeigt eine zwingende Aktion oder einen Hinweis an. Im Symbol wird ein konkreter Hinweis angegeben. (Die linke Abbildung zeigt einen Hinweis zum Herausziehen des Netzsteckers.)

## Aufstellungsort

# 

- Stellen Sie diese Maschine auf einer ebenen oder stabilen Oberfläche auf. Andernfalls könnte sich die Maschine neigen und hinunterfallen und dadurch Verletzungen verursachen.
- Stellen Sie die Maschine nicht an einem staubigen oder feuchten Ort auf. Andernfalls kann es zum Brand oder zu elektrischen Schlägen kommen.

## Netzanschluss

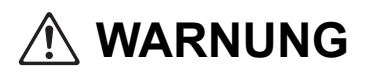

- Überprüfen Sie die Spezifikationen für die Stromversorgung des Gerätes und benutzen Sie nur eine Stromversorgung, mit ausreichender Kapazitat. Anderenfalls kann es zu einem Brand oder zu elektrischen Schlägen kommen.
- Schließen Sie kein anderes elektrisches Gerät an dieselbe Steckdose an.
- Installieren Sie die Maschine in der N\u00e4he einer Netzsteckdose, um die Verwendung eines Verl\u00e4ngerungskabels zwischen Maschine und Steckdose zu vermeiden. Falls trotzdem ein Verl\u00e4ngerungskabel ben\u00f6tigt wird, darf es nicht l\u00e4nger als 5 m sein. Andernfalls kann es zum Brand oder zu elektrischen Schl\u00e4gen kommen.
- Das Spannungskabel darf weder beschädigt noch abgeändert werden. Werden schwere Gegenstände auf das Kabel gestellt, oder wird daran gezogen oder das Kabel geknickt, kann das Kabel Schaden erleiden, und dadurch einen Brand bzw. einen elektrischen Schlag verursachen.
- Das mitgelieferte Spannungskabel darf nur für diese Maschine verwendet werden. Verwenden Sie es nicht mit anderen Produkten. Andernfalls kann es zum Brand oder zu elektrischen Schlägen kommen.
- Niemals das Kabel mit nassen Händen aus der Steckdose ziehen. Andernfalls könnte es einen elektrischen Schlag geben.

# 

- Stecken Sie den Stecker fest in die Steckdose, um einen Wackelkontakt zu vermeiden.
- Ziehen Sie den Stecker nicht am Kabel heraus. Andernfalls kann dieses beschädigt werden und einen Brand oder einen elektrischen Schlag verursachen. Zum Abtrennen des Kabels immer nur am Stecker anfassen.
- Falls die Maschine f
  ür l
  ängere Zeit nicht gebraucht wird, beispielsweise 
  über mehrere Feier- oder Ferientage hinweg, sollte das Netzkabel sicherheitshalber aus der Steckdose gezogen werden.
- Ziehen Sie den Stecker mehr als einmal pro Jahr aus der Steckdose und reinigen Sie seine Polstifte und ihre Umgebung. Staub, der sich an dieser Stelle angesammelt hat, könnte einen Brand verursachen.

## Behandlung

# 

- Stellen Sie keine Wassergefäße oder Metallobjekte auf die Maschine. Falls Wasser oder ein Metallobjekt ins Innere eindringt, kann dies zu einem Brand oder zu elektrischen Schlägen führen.
- Lassen Sie keinerlei metallische Gegenstände oder entzündbares Material durch irgendeine Öffnung ins Innere der Maschine eindringen. Andernfalls kann es zum Brand oder zu elektrischen Schlägen kommen.
- Entfernen Sie die Abdeckungen nicht. Andernfalls könnten Sie aufgrund der Hochspannung im Inneren elektrischen Schlägen ausgesetzt sein.
- Sie sollten die Maschine nie zerlegen oder selbst zusammenbauen. Andernfalls kann es zum Brand oder zu elektrischen Schlägen kommen.
- Sollte die Maschine starke Hitze entwickeln, Rauch oder schlechten Geruch abgeben, drücken Sie zuerst auf die [Netzstromschalter] -Taste des Druckers und schalten Sie dann den [Hauptstromschalter] aus. Schalten Sie danach den [Hauptstromschalter] des Perfekten Bindegerätes aus, ziehen Sie alle Netzkabel aus der Steckdose und benachrichtigen Sie den zuständigen Händler (oder die zuständige Servicestelle). Anderenfalls kann es zu einem Brand oder einem Stromschlag kommen.
- Falls etwas in das Innere der Maschine gefallen ist, drücken Sie zuerst sofort auf die [Netzstromschalter] - Taste des Druckers und schalten Sie dann den [Hauptstromschalter] aus. Schalten Sie danach den [Hauptstromschalter] des Perfekten Bindegerätes aus, ziehen Sie alle Netzkabel aus der Steckdose und benachrichtigen Sie den zuständigen Händler (oder die zuständige Servicestelle). Das Weiterbenutzen des Gerätes könnte einen Brand oder einen Stromschlag verursachen.

# 

- Stecken Sie Ihre Finger nicht in die an die Druckblattablage oder an den Einschubschlitz f
  ür Brosch
  üren angrenzenden Bereiche. Sie k
  önnten sich verletzen.
- Wenn Sie die Maschine an einen anderen Ort verlegen, benachrichtigen Sie zuvor die Servicestelle. Falls Sie versuchen, die Maschine unter Kraftaufwand zu transportieren, kann sie umkippen und Verletzungen herbeiführen.
- Während der Arbeit an der Maschine für ausreichende Belüftung sorgen. Bei auftretendem Unwohlsein umgehend an die frische Luft gehen.
- Bei eventuell auftretenden gesundheitlichen Beschwerden sofort den Arzt aufsuchen.
- In dem Bereich, in dem sich das Warnschild "Vorsicht Hitze!" befindet, ist die Temperatur hoch. Berühren Sie deshalb auf keinen Fall diesen Bereich! Fassen Sie auch nicht längere Zeit auf andere Maschinenteile, die sich erhitzen. Anderenfalls können Sie sich Verbrennungen zuziehen.
- Achten Sie darauf, nicht über das Ausgabefach zu stolpern. Dies könnte zu Verletzungen führen.
- Legen Sie keine Gegenstände auf die Maschine. Diese könnten durch die Wärme des internen Heizaggregates verformt der beschädigt werden.

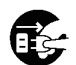

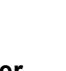

## Warnsymbole

Aus Sicherheitsgründen ist diese Maschine mit dem unten angegebenen Warnsymbol versehen. Wenn Sie mit dieser Maschine arbeiten oder diese Maschine warten, lesen Sie bitte zuerst die Hinweise auf diesem Warnsymbol, das eine sichere Benutzung des Gerätes gewährleistet, durch. Entfernen Sie das Warnsymbol nicht und achten Sie darauf, dass es nicht beschmutzt wird. Sollte das

Warnsymbol abfallen, die Schrift ausgeblichen oder nicht mehr leserlich sein, informieren Sie den Händler (oder die zuständige Servicestelle).

Plazierung der Warnsymbole

Die Plazierungen der Warnsymbole werden wie folgt gezeigt:

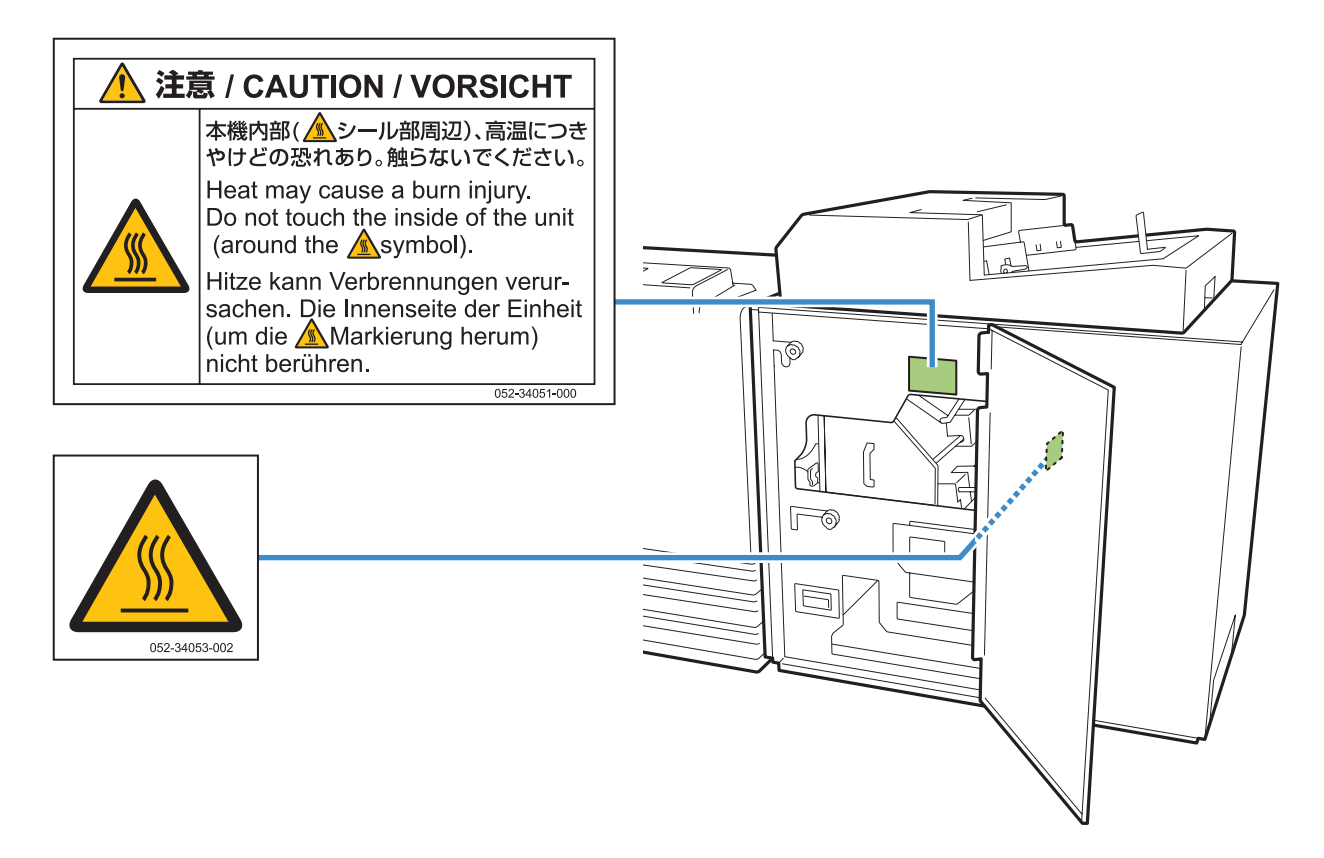

#### Details

Dort, wo das Warnsymbol angebracht ist, ist die Temperatur hoch. Direkter Kontakt mit dieser Fläche kann zu Verbrennungen führen.

Berühren Sie die Maschine, unmittelbar nachdem sie ausgeschaltet ist, nicht mit bloßen Händen.

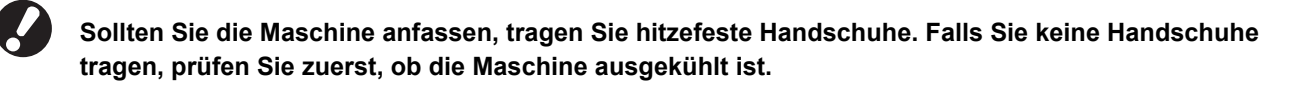

# Vor Inbetriebnahme

Dieser Abschnitt erläutert Vorsichtsmaßnahmen, die vor der Benutzung der Maschine zu beachten sind.

#### Aufstellungsort

Beachten Sie die folgenden Sicherheitshinweise.

- Der Aufstellungsort zur Installation der Maschine wird bei der Anlieferung in Absprache mit dem Kunden festgelegt.
- Wenn Sie die Maschine an einen anderen Ort verlegen, benachrichtigen Sie zuvor die Servicestelle.
- Vermeiden Sie die Installation der Maschine an folgenden Orten. Andernfalls kann es zu Fehlfunktionen, Störungen oder Unfällen kommen.
  - Orte, die direktem Sonnenlicht oder übermäßiger Helligkeit ausgesetzt sind, beispielsweise in Fensternähe (falls unumgänglich, hängen Sie einen Vorhang vor das Fenster)
  - Orte, die plötzlichen Temperaturschwankungen ausgesetzt sind
  - · Sehr heiße und feuchte oder sehr kalte und trockene Orte
  - Orte nahe offener Feuerstellen oder Hitzequellen
  - Beheizte Stellen oder Orte, die direkter Kaltluft von Klimaanlagen oder Heißluft sowie abgestrahlter Wärme von Heizkörpern ausgesetzt sind
  - Schlecht belüftete Orte
  - Staubige Orte
  - Orte, die vielen Vibrationen ausgesetzt sind
- Installieren Sie die Maschine an einer ebenen Stelle, die folgenden Anforderungen entspricht. Oberflächenhöhe zur Installation: 2° oder weniger
- Betreiben Sie die Maschine unter folgenden Umgebungsbedingungen. Temperaturbereich: 15°C bis 30°C
   Feuchtigkeitsbereich: 40% bis 70% RF (nicht kondensierend)

#### Netzanschluss

Beachten Sie die folgenden Sicherheitshinweise.

- Schließen Sie das Stromkabel fest in den optionalen Netzanschluss der Druckereinheit, um einen Wackelkontakt zu vermeiden.
- Installieren Sie die Maschine in der Nähe einer Stromsteckdose.
- Wenn der [Hauptnetzschalter] der Maschine auf "EIN" steht, wird das Gerat mit dem EIN- bzw. AUS-Schalter des Druckers ein- und ausgeschaltet.

# Abmessungen

#### Drucker und Perfect binder

Schaffen Sie ausreichend Platz, um die Maschine bedienen, das Material ersetzen und die Maschine warten zu können.

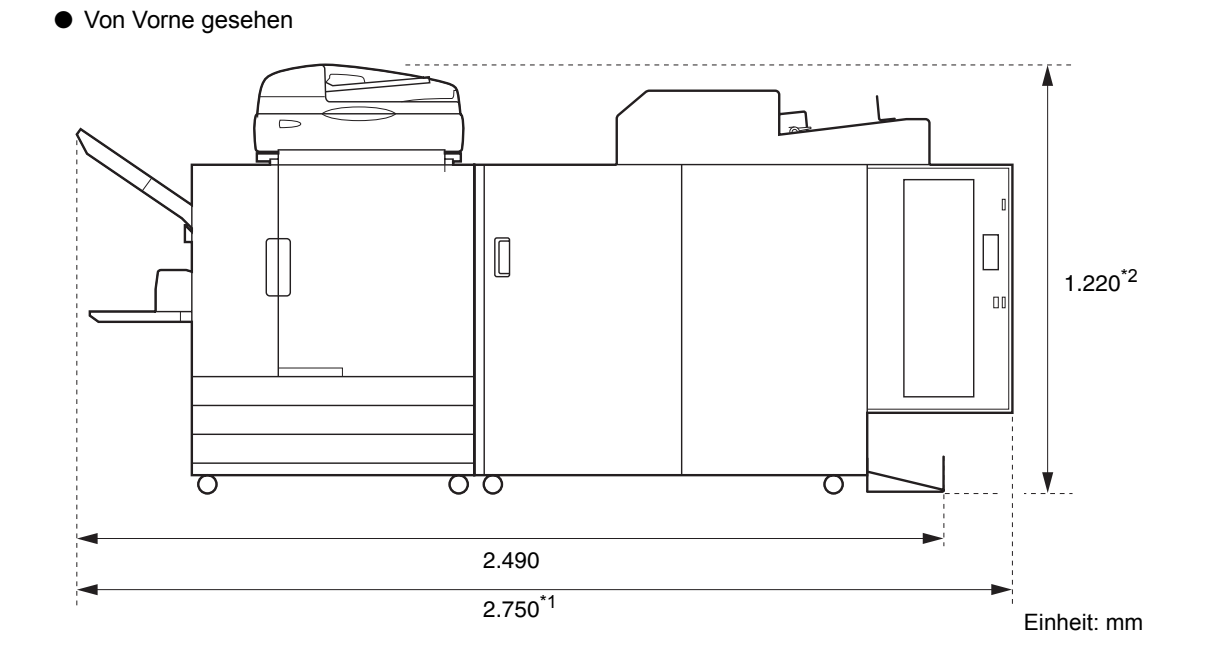

• Von der Seite gesehen

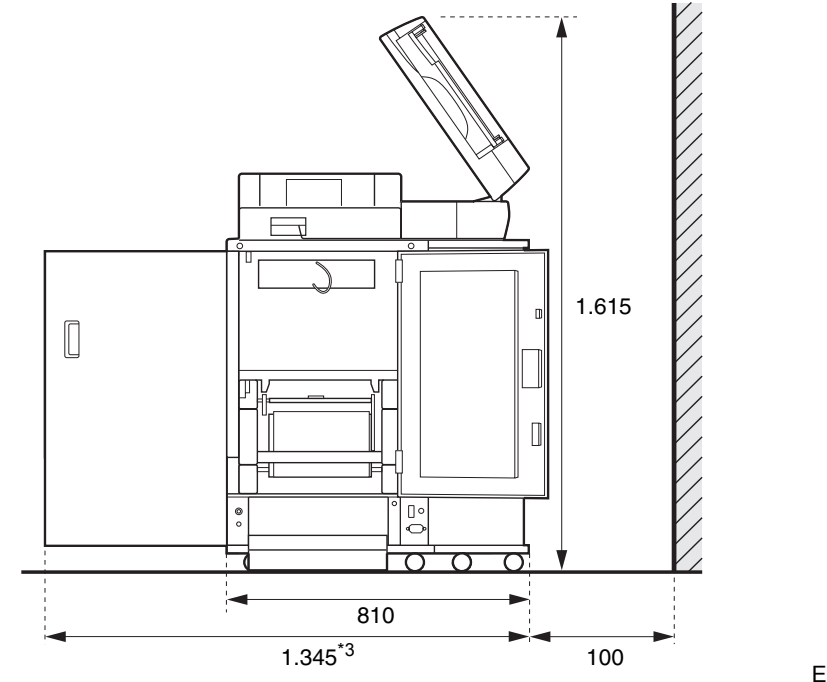

Einheit: mm

Die Größe hängt von den verwendeten optionalen Geräten ab.

| *1     | Drucker und Perfect binder                                                   | 2.750 mm |
|--------|------------------------------------------------------------------------------|----------|
| Breite | Drucker, Perfect binder und Scanner (bei Nutzung des Spezial-Scanner-Stands) | 2.750 mm |
|        | Drucker, Perfect binder und Versatz-Hefter                                   | 2.970 mm |
|        | Drucker, Perfect binder und Zufuhr mit hoher Kapazität                       | 3.095 mm |

| *2<br>Höhe | Drucker und Perfect binder                                                   | 1.125 mm |
|------------|------------------------------------------------------------------------------|----------|
|            | Drucker, Perfect binder und Scanner (bei Nutzung des Spezial-Scanner-Stands) | 1.220 mm |
|            | Drucker, Perfect binder und Versatz-Hefter                                   | 1.345 mm |

| *3<br>Tiefe | Drucker und Perfect binder                                                   | 1.240 mm |
|-------------|------------------------------------------------------------------------------|----------|
|             | Drucker, Perfect binder und Scanner (bei Nutzung des Spezial-Scanner-Stands) | 1.345 mm |
|             | Drucker, Perfect binder und Zufuhr mit hoher Kapazität                       | 1.240 mm |

# Behandlung

- Nutzen Sie den Hauptnetzschalter nicht, um die Maschine auszuschalten und trennen Sie nicht das Netzkabel der Maschine während des Betriebs.
- Öffnen Sie keine der Abdeckungen während des Betriebs.
- Bewegen Sie die Maschine nicht.
- Die Maschine enthält Präzisionskomponenten und bewegliche Teile. Führen Sie daher keine Vorgänge aus, die nicht in den Handbüchern beschrieben sind.
- Stellen Sie keine schweren Objekte auf die Maschine oder setzen Sie die Maschine keinen starken Erschütterungen aus.
- Öffnen und schließen Sie die Abdeckungen behutsam.
- Schalten Sie den [Netzstromschalter] des Druckers aus, bevor Sie den [Hauptstromschalter] aus- bzw. einschalten.

## Verwendbares Papier

## Deckblatt

#### Die folgenden Papiertypen und Größen können als Deckblatt verwendet werden.

| Deckblatt Typ                          |                                                                               |  |
|----------------------------------------|-------------------------------------------------------------------------------|--|
| Papiertyp                              | Glattes Papier, Recycle-Papier, hochwertiges Papier                           |  |
| Papiergewicht <sup>*1</sup>            | Einzugsfach: 80 g/m <sup>2</sup> bis 104 g/m <sup>2</sup>                     |  |
|                                        | Standardfach /Deckblatteinleger: 80 g/m <sup>2</sup> bis 210 g/m <sup>2</sup> |  |
| Papierfaser-Richtung<br>(Papiertextur) | Kurzfaseriges Papier (parallel zur Querseite)                                 |  |
| Papierverzerrung                       | 3 mm oder weniger                                                             |  |
| Größe des Deckblattes <sup>*2</sup>    | [Reguläre Größe]                                                              |  |
|                                        | Deckblatt (wenn der überstehende Teil abgeschnitten wird):                    |  |
|                                        | A5: 210 mm × 307 - 342 mm<br>B5: 257 mm × 374 - 409 mm                        |  |
|                                        | A4: 297 mm × 430 - 465 mm                                                     |  |
|                                        | Letter: 279,4 mm × 441,8 - 476,8 mm                                           |  |
|                                        | Deckblatt (mit überstehendem Teil):                                           |  |
|                                        | A5: 210 mm × 298,5 - 342 mm                                                   |  |
|                                        | A4: 297 mm × 421,5 - 465 mm                                                   |  |
|                                        | Letter: 279,4 mm × 433,3 - 476,8 mm                                           |  |

\*1 Wenn die Stärke des Booklets (Buchrückens) 20 mm oder mehr beträgt, wird empfohlen, Papier mit einem Gewicht von 105g/m<sup>2</sup> oder mehr zu verwenden.

\*2 Die Länge des Deckblattes ändert sich abhängig von der Stärke der zu bindenden Druckblätter. Papier, das kürzer ist als die Druckblätter, kann nicht verwendet werden.

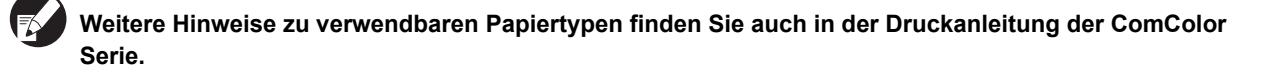

# Druckblatt

Die folgenden Papiertypen und -größen können als Druckblätter verwendet werden.

| Druckblatt Typ                         |                                                                                                    |  |
|----------------------------------------|----------------------------------------------------------------------------------------------------|--|
| Papiertyp                              | Glattes Papier, Recycle-Papier                                                                                                    |  |
| Papiergewicht                          | Einzugsfach: 52 g/m <sup>2</sup> bis 104 g/m <sup>2*1</sup><br>Standardfach /Deckblattablage: 52 g/m <sup>2</sup> bis 128 g/m <sup>2*2</sup> |  |
| Papierfaser-Richtung<br>(Papiertextur) | Langfaseriges Papier (parallel zur Längsseite)                                                                                               |  |
| Papierverzerrung                       | 3 mm oder weniger                                                                                                    |  |

\*1 A5-LEF (long edge feed) ist nicht verfügbar.

\*2 Für A5-LEF (long edge feed): 64 g/m<sup>2</sup> bis 128 g/m<sup>2</sup>

| Größe der Druckblatt (Bindegröße) |                                                                                                    |
|-----------------------------------|----------------------------------------------------------------------------------------------------|
| Größe                             | [Reguläre Größe]<br>A5 (210 mm × 148 mm)<br>B5 (257 mm × 182 mm)<br>A4 (297 mm × 210 mm)<br>Letter (279,4 mm × 215,9 mm)                                                           |
| Broschürenbreite                  | 1,5 mm bis 30 mm<br>15 - 500 Blätter (bei Verwendung von glattem Papier und Recycle-Papier (85 g/m <sup>2</sup> )<br>15 - 300 Blätter)<br>(Blattanzahl variiert je nach Papiertyp) |

## Materiallager und Schutzmaßnahmen zur sicheren Handhabung

- Leimblätter und Filter sollten in einer entsprechenden Umgebung, d.h. nicht an den folgenden Orten aufbewahrt werden:
  - Orte, die direktem Sonnenlicht oder übermäßiger Helligkeit ausgesetzt sind, beispielsweise in Fensternähe (falls unumgänglich, sollten die Fenster mit Vorhängen versehen werden und die Temperatur zwischen 5° und 35°C liegen)
  - Orte, die plötzlichen Temperaturschwankungen ausgesetzt sind
  - · Sehr heiße und feuchte oder extrem kalte und trockene Orte
- Achten Sie auf eine angemessene Betriebsumgebung der Maschine und auf entsprechende Lagertemperaturen des Materials und überprüfen Sie regelmäßig das Herstellungsdatum der Materialen, um diese so schnell wie möglich aufzubrauchen.

#### Entsorgung verbrauchten Materials

Entsorgen Sie benutzte Leimblätter (Mittelteil, Film) und Filter (Sekundärfilter, Primärfilter) entsprechend den kommunalen Müllvorschriften.

Bezüglich weiterer Details befragen Sie bitte den Händler, bzw. die zuständige Servicestelle.

| Leimblatt                                       |                   |
|-------------------------------------------------|-------------------|
| Teil                                            | Material          |
| Leimblatt                                       | Kunststoff        |
| Mittelteil                                      | Papier            |
| Leimblatthalter                                 | Kunststoff        |
| Trennpapier (Release-Papier)/<br>Aufwickelspule | Kunststoff/Papier |

| Filter         |                       |
|----------------|-----------------------|
| Teil Material  |                       |
| Sekundärfilter | Kunststoff/Aktivkohle |
| Rahmen         | Papier                |
| Primärfilter   | Kunststoff            |

# Geräteteile und Funktionen

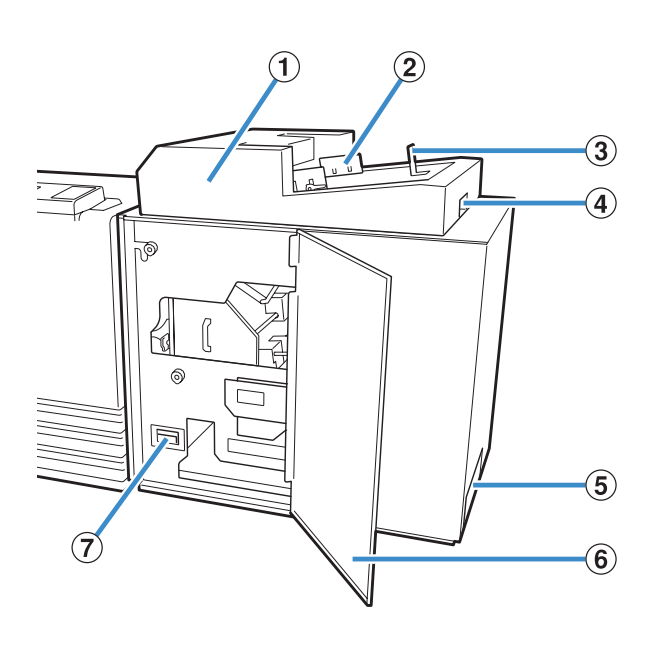

1 Deckblatteinleger

Hier werden die Deckblätter für die manuelle Bindung eingelegt.

2 Seitliche Führung

Durch Verschieben an die Breite des Deckblatts anpassen, so dass das Papier korrekt ausgerichtet ist.

**③** Endführung

Durch Verschieben an das Ende des Deckblatts anpassen, so dass das Papier korrekt ausgerichtet ist.

- (4) Hebel zum Öffnen des Deckblatteinlegers Zum Aufschieben des Deckblatteinlegers.
- (5) Broschürenschacht Hier werden gebundene Broschüren ausgegeben.
- (6) Vordere Abdeckung Öffnen Sie diese Abdeckung, um gestautes Papier oder Schnittabfall aus dem Deckblattabfallbehälter zu entfernen.
- ⑦ Deckblattabfallbehälter Sammelt den Deckblattabfall (Schnittabfall).
- ③ Druckblattablage Legen Sie hier die fertig bedruckten Druckblätter für die manuelle Bindung ein.

#### 9 Sekundärfilter

Absorbiert verdampfte Materialien und Gerüche, die im Gerät bei der Erwärmung des Klebstoffs entstehen.

10 Seitliche Abdeckung

Öffnen Sie diese Abdeckung, um die Verbrauchsmaterialien aufzufüllen.

- Leimblattabdeckung Dient zum Halten und Zuführen des Leimblatts.
  - Dient zum Halten und Zuführen des Leimbi
- 12 Leimblatt
  - Legen Sie hier das für die Bindung benötigte Leimblatt ein.
- ① Aufwickelspule Legen Sie hier die Aufwickelspule ein, die die Schutzfolie des Leimblatts aufwickelt.
- Hauptschalter Wenn dieser Schalter auf EIN steht, wird das Gerät gleichzeitig mit der Stromzufuhr des Druckers EIN- oder AUSgeschaltet.
- (5) Ausgabefach Hier werden Broschüren ausgegeben.
- (f) Auswurftaste Drücken Sie hierauf, um die Broschüren

auszuwerfen.

# Was Sie alles mit dem Perfect binder machen können

#### Sie können auf die drei folgenden Arten Klebebindungen ausführen:

- Drucken der Originaldaten des Deckblatts und der Druckblätter
- Einlegen des gedruckten Deckblatts in den Perfect binder und Drucken der Originaldaten der Druckblätter
- Einlegen des gedruckten Deckblatts und der gedruckten Druckblätter in den Perfect binder

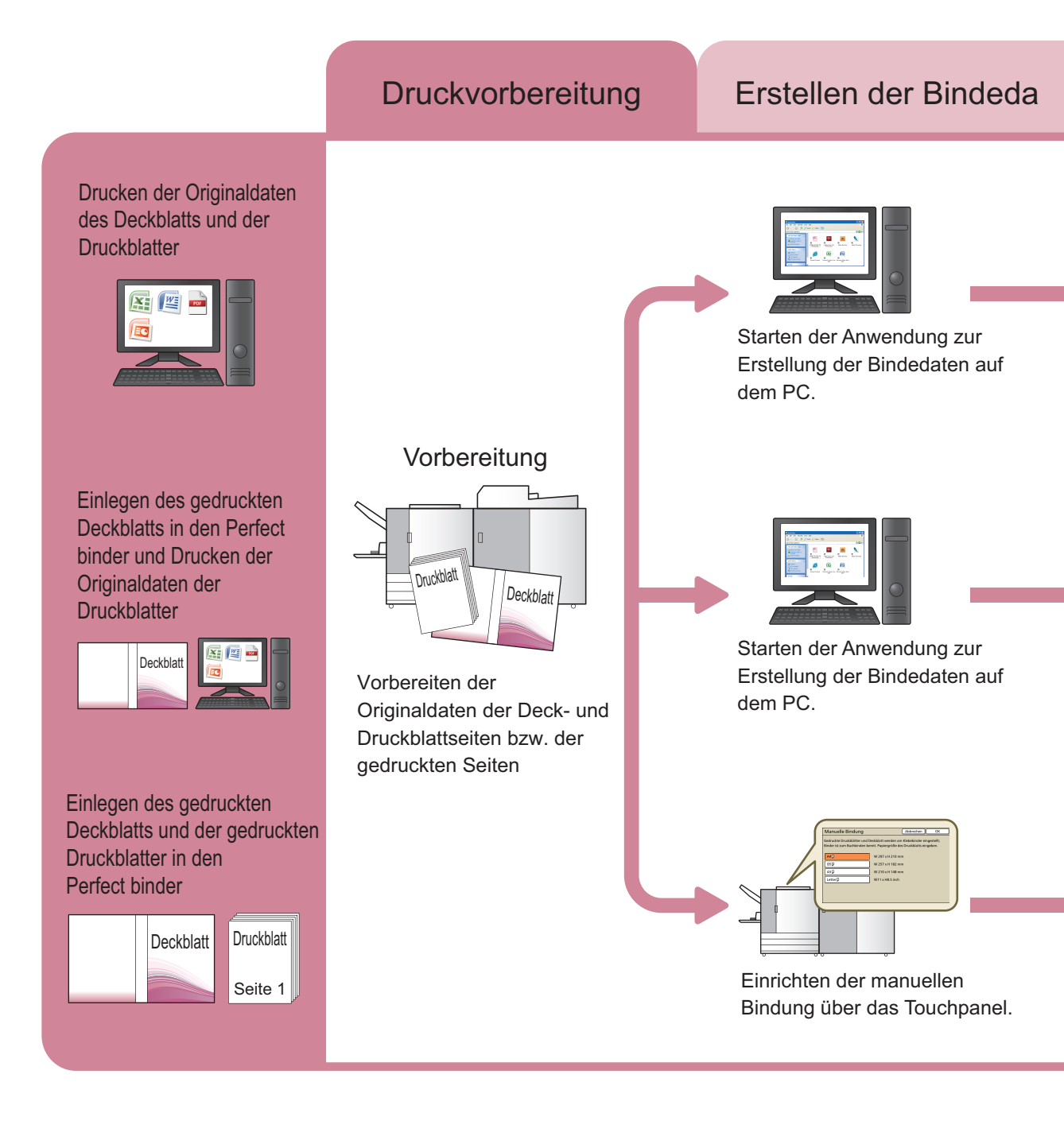

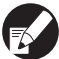

Ausführliche Informationen in Bezug auf das Verfahren und die Einstellungselemente zum Senden der mit einer Anwendung erstellten Originaldaten an den Druckertreiber oder einen externen Controller finden Sie unter "Einstellungen für den Druckertreiber" (S. 1-11) oder "Externer Controller (optional)" (S. 1-15).

#### Das Klebebinden umfasst zwei Prozesse:

- Erstellen der Bindedaten: Verwenden Sie hierzu die Anwendung zur Erstellung der Bindedaten (Perfect Binding Software).
- Bindung: Binden der gedruckten Seiten mit dem Perfect binder.

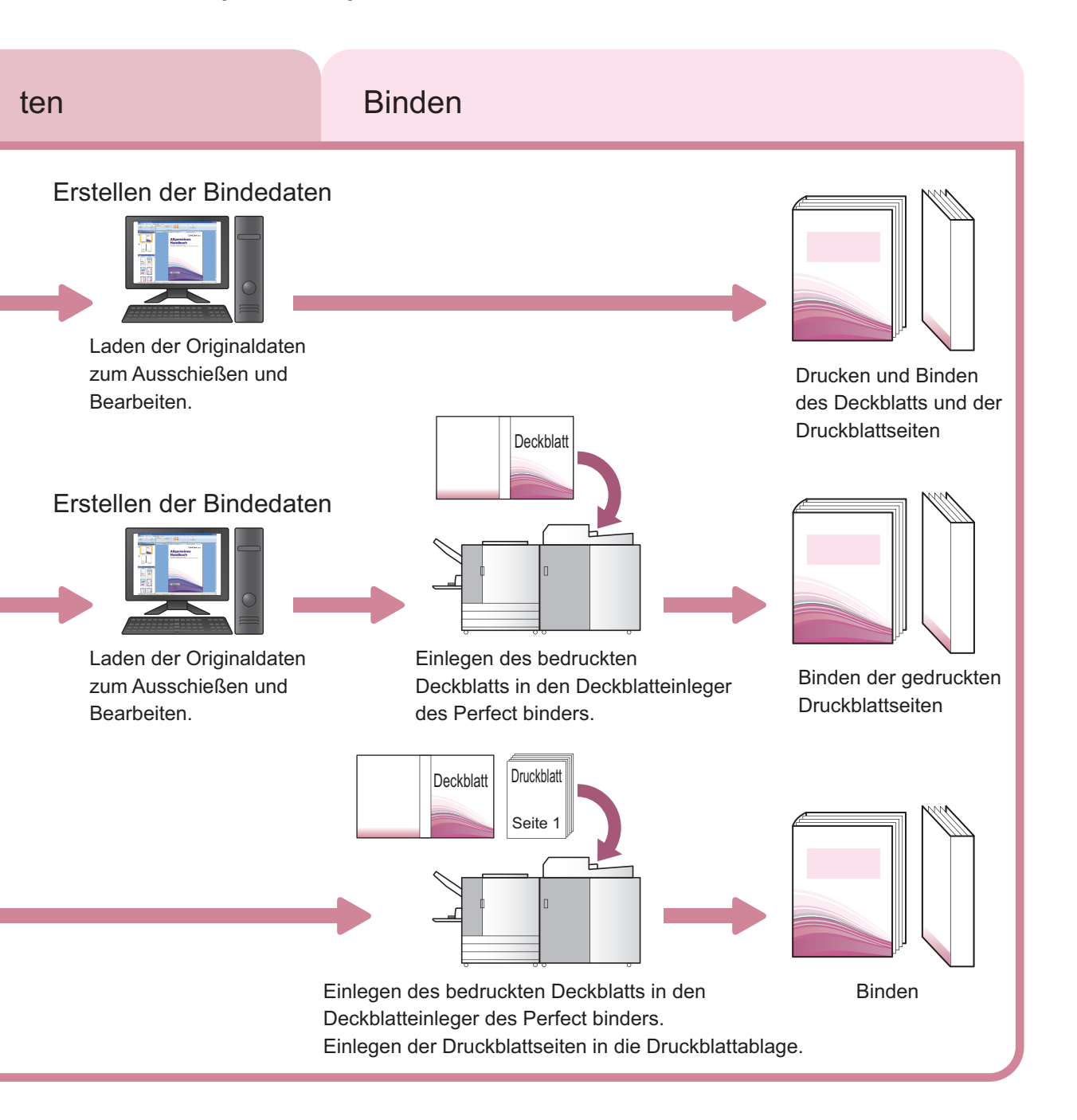

# Klebebindung

Dieser Abschnitt beschreibt das Bindeverfahren, die Fachbegriffe und die Konstruktion des Gerätes.

#### Bindeverfahren

Bei der Klebebindung werden keine Heftklammern verwendet. Der Perfect Binder klebt die Druckblattseiten an das Deckblatt. Das aus dem vorderen Deckblatt, dem Rückblatt und dem hinteren Deckblatt bestehende Deckblatt umhüllt die Druckblattseiten.

Mit dem Perfect binder können Sie eine Broschüre erstellen, indem Sie direkt Originaldaten drucken oder das Deckblatt und die Druckblattseiten fertig bedruckt einlegen.

## Begriffe

Dieser Abschnitt beschreibt die in diesem Handbuch verwendeten Begriffe.

#### Begriffe für den Status des Perfect binders

| Begriff       | Beschreibung                                                                                                    |
|---------------|----------------------------------------------------------------------------------------------------|
| Drucker       | Der Drucker, der an den Perfect binder angeschlossen werden kann (ComColor 9150/9110/7150/7110).                |
| Leimerhitzer  | Erhitzer, der den Leim auf 180 °C und den Leimtank auf 155 °C erhitzt.                                          |
| Aufwärmmodus  | In diesem Modus erwärmt der Leimerhitzer den Leim und den Leimtank auf die Betriebstemperatur.                  |
| Standby-Modus | In diesem Modus sind der Leim und der Leimtank auf Betriebstemperatur und das Gerät ist bereit zum Binden.      |
| Abkühlmodus   | In diesem Modus läuft der Leimerhitzer auf einer niedrigeren Temperatur, damit der Leim nicht verdirbt.         |
| Sleepmodus    | In diesem Modus stellt der Leimerhitzer die Erhitzung ein, um den Stromverbrauch des Perfect binders zu senken. |

Der Status des Perfect Binders ändert sich entsprechend dem Status des Druckers wie folgt:

| Drucker                                                                                                    | Perfect binder                                                                     |
|----------------------------------------------------------------------------------------------------|------------------------------------------------------------------------------------|
| <ul><li>Unterschalter EIN</li><li>Wecktaste EIN</li></ul>                                                        | Startet im Aufwärmmodus oder im Sleepmodus entsprechend den "AdminEinstellungen".* |
| <ul> <li>Stromspareinstellung<br/>Hintergrund AUS<br/>Stromverbrauch (während Sleep)<br/>(Standard)</li> </ul>   | Sleepmodus                                                                         |
| <ul> <li>Unterschalter AUS</li> <li>Stromspareinstellung<br/>Stromverbrauch (während Sleep) (Niedrig)</li> </ul> | AUS                                                                                |

\* Sie können die unter "Klebebinder-Einst." (S. 1-8) beschriebenen Einstellungen vornehmen.

#### Begriffe der Klebebindung

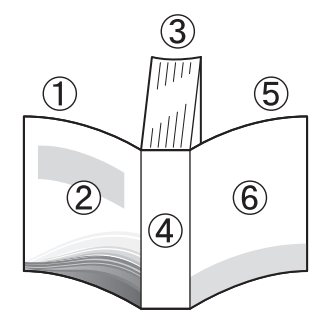

• Bei Bindeposition [Rechts]

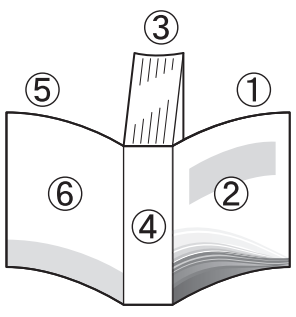

Bei Bindeposition [Links]

Deckblatt 2
 Deckblatt 1
 Druckblattseiten
 Rückblatt
 Deckblatt 3
 Deckblatt 4

| Begriff               | Beschreibung                                           |
|-----------------------|--------------------------------------------------------|
| Bindedaten            | Originaldaten mit Deckblattdaten und Druckblattdaten   |
| Deckblattdaten        | Originaldaten für das Drucken des Deckblatts           |
| Druckblattdaten       | Originaldaten für das Drucken der Druckblattseiten     |
| Deckblatt 1           | Vorderseite des vorderen Deckblatts (außen)            |
| Deckblatt 2           | Rückseite des vorderen Deckblatts (innen)              |
| Deckblatt 3           | Rückseite des hinteren Deckblatts (innen)              |
| Deckblatt 4           | Vorderseite des hinteren Deckblatts (außen)            |
| Rückblatt             | Der Teil, an dem die Seiten befestigt werden           |
| Dicke einer Broschüre | Die Dicke des Buchkörpers (ohne das Deckblatt)         |
| Einschubblatt         | Ein beidseitig unbedrucktes Blatt (in diesem Handbuch) |

#### - Papiertextur

Es gibt zwei Arten von Papier: Schmalbahn- und Breitbahnpapier. Die Papiertextur ist die Ausrichtung der Fasern, die sich bei der Papierherstellung ergibt und das Finishing der Klebebindung beeinflusst.

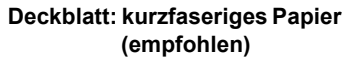

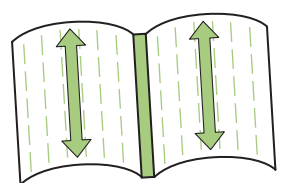

Parallel zur Querseite des Papiers

Druckblattseiten: langfaseriges Papier (empfohlen)

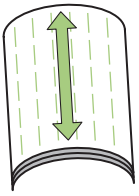

Parallel zur Längsseite des Papiers

Wenn ein Blatt aus Schmalbahnpapier als Deckblatt verwendet wird, ist der gefaltete Teil (Rückblatt) gewellt und die Broschüre daher nicht sauber gebunden. Zudem wird die Broschüre sehr leicht durch das wiederholte Öffnen und Schließen der Broschüre beschädigt. Wenn ein Breitbahnpapier als Druckblatt verwendet wird, lässt sich die Broschüre aufgrund der Steifigkeit des Papiers nur schwierig öffnen. Wenn Sie die Broschüre öffnen, können sich außerdem die Druckblätter vom Rücken lösen. Verwenden Sie Breitbahnpapier für das Deckblatt und ein Schmalbahnpapier für die Druckblätter, sodass die Papiertextur parallel zur Längsseite der Broschüre zu liegen kommt.

Druckblattseiten (langfaseriges Papier)

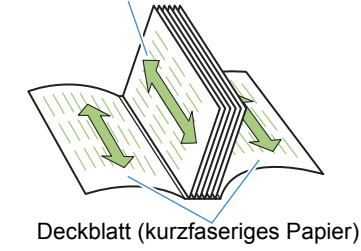

# Papiereinzugsbahn

Das Deckblatt und die Druckblattseiten werden dem Perfect binder wie nachfolgend abgebildet zugeführt.

- - - - - : Einzugsbahn Deckblatt

<Beim Drucken und Binden des Deckblatts und der Druckblattseiten mit Originaldaten.>

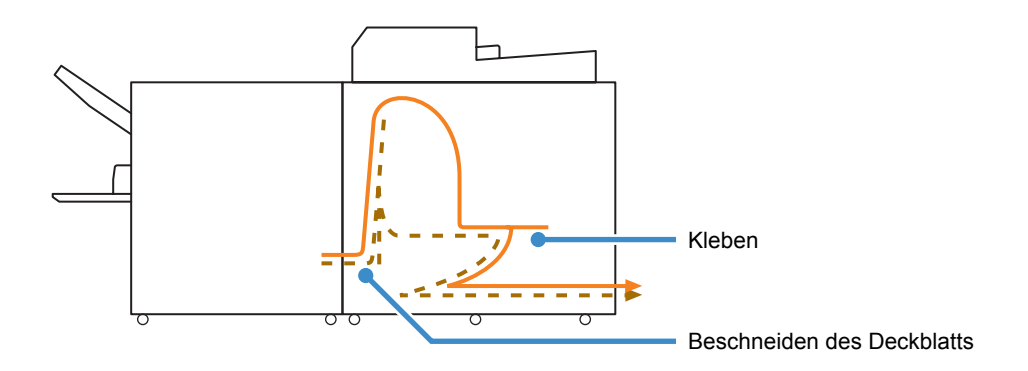

<Beim Drucken der Druckblattseiten mit Originaldaten und Binden mit vorbedrucktem Deckblatt.>

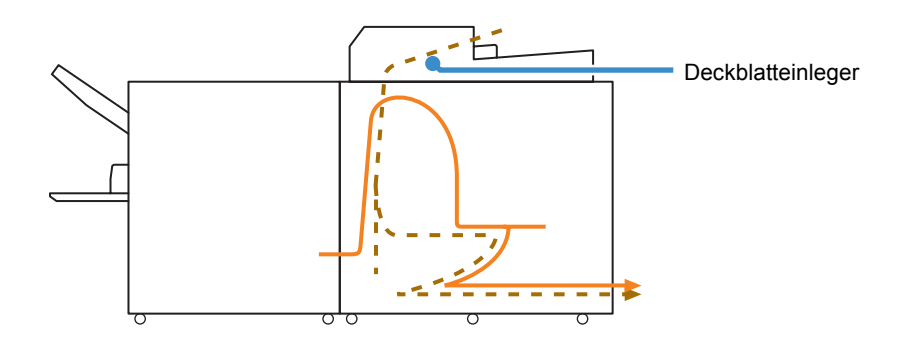

<Beim Binden eines vorbedruckten Deckblatts und vorbedruckter Druckblattseiten im Perfect Binder.>

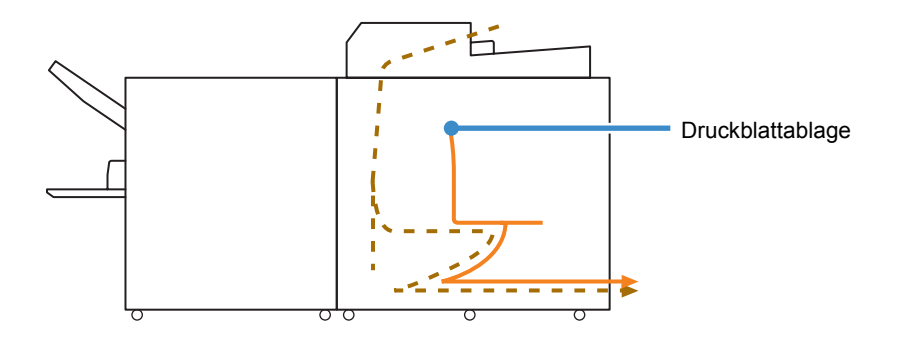

#### - Einlegen des Papiers für die manuelle Bindung

Achten Sie auf die Richtung und die Reihenfolge der Druckblattseiten, wenn Sie vorbedruckte Druckblattseiten einlegen. Die Vorgehensweise beim Einlegen ist je nach Bindeposition unterschiedlich.

• Bindung links, Bindung oben: Legen Sie den Stapel mit der letzten Seite nach oben ein.

• Bindung rechts: Legen Sie den Stapel mit der ersten Seite nach oben ein.

Beim Drucken und Binden von Originaldaten, die mit der hierfür vorgesehenen Anwendung erstellt wurden, werden die Druckblattseiten automatisch geladen.

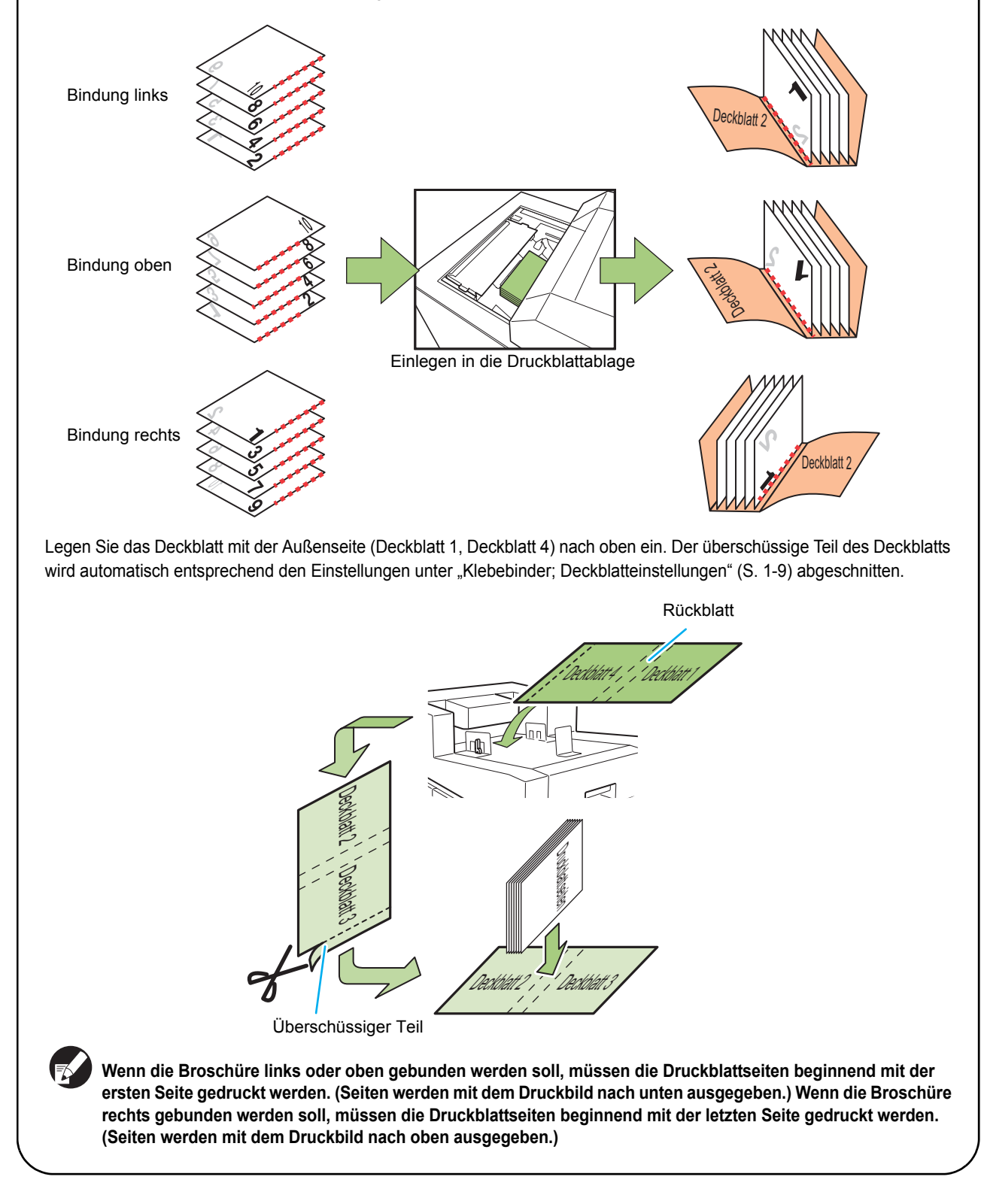

# Grundprozess

Der grundlegende Workflow für die Klebebindung sieht wie folgt aus:

1 Vorbereiten des Originals

2 Start der Anwendung zur Erstellung der Bindedaten (Perfect Binding Software)

- 3 Erstellen der Bindedaten
- 4 Vorschau des Finishing-Abbilds
- 5 Überprüfen des Status des Druckers und des Perfect binder
- 6 Drucken (Binden)
- 7 Binden der Broschüre

# Vorbereiten des Bindens

Bevor Sie mit dem Binden beginnen können, müssen Sie den Perfect binder betriebsbereit machen.

#### Strom an- und ausschalten

Der [Hauptschalter] des Perfect Binders befindet sich unten an der rechten Seite. Wenn er auf EIN steht, kann der Perfect binder an- und ausgeschaltet werden, indem er mit der Stromquelle des Druckerhauptgerätes verbunden wird.

## Strom einschalten

## Kontrollieren Sie, ob der Unterschalter des Druckers ausgeschaltet ist.

Wenn die [Unterschaltertaste] auf AUS steht, ist der Unterschalter-Knopf ausgeschaltet.

Lassen Sie die Hauptstromversorgung des Druckers an.

## Schalten Sie den [Hauptschalter] des Perfect Binders ein.

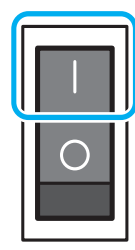

## Drücken Sie den [Unterschaltertaste] des Druckers.

Wenn der Strom eingeschaltet wird, startet der Perfect binder im Sleepmodus oder im Aufwärmmodus. Sie können den Startmodus in den "Admin.-Einstellungen" ändern. (S. 1-8 "Klebebinder-Einst.")

## Strom ausschalten

## Kontrollieren Sie, ob der Unterschalter des Druckers ausgeschaltet ist.

Lassen Sie die Hauptstromversorgung des Druckers an.

2 Schalten Sie den [Hauptschalter] des Perfect Binders aus.

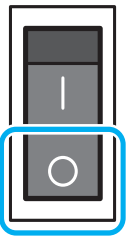

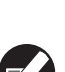

Die Hauptstromquelle des Perfect binders ist ausgeschaltet, die Funktionen des Perfect Binders können auf dem Drucker nicht genutzt werden. Die Funktionen und Illustrationen des Perfect binders werden auch nicht auf dem Bedienfeld und der RISO Console angezeigt.

# Überprüfen des Status der Haupteinheit

Überprüfen Sie den Status des Perfect Binders und des Druckers. Um eine Klebebindung ausführen zu können müssen der Perfect binder eingeschaltet sein und der Leim die erforderliche Temperatur aufweisen.

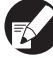

Die Status des Druckers und des Perfect Binders können im Bedienfeld und in der RISO Console überprüft werden. Informationen zur Vorgehensweise mithilfe der RISO Console finden Sie im Handbuch des Druckers.

#### Überprüfung im Bedienfeld

Vergewissern Sie sich, dass der Drucker und der Perfect binder eingeschaltet sind.

#### Drücken Sie im Druckermodus-Bildschirm auf [Status].

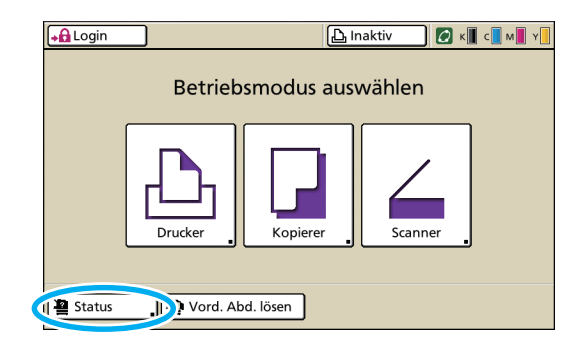

## Überprüfen Sie den Status des Druckers und des Perfect binders.

Wenn der Perfect binder den Standby-Modus erreicht hat, wird die Meldung "Startbereit." angezeigt.

Sie können eine Broschüre binden, wenn Leim und Leimtank auf Betriebstemperatur sind.

| Status                                               |             |                   | Schließen   |
|------------------------------------------------------|-------------|-------------------|-------------|
| Allgemein System                                     | Lizenz-Info |                   |             |
| K (1000mi)<br>C (1000mi)<br>M (1000mi)<br>Y (1000mi) | Klebebing   | der: Startbereit. | >           |
| Papiergr.                                            | Papiertyp   | Zufuhrstrg        | Fachauswahl |
| E Form A                                             | Normal      | Standard          | Auto        |
| I A4 210x297mm                                       | Normal      | Standard          | Auto        |
| 🔳 2 A4 🖓 297x210mm                                   | Normal      | Standard          | Auto        |
| I≣ 3 B4 257x364mm                                    | IJ-Papier   | Standard          | Auto        |
|                                                      |             |                   |             |

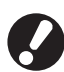

Wenn der Perfect binder abgeschaltet ist, wird er nicht automatisch eingeschaltet, wenn ein Binde-Job gesendet wird. Sie müssen ihn vor der Verwendung manuell einschalten. (S. 23 "Strom einschalten")

## Der Status des Perfect binders (Aufwärmmodus/Standby-Modus/ Abkühlmodus/Sleepmodus)

Wenn der Perfect binder eingeschaltet wird, wechselt er in den Sleepmodus oder Aufwärmmodus.

• Aufwärmmodus

Der Perfect binder erwärmt Leim und Leimtank. Wenn beide die Betriebstemperatur erreicht haben, wechselt der Perfect binder in den Standby-Modus und ist startbereit.

· Standby-Modus

Das Gerät ist bereit zum Binden. Wenn das Drucken des Binde-Jobs nicht innerhalb des vom Administrator festgelegten Zeitraums beginnt, wechselt das Gerät in den Abkühlmodus. Der Leimerhitzer läuft auf einer niedrigeren Temperatur, damit der Leim nicht verdirbt.

• Sleepmodus

Leim und Leimtank werden nicht erhitzt. Außer im Standby-Modus beginnt der Perfect binder erst mit dem Erhitzen des Leims und des Leimtanks wenn ein Binde-Job gesendet wird. Wenn beide die erforderliche Temperatur erreicht haben, wird mit dem Binden begonnen.

 Im Bedienfeld und in der RISO Console wird der Status des Perfect Binders wie nachfolgend dargestellt angezeigt.

| Bildschirm   | Gerätestatus      | Bindung            |
|--------------|-------------------|--------------------|
| Aufwärmphase | Aufwärmmodus      | Nicht<br>verfügbar |
| Startbereit  | Standby-<br>Modus | $\checkmark$       |
| Abkühlphase  | Abkühlmodus       | Nicht<br>verfügbar |
| Sleep        | Sleepmodus        | Nicht<br>verfügbar |

| RISO Console - Nicro      | soft Intern  | et Explorer   |             |                          |                            |             |                                 |
|---------------------------|--------------|---------------|-------------|--------------------------|----------------------------|-------------|---------------------------------|
| Datei Bearbeiten Ansich   | R Eavoriteri | Eghas 2       |             |                          |                            |             |                                 |
| C Zurück • 🗇 · 🛃          | a o 7        | Suchen 🔆 Favo | nten 🙆 🍛    | - <u>a</u> ⊡ - <b>a</b>  |                            |             |                                 |
| Adregae 🚵 http://192.168. | 211.252/     |               |             |                          |                            | 👱 🔁 We      | <b>cheeln zu</b> Links <b>*</b> |
| <b>RISO</b> RIS           | O Console    | Logo          | 🔹 🛔 J. Smit | h A                      | lmin-Modus                 |             |                                 |
|                           | A            | Igemein       | System      | Benutzer                 | Lizenz-Info                |             |                                 |
| 🚰 Überwachen              |              |               |             |                          |                            |             |                                 |
| 1031 Anz - Anzeige        | Tinte        | Verble        | nbend       | [U1-219]Es ist ein Fehle | r aufgetreten. Båte prüfer | 1           |                                 |
| \Lambda Drucker           | R (1         | (ha000        | _           |                          | ~                          |             |                                 |
| 6 Scanner                 | C (10        | 00ml)         |             |                          |                            |             |                                 |
|                           | M (1         | (hm000        |             |                          |                            |             |                                 |
|                           | Y (10        | 00ml)         |             |                          |                            |             |                                 |
|                           |              |               |             | Klebebinder Startbereit  | >                          |             |                                 |
|                           |              |               |             |                          |                            |             |                                 |
|                           |              | Papiergr.     |             | Papiertyp                | Zuflahrsteg                | Fachauswahl |                                 |
|                           | -            | Form A        |             | Normal                   | Standard                   | Auto        |                                 |
|                           | 001          | A4 210x297m   | m           | Normal                   | Standard                   | Anto        |                                 |
|                           | m2           | A40297x210    | mm          | Normal                   | Standard                   | Anto        |                                 |
|                           | m 3          | B4 257x364m   | m.          | IJ-Papier                | Standard                   | Anto        |                                 |
|                           |              |               |             |                          |                            |             |                                 |
|                           |              |               |             |                          |                            |             |                                 |
|                           |              |               |             |                          |                            |             |                                 |
|                           | <            |               |             |                          | 14                         |             | >                               |
| Rentin .                  | -            |               |             |                          |                            | Distant.    |                                 |

 Sie können die Übergangszeit zum Abkühlmodus oder Sleepmodus in den "Admin.-Einstellungen" ändern. (S. 1-8 "Klebebinder-Einst.")

# Einlegen der Druckblattseiten/ Deckblätter (Manuelle Bindung)

Zum manuellen Binden einer Broschüre (offline) legen Sie die vorbedruckten Deckblätter und Druckblattseiten in den Perfect binder ein. Legen Sie die Deckblätter in den Deckblatteinleger und die Druckblattseiten in die Druckblattablage ein. Legen Sie jeweils die Druckblattseiten für nur eine Broschüre ein.

Die Vorgehensweise beim manuellen Binden wird in der Anleitung unter "Manuelle Bindung" (S. 1-6) beschrieben.

# Einlegen der Druckblattseiten

Schieben Sie den Deckblatteinleger auf, indem Sie den Hebel zum Öffnen des Deckblatteinlegers anheben.

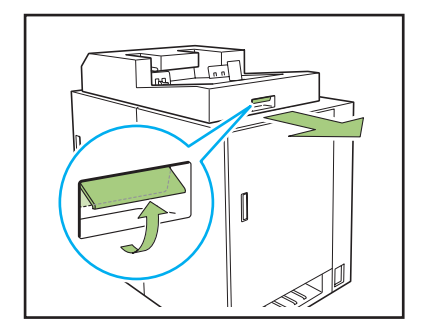

2 Legen Sie die fertig bedruckten Druckblattseiten in die Druckblattablage ein.

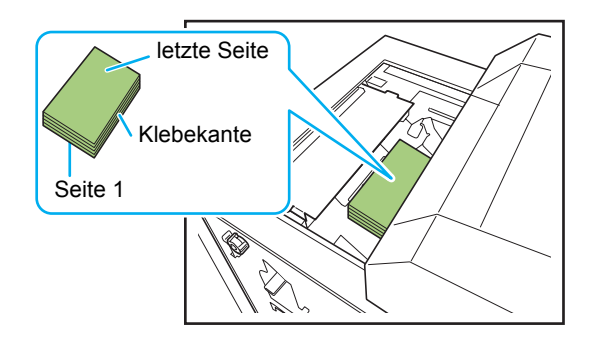

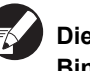

Die Vorgehensweise beim Einlegen ist je nach Bindeposition unterschiedlich.

- Bindung links, Bindung oben: Legen Sie den Stapel mit der letzten Seite nach oben ein.
- Bindung rechts: Legen Sie den Stapel mit der ersten Seite nach oben ein (S. 21 "Einlegen des Papiers für die manuelle Bindung").

# Schließen Sie den Deckblatteinleger.

Schieben Sie den Deckblatteinleger zu, indem Sie den Hebel zum Öffnen des Deckblatteinlegers anheben.

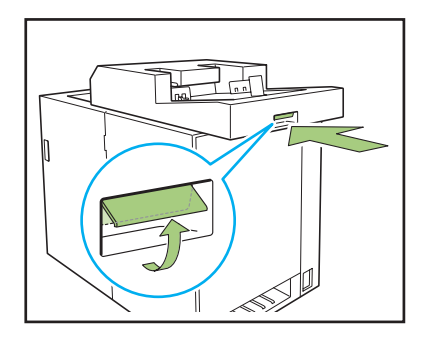

Deckblatteinleger zuzuschieben.

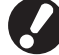

Wenn Sie den Hebel zum Öffnen des Deckblatteinlegers loslassen, während Sie den Deckblatteinleger zuschieben, verhindert der Stopper das Schließen. Heben Sie den Hebel zum Öffnen des Deckblatteinlegers wieder an, um den

# Einlegen des Deckblatts

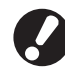

Wenn eine der folgenden Abbildungen innerhalb von 5 mm vom Deckblattbinderand existiert, haftet der Leim nicht und die Druckblattseiten können sich leicht lösen. Bitte achten Sie hierauf, wenn Sie das Deckblatt erstellen.

- Durchgehende dicke schwarze Farbe
- Eine gerade Linie mit einer Dicke von mehr als 3 pt

Drehen Sie den Verschlusshebel in die Position "entriegelt" und schieben Sie die seitlichen Führungen auseinander.

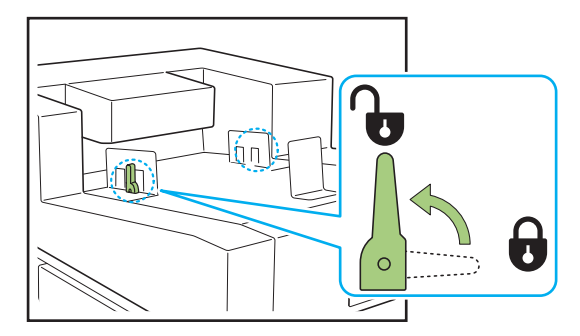

#### Legen Sie das Deckblatt ein.

Legen Sie das Deckblatt mit der Außenseite nach oben ein.

Achten Sie darauf, dass die seitlichen Führungen nicht die Kanten des Deckblatts verbiegen.

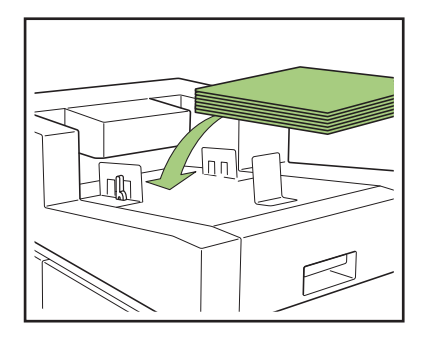

Die Ausrichtung des Deckblatts ist je nach Bindeposition unterschiedlich.

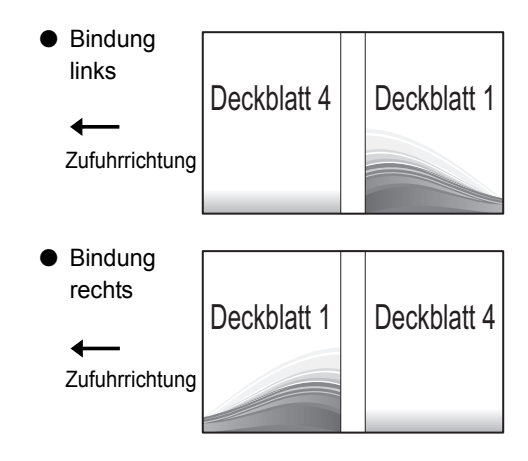

#### Passen Sie die seitlichen Führungen an die Größe des Deckblatts an.

Schieben Sie die seitlichen Führungen passend an die Kanten des Deckblatts heran und befestigen Sie sie, indem Sie den Verschlusshebel in die Position "verriegelt" drehen.

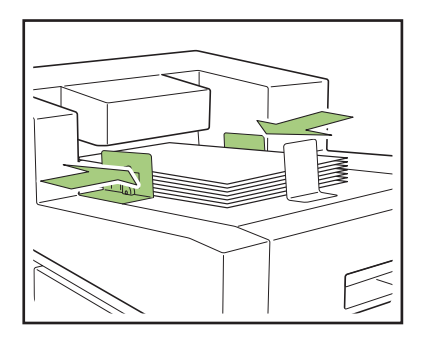

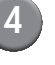

#### 4 Passen Sie den Endführung an die Größe des Deckblatts an.

Der Endführung wird mit einem Magnet befestigt.

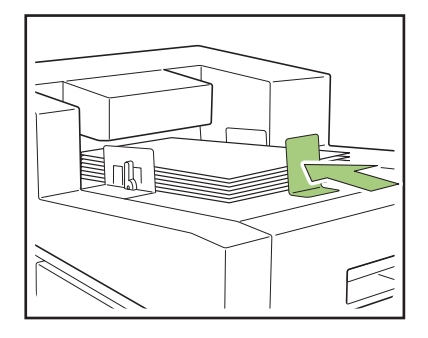

Schieben Sie den Endführung passend an das Ende des Deckblatts heran. Wenn das Deckblatt nicht korrekt eingelegt ist, wird es möglicherweise nicht in den Perfect binder eingezogen.

## Ausgeben der Broschüren

Entnehmen Sie die gebundenen Broschüren aus dem Broschürenschacht unten rechts.

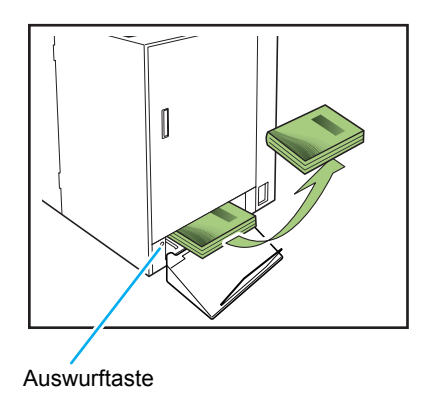

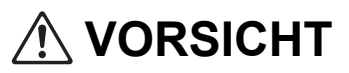

Direkt nach dem Binden ist der Rücken der Broschüre sehr heiß. Achten Sie darauf, sich nicht zu verbrennen.

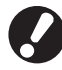

Wenn Sich keine Broschüre im Broschürenschacht befindet, drücken Sie die Auswurftaste, um die Broschüre in den Broschürenschacht zu verschieben. Wenn Sie die Auswurftaste erneut drücken, verhindert dies, dass eine Broschüre verschoben wird.

# Erstellen einer Broschüre aus Originaldaten

Sie können die Originaldaten einer Broschüre von Ihrem PC senden und mit dem Perfect binder drucken und binden.

Es gibt zwei Methoden für die Erstellung von Broschüren aus Originaldaten:

- Verwendung von Originaldaten für Deckblatt und Druckblattseiten.
- Verwendung von Originaldaten nur f
  ür die Druckblattseiten (Deckblatt ist vorbedruckt).
  - Die Bedienung der Software für die Erstellung von Bindedaten (Perfect Binding Software) und die kompatiblen Dateiformate werden im "Anwendungshandbuch" erläutert.
    - Ausführliche Informationen in Bezug auf das Verfahren und die Einstellungselemente zum Senden der mit einer Anwendung erstellten Originaldaten an den Druckertreiber oder einen externen Controller finden Sie unter "Einstellungen für den Druckertreiber" (S. 1-11) oder "Externer Controller (optional)" (S. 1-15).

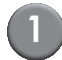

#### Bereiten Sie das Original vor.

Bereiten Sie die Deckblatt- und Druckblattdaten vor, die mit einem MS Office-Produkt (z. B. MS Word) oder im PDF-Format erstellt wurden.

# Starten Sie die Perfect Binding Software.

# Laden Sie die Originaldaten und erstellen Sie Bindedaten.

Einzelheiten zur Perfect Binding Software finden Sie im Anwendungshandbuch.

#### Überprüfen Sie den Status des Geräts.

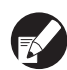

Überprüfen Sie den Betriebszustand des Perfect binders und die Leimtemperatur. (S. 23 "Überprüfen des Status der Haupteinheit")

#### Legen Sie das Papier ein.

Legen Sie die Deckblätter in den Deckblatteinleger ein, wenn Sie vorbedruckte Deckblätter verwenden.

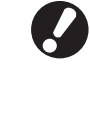

Ändern Sie die Einstellungen für [Zufuhrfach] des Druckers, entsprechend dem Format des in das Zufuhrfach eingelegten Papiers. Wenn das unter [Zufuhrfach] eingestellte Papierformat vom Format des eingelegten Papiers abweicht, erhalten Sie kein einwandfreies Druckergebnis.

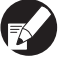

• Informationen zum Einlegen des Papiers finden Sie im Druckerhandbuch.

- Die Vorgehensweise beim Einlegen vorbedruckter Deckblätter wird unter "Einlegen der Druckblattseiten/Deckblätter (Manuelle Bindung)" (S. 25) beschrieben.
- Sie können bedruckte Deckblätter in das Zufuhrfach einlegen. Wenn Sie aber ein nicht standardgemäßes Papierformat verwenden, muss das Papierformat zuvor in den "Admin.-Einstellungen" registriert werden.
- Senden Sie den Binde-Job aus der Perfect Binding Software.

# Einschränkungen des Druckers

Die Originaldaten für das Deckblatt dürfen bei einem Drucker ohne Zufuhrfach nicht verwendet werden. Wenn der Perfect binder an einen Drucker angeschlossen ist, der nur über das Standardfach verfügt, müssen Sie das bedruckte Deckblatt vor dem Binden in den Deckblatteinleger einlegen.

Der Papiertyp und das Papierformat, die verwendet werden können, hängen davon ab, wo das Papier eingelegt wird. Details hierzu finden Sie im Kapitel "Verwendbares Papier" (S. 12).

| Drucker                                      | Standardfach     | Zufuhrfach       | Deckblatteinleger | Bindeformat         |
|----------------------------------------------|------------------|------------------|-------------------|---------------------|
| Modell mit Zufuhrfach<br>ComColor 9150/7150  | Druckblattseiten | Deckblatt        |                   | B5/A5               |
|                                              | Deckblatt        | Druckblattseiten |                   | A4/B5/Letter        |
|                                              | Druckblattseiten |                  | Deckblatt         | A4/B5/A5/<br>Letter |
|                                              |                  | Druckblattseiten | Deckblatt         | A4/B5/Letter        |
| Modell ohne Zufuhrfach<br>ComColor 9110/7110 | Druckblattseiten |                  | Deckblatt         | A4/B5/A5/<br>Letter |

# Bindefunktionen

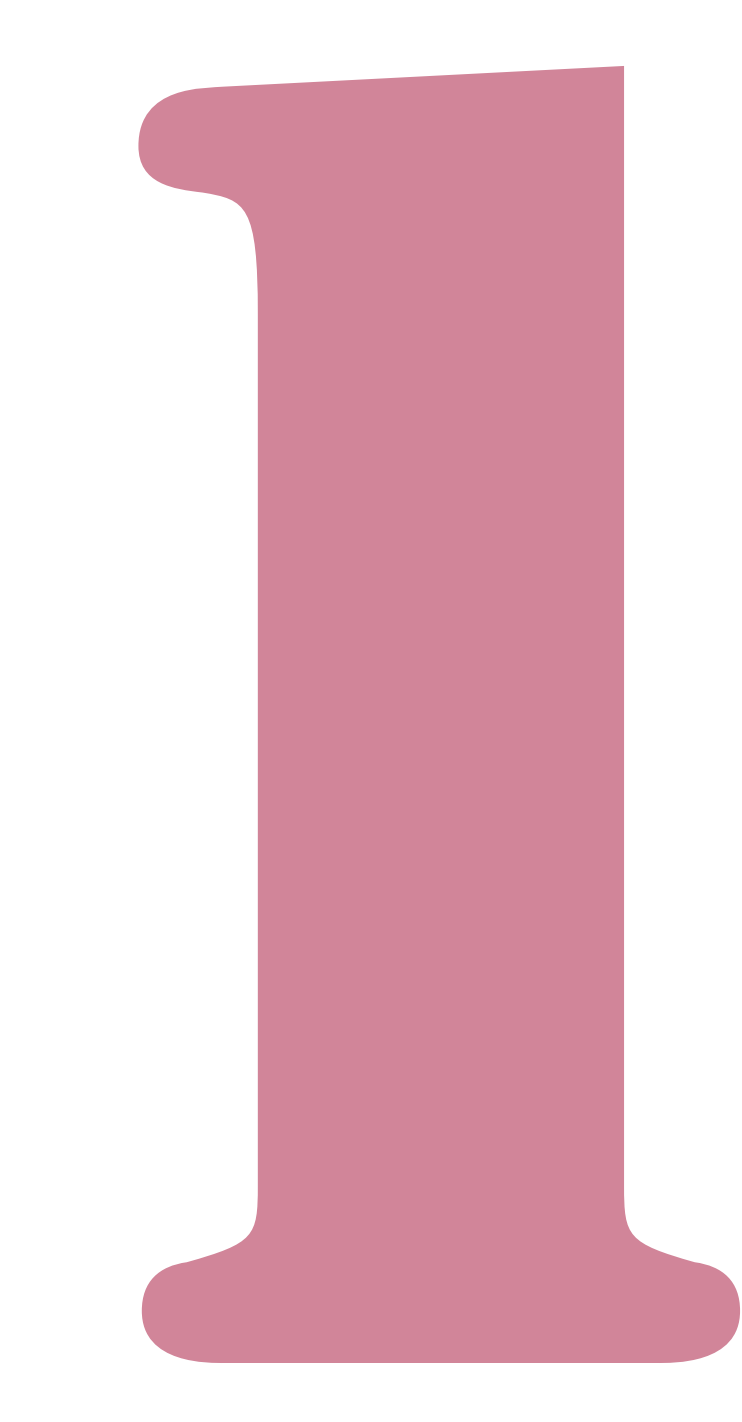

# **Binde-Jobs**

Sie können die Job-Liste des Druckers und die Einstellungen für den Perfect binder im Druckermodus-Bildschirm bearbeiten. Dieser Abschnitt beschreibt Jobs, für die eine Klebebindung festgelegt wurde (Binde-Jobs).

Informationen zu anderen Funktionen als den Bindefunktionen finden Sie im Druckerhandbuch.

# Anzeigen der Job-Liste

Um den Binde-Job von den anderen regulären Jobs unterscheiden zu können, wird links neben dem Binde-Job das Binde-Job-Symbol angezeigt.

🖽 Binde-Job

Sie können die Job-Liste sowohl über das Bedienfeld als auch über die RISO Console überprüfen.

#### Einstellungen auf dem Bedienfeld

| Logout                 | J.Smith                                            |          |            | 🙋 к    | с           | Y |  |  |
|------------------------|----------------------------------------------------|----------|------------|--------|-------------|---|--|--|
| 占 Drucker              |                                                    |          |            | HDD    | Verw.<br>5% | ] |  |  |
| Aktiv                  | Wartet                                             | Erledigt | Ordner     | Funkti | onen        |   |  |  |
| Jobname                |                                                    | Status   | Eigentümer | Kp.    | Empf.       |   |  |  |
| 0123456789             | ···012345678901234567.doc Druckt J.Smith 1234 13:4 |          |            |        |             |   |  |  |
|                        | Job endet in 4 Min.                                |          |            |        |             |   |  |  |
| COPY-1                 | 01234567.doc                                       | Inaktiv  | J.Smith    | 1234   | 13:46       | 1 |  |  |
| <sup>₩</sup> 012345678 | 901234567.doc                                      | Inaktiv  | J.Smith    | 20     | 13:47       | 1 |  |  |
| 0123456789             | 01234567.doc                                       | Inaktiv  | J.Smith    | 234    | 13:47       |   |  |  |
| 0123456789             | 01234567.doc                                       | Inaktiv  | J.Smith    | 30     | 13:47       |   |  |  |
| Alle ausw.             | 🗙 Löschen                                          | Deta     | ils _      |        |             |   |  |  |

Zeigen Sie die gegenwärtigen Jobs und die Jobs im Wartezustand auf der Liste an.

- Einstellungen über die RISO Console
- 1) Starten Sie Ihren Webbrowser.
- (2)

#### Geben Sie die IP-Adresse ein.

Geben Sie die IP-Adresse des Geräts in die Adresszeile ein und drücken Sie die [Eingabe]-Taste.

RISO Console beginnt und der Kontrollbildschirm wird angezeigt.

Drücken Sie den Befehl [Drucker] im Seitenmenü.

| RISO Console - Microsoft       | Internet Exp | lorer              |                           |                              |              |            |
|--------------------------------|--------------|--------------------|---------------------------|------------------------------|--------------|------------|
| Datei Bearbeiten Breicht E     | avorben Egtr | as <u>2</u>        |                           |                              |              |            |
| 🔇 Zurück 🔹 🙄 🕒 📓               | 🏠 🔎 Suche    | n 👷 Favorken 🕘 🙆 • | & 🗟 - 48                  |                              |              |            |
| Adressa 👸 http://192.160.211.2 | 12/          |                    |                           |                              | 💌 🛃 Wechsein | au Links » |
| RISO RISO C                    | onsole       | Di Login           |                           |                              |              |            |
|                                | Algeme       | in System          | Lizenz-Info               |                              |              |            |
| 🚰 Überwachen                   |              |                    |                           |                              |              |            |
| 028 Anz - Anzeige              | Tinte        | Verbleibend        | [U1-219]Es ist ein Fehler | r aufgetreten. Bitte prüfen! |              |            |
| 🕰 Drucker                      | K (1000ml    |                    | ~~~~~                     |                              |              |            |
| ∠ Scanner                      | C (1000ml    |                    |                           | Ph                           |              |            |
|                                | M (1000m     |                    | <u></u>                   |                              |              |            |
|                                | Y (1000ml    |                    |                           |                              |              |            |
|                                |              |                    | Klebebinder: Startbereit. |                              |              |            |
|                                |              |                    |                           |                              |              |            |
|                                | Pap          | iergr.             | Papiertyp                 | Zuführstrg                   | Fachauswahl  |            |
|                                | I For        | n A                | Normal                    | Standard                     | Auto         |            |
|                                | III 1 A4     | 210x297mm          | Normal                    | Standard                     | Auto         |            |
|                                | III 2 A40    | 2297x210mm         | Normal                    | Standard                     | Auto         |            |
|                                | m 3 B4 3     | 257x364mm          | IJ-Papier                 | Standard                     | Auto         |            |
|                                |              |                    |                           |                              |              |            |
|                                |              |                    |                           |                              |              |            |
|                                |              |                    |                           |                              |              |            |
|                                | <            |                    |                           | 0                            |              | >          |
| Fertig                         |              |                    |                           |                              | Internet     | 4          |

- 🛃 Abgebrochene Job
- FIN-Code-Job
- Generation Kopier-Job

🛄 Binde-Job

Nur bei den oben genannten Jobs wird ein Symbol angezeigt (bei anderen nicht, z.B. der Job, der vom Druckertreiber gesendet wird, der Job, der vom Ordner aufgerufen wird usw.).

# Ändern von Einstellungen während des Druckvorgangs

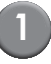

#### Drücken Sie die [STOP]-Taste.

Der Bildschirm [Bestätigen] erscheint.

#### Bestätigen

Jobname: 012345678901234567.doc Drucken ausgesetzt. Einstellung kann nach Bedarf geändert werden. Einst.änd. 😡 Abbrechen • Fortfahren

- Um den Druckvorgang abzubrechen und Job zu löschen, drücken Sie [Abbrechen].
- · Um mit dem Druckvorgang fortzufahren, drücken Sie [Fortfahren].

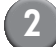

#### Drücken Sie [Einst. änd.].

Der Bildschirm [Ausgesetzt] wird angezeigt

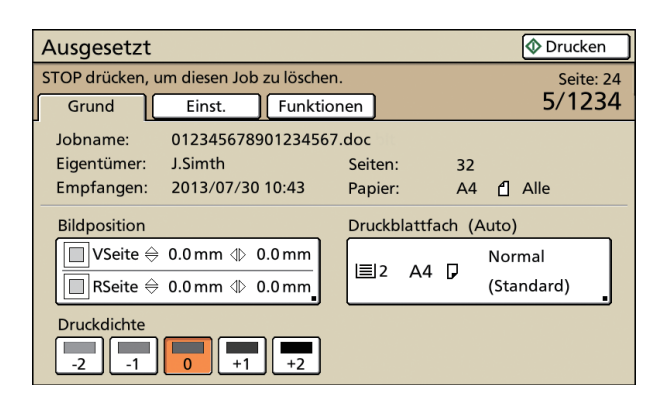

Auf dem [Grund]-Tab im [Ausgesetzt]-Bildschirm können Sie die folgenden Einstellungen ändern.

- "Bildposition"
- "Druckblattfach" Sie können das Zufuhrfach für die Druckblattseiten auswählen oder die Papiergröße und den Papiertyp einstellen.
- "Druckdichte"

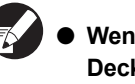

• Wenn Sie die Zufuhrfacheinstellung für das Deckblatt ändern wollen, konfigurieren Sie die Einstellungen unter [Zufuhrfach] auf der Registerkarte [Funktionen].

- Um die Einstellungen zu bestätigen, drücken Sie [Einst.].
- Hinweise zu Einstellungen und Methoden finden Sie im Druckerhandbuch.
- Ändern Sie die Einstellungen, falls erforderlich, und drücken Sie [Drucken].

Die konfigurierten Job werden gedruckt.

Die Option [Druckblattfach] kann nur im Bildschirm [Ausgesetzt] verwendet werden. Änderungen an Einstellungen können nicht im Bildschirm [Erledigter Job] oder unter

[Details] im Bildschirm [Job in Ordner] vorgenommen werden.

## Ändern der Einstellungen für "Erledigter Job" und "Job in Ordner"

#### Rufen Sie die Job-Liste auf.

Drücken Sie den Bildschirmauswahl-Knopf, um die Jobliste anzuzeigen.

#### Wählen Sie den Job aus, dessen Einstellungen Sie ändern wollen.

Um die Auswahl rückgängig zu machen, drücken Sie nochmals.

Drücken Sie auf [Details] und ändern Sie die Einstellungen.

Der Bildschirm [Details] wird angezeigt. Sie können die Einstellungen der folgenden Optionen ändern:

- "Bildposition"
- "Druckdichte"

Perfect binder - Bedienerhandbuch 04

#### 1 Bindefunktionen

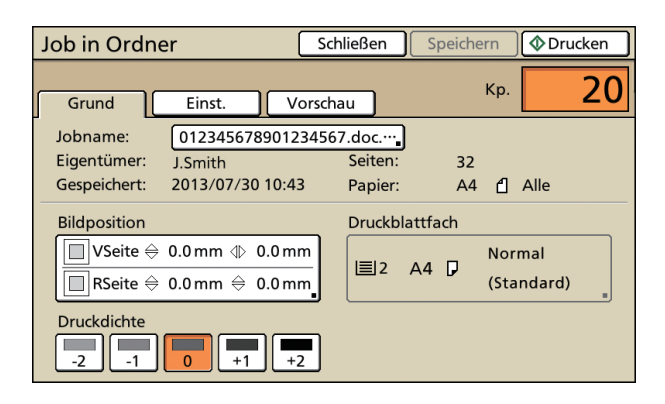

Im Feld [Details] von [Job in Ordner] können Sie den Job umbenennen und speichern.

- Um die aktuellen Einstellungen zu überprüfen, drücken Sie auf [Einst.].
- Für den Job in Ordner drücken Sie auf [Vorschau], um das Druckbild zu prüfen.

# Wählen Sie [Drucken], [Speichern], usw.

Das gewählte Thema wird ausgeführt.

## Einstellen der Bindefunktionen

Im Bildschirm [Funktionen] können Sie die Temperatur der Leimeinheit im Perfect binder überprüfen und die Einstellungen für das manuelle Binden konfigurieren.

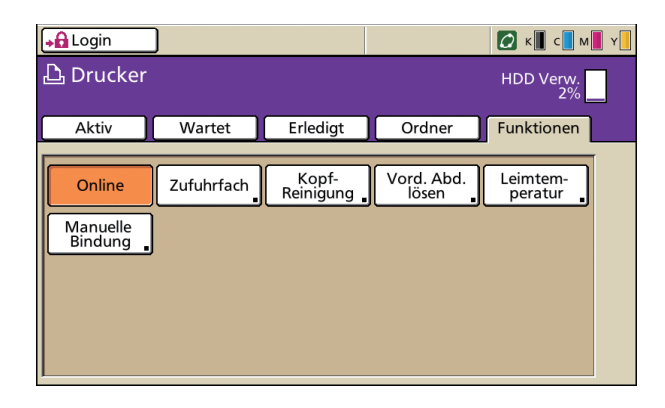

#### Leimtemperatur

Sie können den Status der Leimeinheit (Leim und Leimtank) überprüfen, bevor Sie den Binde-Job senden.

Der Binde-Job wird nicht gestartet, wenn die Leimeinheit nicht die erforderliche Temperatur erreicht. Wenn die Leimtemperatur zu niedrig ist, drücken Sie auf [Vorwärmen].

- Es kann einige Zeit dauern, bis die Leimeinheit die Betriebstemperatur erreicht hat. Es empfiehlt sich, vor dem Senden des Jobs die Temperatur der Leimeinheit zu überprüfen.
  - Im Bildschirm [Leimtemperatur] wird die Temperatur der Leimeinheit mittels eines fünfstufigen Balkens und einer Meldung angezeigt.
  - Alle Jobs, die an den Drucker gesendet werden, werden erst dann gedruckt, wenn der in der Aufwärmphase befindliche Binde-Job abgeschlossen ist.

#### Einstellungen auf dem Bedienfeld

Drücken Sie im Druckermodus-Bildschirm auf [Funktionen].

| Logout     | 🛔 J.Smith     |           |            | 💋 к    | с м         | Y         |
|------------|---------------|-----------|------------|--------|-------------|-----------|
| 占 Drucker  |               |           |            | HDD    | Verw.<br>5% |           |
| Aktiv      | Wartet        | Erledigt  | Ordner 🤇   | Funkti | onen        | $\supset$ |
| Jobname    |               | Status    | Eigentümer | κp.    | Empt.       |           |
| 0123456789 | 01234567.doc  | Druckt    | J.Smith    | 1234   | 13:46       |           |
|            |               | Job endet | in 4 Min.  |        |             |           |
| COPY-1     | 01234567.doc  | Inaktiv   | J.Smith    | 1234   | 13:46       | 1         |
| 012345678  | 901234567.doc | Inaktiv   | J.Smith    | 20     | 13:47       | 1         |
| 0123456789 | 01234567.doc  | J.Smith   | 234        | 13:47  |             |           |
| 0123456789 | 01234567.doc  | Inaktiv   | J.Smith    | 30     | 13:47       |           |
| Alle ausw. | 🗙 Löschen     | Deta      | ils        |        |             |           |

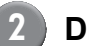

#### Drücken Sie auf [Leimtemperatur].

| Login               | ]          |                    |                    | 🖉 к 🛛 с 🛛 м 📕 ч     |
|---------------------|------------|--------------------|--------------------|---------------------|
| 占 Drucker           |            |                    |                    | HDD Verw.<br>2%     |
| Aktiv               | Wartet     | Erledigt           | Ordner             | Funktionen          |
|                     | າເ         |                    |                    |                     |
| Online              | Zufuhrfach | Kopf-<br>Reinigung | Vord. Abd<br>lösen | Leimtem-<br>peratur |
| Manuelle<br>Bindung |            |                    |                    |                     |
|                     |            |                    |                    |                     |
|                     |            |                    |                    |                     |
|                     |            |                    |                    |                     |

Der Bildschirm [Leimtemperatur] wird angezeigt.
### Falls die Leimtemperatur zu niedrig ist, drücken Sie auf [Vorwärmen].

|   | Leimtemperatur Schließen                                                                                                    |
|---|----------------------------------------------------------------------------------------------------|
|   | Geeignete Temperatur                                                                                                    |
| ( | Vorwärmen                                                                                                    |
|   | Nach Drücken von [Vorwärmen] wird Leimeinheit auf<br>geeignete Temperatur vorgewärmt. Taste drücken,<br>wenn Bindung sofort durchgeführt werden soll. |

- Drücken Sie diesen Knopf nur, wenn die vordere und die seitliche Abdeckung sowie der Deckblatteinleger geschlossen sind. Wenn eine der Abdeckungen geöffnet ist, können Sie den Knopf [Vorwärmen] nicht drücken.
- Wenn der Perfect binder im Bindemodus ist, können Sie den Knopf [Vorwärmen] nicht verwenden.

### Einstellungen über die RISO Console

Klicken Sie im Kontrollbildschirm auf [Drucker].

| a RISO Console - Microsoft In     | nternet Explorer             |                           |                            |                |           |
|-----------------------------------|------------------------------|---------------------------|----------------------------|----------------|-----------|
| Datei Bearbeiten Ansicht Eav      | worken Egtras ?              |                           |                            |                |           |
| () Zurick • () • 🛃 🗐 🔇            | 🎧 🔑 Suchen 👷 Favoriten 🧐 🎯 🔹 | § ⊡ - 4 <b>5</b>          |                            |                |           |
| Advesse al http://192.168.211.252 | 21                           |                           |                            | ≚ 🔁 Wechseln : | N Links " |
| RISO RISO Con                     | onsole of Login              |                           |                            |                |           |
|                                   | Allgemein System             | Lipenz-Info               | ]                          |                |           |
| 🚈 Überwachen                      |                              |                           |                            |                |           |
| BIB Anz -Anzeige                  | Tinte Verbleibend            | [U1-219]Es ist ein Fehler | sufgetreten. Bitte prüfen! |                |           |
| 🛆 Drucker                         | K (1000ml)                   |                           | h                          |                |           |
| ∠ Scanner                         | C (1000ml)                   |                           | 7                          |                |           |
|                                   | M (1000ml)                   | <u> </u>                  |                            |                |           |
|                                   | Y (1000ml)                   |                           |                            |                |           |
|                                   |                              | Klebebinder: Startbereit  |                            |                |           |
|                                   |                              |                           |                            |                |           |
|                                   | Papiergr.                    | Papiertyp                 | Zuführsteg                 | Fachauswahl    |           |
|                                   | I Form A                     | Normal                    | Standard                   | Auto           |           |
|                                   | m 1 A4 210z297mm             | Normal                    | Standard                   | Auto           |           |
|                                   | ■2 A40297x210mm              | Normal                    | Standard                   | Auto           |           |
|                                   | Ⅲ 3 B4 257x364mm             | IJ-Papier                 | Standard                   | Auto           |           |
|                                   |                              |                           |                            |                |           |
|                                   |                              |                           |                            |                |           |
|                                   |                              |                           |                            |                |           |
| <                                 |                              |                           | 1                          |                | >         |
| Fertig                            |                              |                           |                            | Internet       | đ         |

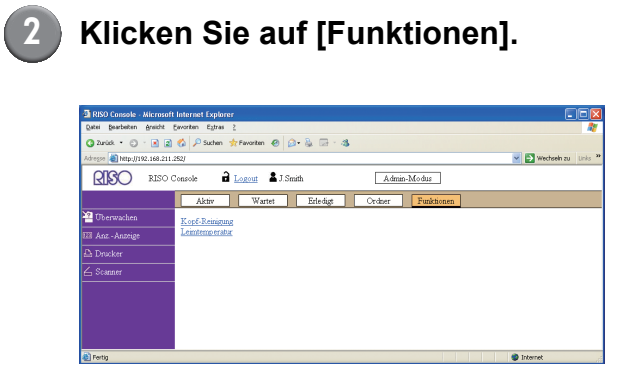

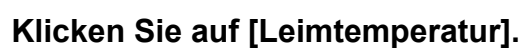

| RISD Console - Microsoft Internet Explorer              |       |  |  |  |  |  |  |
|---------------------------------------------------------|-------|--|--|--|--|--|--|
| Quitei gearbeiten greicht Exvoriten Egtras 2            | 1     |  |  |  |  |  |  |
| 🔇 Zurick + 🙄 - 💽 😰 🚳 🔑 Suchen 👷 Favoriten 🐵 😥 - 🍇 🖾 - 🚳 |       |  |  |  |  |  |  |
| Adreger 🎒 http://192.168.211.252/ 👻 🛃 Weckeek zu        | nis " |  |  |  |  |  |  |
| RISO Console 🔒 Logout 🛓 J Smith Admin-Modus             |       |  |  |  |  |  |  |
| Aktiv Wartet Erledigt Ordner Funktionen                 |       |  |  |  |  |  |  |
| Therwachen Kopf-Reinigung                               |       |  |  |  |  |  |  |
| III Anz - Antrige                                       |       |  |  |  |  |  |  |
| 🕰 Drucker                                               |       |  |  |  |  |  |  |
| 🛆 Scanner                                               |       |  |  |  |  |  |  |
|                                                         |       |  |  |  |  |  |  |
|                                                         |       |  |  |  |  |  |  |
|                                                         |       |  |  |  |  |  |  |
|                                                         |       |  |  |  |  |  |  |
| <ul> <li>Pertig</li> <li>Internet</li> </ul>            | đ     |  |  |  |  |  |  |

Der Bildschirm [Leimtemperatur] wird angezeigt.

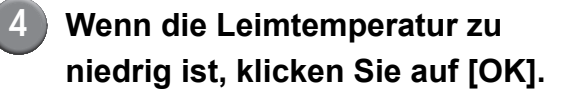

| 🗟 RISO Console - Microso    | ft Internet Explorer                                          |                           |
|-----------------------------|---------------------------------------------------------------|---------------------------|
| Datei Bearbeiten Ansicht    | Eworken Egizas 2                                              | 20                        |
| 🗿 Zurück 🔹 🔘 🛛 📓            | 👔 🏠 🔎 Suchen 👷 Tevoriten 🔗 🙆 + 🍇 🖂 - 🤹                        |                           |
| Adresse 🚵 http://192.168.21 | 1.252/                                                        | 💌 🔁 Wechseln zu 🛛 Linis 🤷 |
| RISO RISC                   | Console 🔒 Logout 🛔 J.Smith Admin-Modus                        |                           |
|                             | Leimtemperatur                                                |                           |
| 🚰 Überwachen                | Eine Anweisung zum Vorwärmen der Leimeinheit des Klebebinders |                           |
| 028 Anz -Anzeige            | wird gesendet werden.<br>Möchten Sie sie senden?              |                           |
| 🕰 Drucker                   |                                                               |                           |
| ∠ Scanner                   | OK Abbrechen                                                  |                           |
|                             |                                                               |                           |
|                             |                                                               |                           |
| Fertiq                      |                                                               | Internet                  |

- Führen Sie diesen Schritt nur dann aus, wenn die vordere und die seitliche Abdeckung sowie der Deckblatteinleger geschlossen sind. Wenn eine der Abdeckungen geöffnet ist, können Sie den Perfect binder nicht vorwärmen.
  - Die Vorwärmfunktion ist deaktiviert, wenn sich der Perfect binder im Bindemodus befindet.

1-5

### Manuelle Bindung

Legen Sie das gedruckte Deckblatt und die gedruckten Druckblätter in den Perfect binder ein und erstellen Sie die Broschüre offline. Legen Sie zum manuellen Binden jeweils nur ein Deckblatt und einen Satz Druckblattseiten ein.

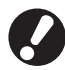

Wenn eine der folgenden Abbildungen innerhalb von 5 mm vom Deckblattbinderand existiert, haftet der Leim nicht und die Druckblattseiten können sich leicht lösen. Bitte achten Sie hierauf, wenn Sie das Deckblatt erstellen.

- Durchgehende dicke schwarze Farbe
- Eine gerade Linie mit einer Dicke von mehr als 3 pt

Es kann einige Zeit dauern, bis die Leimeinheit die Betriebstemperatur erreicht hat. Es empfiehlt sich, vor dem Ausführen des Jobs die Temperatur des Leimtanks zu überprüfen.

### Drücken Sie im Druckermodus-Bildschirm auf [Funktionen].

| Logout                                              | 🛔 J.Smith     |          | 🖉 к        | с      | Y     |   |
|-----------------------------------------------------|---------------|----------|------------|--------|-------|---|
| Drucker HDD Verw.                                   |               |          |            |        |       |   |
| Aktiv                                               | Wartet        | Erledigt | Ordner     | Funkti | onen  |   |
| Jobname                                             |               | Status   | Eigentümer | Kp.    | Empf. |   |
| ···012345678901234567.doc Druckt J.Smith 1234 13:46 |               |          |            |        |       |   |
| COPY-1                                              | 101234567.doc | Inaktiv  | J.Smith    | 1234   | 13:46 | 1 |
| 012345678                                           | 901234567.doc | Inaktiv  | J.Smith    | 20     | 13:47 | 1 |
| 0123456789                                          | 01234567.doc  | Inaktiv  | J.Smith    | 234    | 13:47 |   |
| 0123456789                                          | 01234567.doc  | Inaktiv  | J.Smith    | 30     | 13:47 |   |
| Alle ausw. 🗶 Löschen 🍙 🗔 Details 🖕                  |               |          |            |        |       |   |

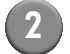

Drücken Sie auf [Manuelle Bindung].

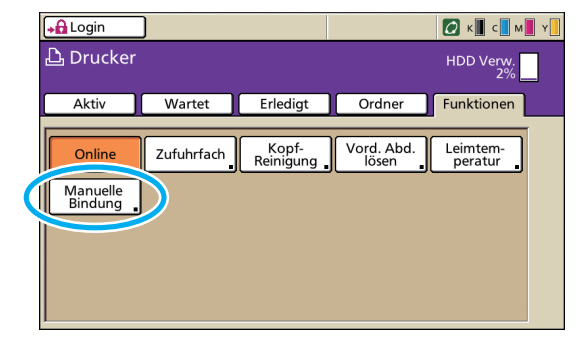

Der Bildschirm [Manuelle Bindung] wird angezeigt.

3

### 3 Legen Sie die Größe der Druckblattseiten fest und drücken Sie auf [OK].

| edruckte Druckblätter und D<br>nder ist zum Buchbinden ber | eckblatt werden am Klebebinder eingestellt; |
|------------------------------------------------------------|---------------------------------------------|
|                                                            | reit. Papiergröße des Druckblatts eingeben. |
| A4 🕽                                                       | W 297 x H 210 mm                            |
| B5 🖓                                                       | W 257 x H 182 mm                            |
| A5 🖓                                                       | W 210 x H 148 mm                            |
| Letter 🖓                                                   | W11 x H8.5 inch                             |

Legen Sie das Deckblatt und die Druckblätter in den Perfect binder ein und drücken Sie im Bestätigungsbildschirm auf [OK].

Alternativ hierzu können Sie auch die [Start]-Taste drücken.

Beim manuellen Binden werden alle in die Druckblattablage eingelegten Seiten als eine Broschüre gebunden. Legen Sie jeweils die Druckblattseiten für nur eine Broschüre ein.

| Bestätigen                                                                                                |
|----------------------------------------------------------------------------------------------------|
| Die gedruckten Druckblätter und das<br>Deckblatt am Klebebinder einstellen<br>und die Taste [OK] drücken. |
| 🞯 Abbrechen) 🕼 OK                                                                                         |

Der Bindevorgang startet. Wenn er abgeschlossen ist, wird der Bestätigungsbildschirm angezeigt.

Wenn die Leimtemperatur zu niedrig ist, wird der Aufwärmvorgang gestartet. Sobald das Gerät in den Standby-Modus wechselt, beginnt automatisch der Bindevorgang.

### 5 Drücken Sie im Bestätigungsbildschirm auf [Erledigt].

### Bestätigen

Die zusätzliche Bindung ist möglich.Ist die Bindung notwendig, die gedruckten Druckblätter und das Deckblatt am Klebebinder einstellen und die Taste [OK] drücken.

OK Erledigt

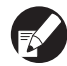

- Wenn Sie mit dem manuellen Binden fortfahren wollen, legen Sie das Deckblatt und die Druckblätter in den Perfect binder ein und drücken Sie auf [OK].
- Wenn Sie das [Manuelle Bindung] mit anderen Papierformaten ausführen wollen, wiederholen Sie die Schritte 2 bis 5.

1-7

## Administratoreinstellungen

Unter "Admin.-Einstellungen" können Sie die Umgebungseinstellungen ändern, die sich auf den Perfect binder und die vorgegebenen Werte beziehen. Dieser Abschnitt beschreibt die Einstellungen für den Perfect binder und die Deckblätter.

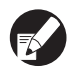

- Einzelheiten zum Admin-Modus und zu den Vorgehensweisen unter "Admin.-Einstellungen" finden Sie im Druckerhandbuch.
- Sie können die "Admin.-Einstellungen" f
  ür den Perfect binder sowohl 
  über das Bedienfeld als auch 
  über die RISO Console vornehmen.

### Klebebinder-Einst.

Legen Sie fest, ob der Perfect binder in den [Sleepmodus] oder den [Aufwärmmodus] gehen soll, wenn der Unterschalter des Druckers eingeschaltet wird oder der Drucker aus dem Energiesparmodus zurückkehrt. Sie können auch die Übergangszeit zum Abkühlmodus, der die Erhitzertemperatur absenkt, bzw. zum Sleepmodus festlegen, der den Stromverbrauch senkt.

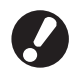

Auch im Abkühlmodus oder im Sleepmodus können Informationen vom Drucker abgerufen werden. Wenn der Perfect binder einen Job vom Drucker erhält, wechselt der Perfect binder in den Aufwärmmodus. [Einstellungen]

 Legen Sie den Zustand fest, in den der Perfect binder nach dem Einschalten gehen soll.
Einstellungen: Sieen Aufwärmnbese

Einstellungen: Sleep, Aufwärmphase (Standard: Sleep)

- Klebebinder Abkühl-Übergangsphase Wert: 1 - 60 Min. (Standard: 10 Min.)
- Klebebinder Sleep-Übergangsphase Wert: 1 - 60 Min. (Standard: 10 Min.)
- Wenn der Stromverbrauch des Perfect binders gesenkt werden soll, wählen Sie die Einstellung [Sleep]. In diesem Fall dauert der Wechsel zum Bindemodus allerdings einige Zeit.
  - Wenn Sie stattdessen die Einstellung [Aufwärmphase] wählen, können Sie den Binde-Job ohne Wartezeit senden.

- Abhängig von der Übergangszeit zum Abkühloder Sleepmodus kann der Stromverbrauch gesenkt werden, wenn vom Bindemodus zum Sleepmodus statt zum Abkühlmodus gewechselt wird. Der Wechsel zum Abkühloder Sleepmodus ist aber deaktiviert.
- Einstellungen auf dem Bedienfeld
- Drücken Sie im Bildschirm [Admin.-Einstellungen] auf [Klebebinder-Einst.].
- 2 Legen Sie den gewünschten Zustand nach dem Einschalten fest.

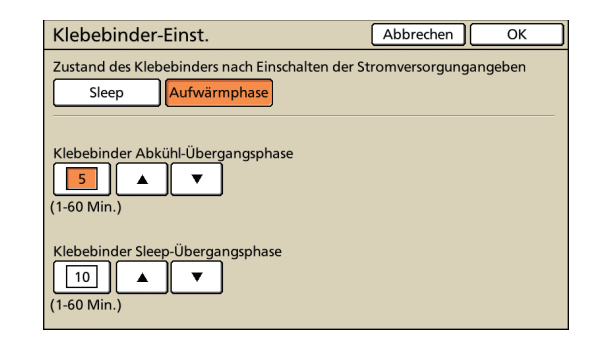

Legen Sie die Übergangszeit zum jeweiligen Modus fest.

Drücken Sie [OK].

### Einstellungen über die RISO Console

## Klicken Sie im Kontrollbildschirm auf [Admin.].

| 🖻 RISO Console - Microsoft Internet Explorer        |                         |                              |                           |                            |  |  |  |  |
|-----------------------------------------------------|-------------------------|------------------------------|---------------------------|----------------------------|--|--|--|--|
| Datei Bearbeiten Breicht E                          | avorben Egtras <u>?</u> |                              |                           | <b>A</b>                   |  |  |  |  |
| 🕲 Zunick + 🙄 - 🗷 👷 🌮 Suchen 👷 Twonten 🛛 🖉 + 🍇 📼 - 💰 |                         |                              |                           |                            |  |  |  |  |
| Adresse 🚵 http://192.160.211.2                      | 12/                     |                              |                           | 💌 🔁 Wechseln zu 🛛 Liniis 🎌 |  |  |  |  |
| RISO RISO C                                         | onsole 🖬 Login          |                              |                           |                            |  |  |  |  |
|                                                     | Allgemein System        | Lizenz-Info                  | ]                         |                            |  |  |  |  |
| 🚰 Überwachen                                        |                         |                              |                           |                            |  |  |  |  |
| 🖽 Anz - Anzeige                                     | Tinte Verbleibend       | [U1-219]Es ist ein Fehler af | ifgetreten. Bitte prüfen! |                            |  |  |  |  |
| 🕰 Drucker                                           | K (1000ml)              |                              | _                         |                            |  |  |  |  |
| ∠ Scarmer                                           | C (1000ml)              |                              | 2                         |                            |  |  |  |  |
|                                                     | M (1000ml)              |                              |                           |                            |  |  |  |  |
|                                                     | Y (1000ml)              | 1 million                    |                           |                            |  |  |  |  |
|                                                     |                         | Klebebinder: Startbereit.    |                           |                            |  |  |  |  |
|                                                     |                         |                              |                           |                            |  |  |  |  |
|                                                     | Papiergr.               | Papiertyp                    | Zufuhrstrg                | Fathauswahl                |  |  |  |  |
|                                                     | Form A                  | Normal                       | Standard                  | Auto                       |  |  |  |  |
|                                                     | ■1 A4 210x297mm         | Normal                       | Standard                  | Auto                       |  |  |  |  |
|                                                     | ■2 A4D297x210mm         | Normal                       | Standard                  | Auto                       |  |  |  |  |
|                                                     | ■ 3 B4 257x364mm        | II-Papier                    | Standard                  | Auto                       |  |  |  |  |
|                                                     |                         |                              |                           |                            |  |  |  |  |
|                                                     |                         |                              |                           |                            |  |  |  |  |
|                                                     |                         |                              |                           |                            |  |  |  |  |
|                                                     | <                       |                              |                           | >                          |  |  |  |  |
| Fertig                                              |                         |                              |                           | Internet                   |  |  |  |  |

- Klicken Sie auf [Klebebinder-Einst.].
- 3 Legen Sie den gewünschten Zustand nach dem Einschalten fest.

| RISO Console - Microsoft Internet Explorer                                         |                 |        |
|------------------------------------------------------------------------------------|-----------------|--------|
| Date Bearbeiten Anacht Eavorten Egizes 2                                           |                 | 1      |
| 😋 Dariok * 🔘 * 🖹 🖻 🐔 🔎 Suchen 👷 Feronten 🐵 🎰 💀 * 🦓                                 |                 |        |
| Achregen 🕘 http://192.168.211.252/                                                 | 👻 🛃 Wechsein zu | Unis * |
| RISO Console 🔒 Longeut 🖬 J Smith Admin-Medias                                      |                 |        |
| Klebebinder-Einst.                                                                 |                 |        |
| 2 Uberwachen Zustand des Klebebinders nach Einschalten der Stromversorgungingeben. |                 |        |
| 138 AnzAnzeige  © Sleep © Aufwärmphase                                             |                 |        |
| dh Drucker                                                                         |                 |        |
| ∠ Stanner Klebebinder Abkühl-Übergangsphase                                        |                 |        |
| Admin. 60 🕏 (1-60 Min.)                                                            |                 |        |
| Klebebinder Sleep-Übergangsphase                                                   |                 |        |
| 60 🕏 (1-60 Mm.)                                                                    |                 |        |
| OK Abbrechen                                                                       |                 |        |
| A) Fertin                                                                          | Internet        |        |

Legen Sie die Übergangszeit zum jeweiligen Modus fest.

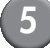

Klicken Sie auf [OK].

### Klebebinder; Deckblatteinstellungen

Sie können den überschüssigen Teil des Deckblatts abschneiden. Zum Abschneiden des Deckblatts müssen Sie die Deckblattschnittposition und die Deckblattleimposition festlegen.

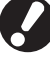

### Die unter [Klebebinder; Deckblatt] festgelegten Werte werden gespeichert, bis andere Einstellungen vorgenommen werden. Überprüfen Sie die Schnittposition und die Leimposition mit einem Testdruck und passen Sie sie ggf. an.

#### [Einstellungen]

- Deckblattschnitt
  - Legen Sie fest, ob die lange Kante des Deckblatts abgeschnitten werden soll. Einstellungen: EIN, AUS (Standard: EIN)
- Deckblattschnittpos
   Legen Sie die Schnittposition an der langen
   Kante des Deckblatts fest.
   Werte: -30,0 bis +30,0 mm
   (Standard: 0,0 mm)
- Deckblattleimpos
   Legen Sie die Leimposition an der langen
   Kante des Deckblatts fest.

   Werte: -30,0 bis +30,0 mm
   (Standard: 0,0 mm)

### 1 Bindefunktionen

### Einstellungen auf dem Bedienfeld

- Drücken Sie im Bildschirm [Admin.-Einstellungen] auf [Klebebinder; Deckblatt].
- Drücken Sie auf [EIN] und nehmen Sie Einstellungen für [Deckblattschnittpos.] und [Deckblattleimpos.] vor.

| Klebebinder; Deckblatt | Abbrechen OK |
|------------------------|--------------|
| Deckblattschnitt       |              |
| AUS                    |              |
|                        |              |
| Deckblattschnittpos.   | $\neg$       |
| +15.5 ▲ ▼ Reset        |              |
| (-30.0 bis +30.0 mm)   |              |
| Deckblattleimpos.      |              |
| 0.0 ▲ ▼ Reset          | ] 🔆 🔑-       |
| (-30.0 bis +30.0 mm)   | +"           |

Wenn Sie für [Deckblattschnittpos.] auf [▲] drücken, wird die Position 0,1 mm nach rechts verschoben, so dass der abgeschnittene Teil vergrößert wird. Wenn Sie auf [▼] drücken, wird die Position 0,1 mm nach links verschoben, so dass der abgeschnittene Teil verkleinert wird.

Wenn Sie für [Deckblattleimpos.] auf [▲] drücken, wird die Position 0,1 mm nach links verschoben. Wenn Sie auf [▼] drücken, wird die Position 0,1 mm nach rechts verschoben (näher zum abgeschnittenen Bereich).

Manchmal sind die Maximaleinstellungen (± 30 mm) für [Deckblattschnittpos.] und [Deckblattleimpos.] deaktiviert. Abhängig vom verwendeten Papier wird der Maximalwert automatisch festgelegt.

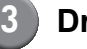

Drücken Sie [OK].

### Einstellungen über die RISO Console

Wenn Sie während der Verarbeitung des Binde-Jobs die Einstellung für [Klebebinder; Deckblatt] über die RISO Console ändern, wird das Finishing des in Verarbeitung befindlichen Jobs geändert. Sprechen Sie die Änderung dieser Einstellung daher vorher mit dem Benutzer ab, der den Binde-Job gesendet hat, oder warten Sie, bis der Binde-Job abgeschlossen ist.

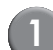

## Klicken Sie im Kontrollbildschirm auf [Admin.].

| 🗟 RISO Console - Microsoft Inte   | ernet Explorer                                         |                             |                           |                           |  |  |  |  |
|-----------------------------------|--------------------------------------------------------|-----------------------------|---------------------------|---------------------------|--|--|--|--|
| Datei Bearbeiten Ansicht Eavor    | orben Egizas <u>?</u>                                  |                             |                           | 42                        |  |  |  |  |
| 🔇 Zurück 🔹 🙄 🕆 🔝 📓 🐔              | 🕲 Zurick 🔹 🐑 - 📓 🔮 🎊 🔑 Suchen 🔅 Teventen 🥴 😥 - 🍇 🔚 - 🛝 |                             |                           |                           |  |  |  |  |
| Adresse 🚵 http://192.160.211.252/ | 1                                                      |                             |                           | 🕑 🛃 Wechseln zu 🛛 Linis 🎌 |  |  |  |  |
| RISO RISO Cons                    | sole 🖬 Logn                                            |                             |                           |                           |  |  |  |  |
|                                   | Allgemein System                                       | Lizenz-Info                 | ]                         |                           |  |  |  |  |
| 🗠 Überwachen                      |                                                        |                             |                           |                           |  |  |  |  |
| EE Anz - Anzeige                  | inte Verbieibend                                       | [U1-219]Es ist ein Fehler a | ufgetreten. Bitte prüfen! |                           |  |  |  |  |
| Doucker K                         | (1000ml)                                               | -                           |                           |                           |  |  |  |  |
| / C                               | (1000ml)                                               | C C                         | <u>h</u>                  |                           |  |  |  |  |
| A Stander M (1000m)               |                                                        |                             |                           |                           |  |  |  |  |
|                                   | (1000mb)                                               |                             |                           |                           |  |  |  |  |
| -                                 | · · · ·                                                | Klebebinder: Startbereit    |                           |                           |  |  |  |  |
|                                   |                                                        |                             |                           |                           |  |  |  |  |
|                                   | Papiergr.                                              | Papiertyp                   | Zuführstrg                | Fathauswahl               |  |  |  |  |
|                                   | Form A                                                 | Normal                      | Standard                  | Auto                      |  |  |  |  |
| -                                 | ■1 A4 210x297mm                                        | Normal                      | Standard                  | Auto                      |  |  |  |  |
| -                                 | ■2 A4U297x210mm                                        | Normal                      | Standard                  | Auto                      |  |  |  |  |
| -                                 | ∎3 B4 257x364mm                                        | IJ-Papier                   | Standard                  | Auto                      |  |  |  |  |
|                                   |                                                        |                             |                           |                           |  |  |  |  |
|                                   |                                                        |                             |                           |                           |  |  |  |  |
|                                   |                                                        |                             |                           |                           |  |  |  |  |
|                                   |                                                        |                             |                           |                           |  |  |  |  |
| A Fertin                          |                                                        |                             |                           | Contract of Contract      |  |  |  |  |

- Klicken Sie auf [Klebebinder; Deckblatt].
- 3 Aktivieren Sie [Deckblattschnitt] und stellen Sie die Deckblattschnittposition und die Deckblattleimposition wie gewünscht ein.

| RISO Console - Micros       | oft Internet Explorer                  |                           |
|-----------------------------|----------------------------------------|---------------------------|
| Datei Bearbeiten Ansichi    | t Bevorten Egtras 2                    | <u></u>                   |
| 🗿 Durick 🔹 🗇 🛛 💽            | 👔 🐔 🔑 Suchen 👷 Favoriten 🕘 🙆 + 🍇 🕞 - 🦓 |                           |
| Achrogae 🍓 http://192.168.3 | 11.252/                                | 💌 🄁 Wechseln zu 🛛 Linis 🦜 |
| <b>RISO</b> res             | Console a Logost W J.Smith Admin-Modus |                           |
|                             | Klebebinder; Deckblatt                 |                           |
| 🚰 Überwathen                | PDeckblattschnätt                      |                           |
| 🖽 Anz - Anzeige             |                                        |                           |
| 🕰 Drucker                   | Jeckbiattschnittpos                    |                           |
| 🛆 Scanner                   | (-30.0 bis +30.0 mm)                   |                           |
| Admin                       | Deckblattleimpos.                      |                           |
|                             | 0.0 V Reset                            |                           |
|                             | (-30.0 bis +30.0 mm)                   |                           |
|                             | OK Abbrechen                           |                           |
|                             |                                        |                           |
|                             |                                        |                           |
|                             |                                        |                           |
| <li>Eertig</li>             |                                        | Internet                  |

Klicken Sie auf [OK].

## Einstellungen für den Druckertreiber

Dieser Abschnitt beschreibt die Zuordnungseinstellungen der Originaldaten zum Deckblatt und den Druckblattseiten, wenn der Bindejob gesendet wird, sowie die Einstellungselemente des Druckertreibers.

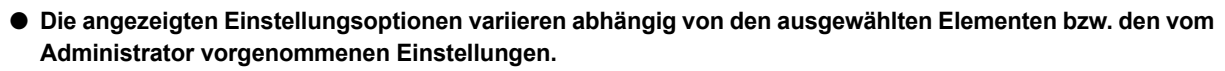

- Wenn das f
  ür die Einstellung erforderliche optionale Ger
  ät nicht angebracht ist, wird die Einstellungsoption nicht angezeigt.
- Nehmen Sie vor der Durchführung der Klebebindung die Druckertreibereinstellungen über den Computer vor.
- Um das Drucken variabler Daten durchzuführen, verwenden Sie die Seriendruck-Funktion von Microsoft Word.

### Vornehmen der Druckerkonfiguration

Nehmen Sie die Druckerkonfiguration vor, wenn Sie den Druckertreiber zum ersten Mal verwenden oder wenn Sie zusätzliche optionale Geräte zum Drucker hinzufügen.

| 1 |  |
|---|--|
| Ļ |  |

### Rufen Sie die Registerkarte [Umgebung] auf.

Wählen Sie auf dem Computer [Systemsteuerung] - [Geräte und Drucker anzeigen] unter [Hardware und Sound] -[Eigenschaft] des Druckersymbols.

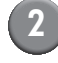

### Klicken Sie auf [Druckerinfo erfassen].

So werden die Informationen der optionalen Konfiguration automatisch vom Drucker abgerufen. Die von diesem Gerät abgerufenen Informationen werden unter [Druckerkonfiguration] angezeigt.

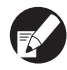

Um die Druckerkonfiguration manuell vorzunehmen, wählen Sie [Finisher/ Grundeinheit:] - [Perfect binder].

### Klicken Sie auf [Ben.def. Papiergröße].

Sie können bis zu 99 Optionen mit abweichenden Papierformaten registrieren. Ausführliche Informationen zum Registrierungsverfahren für die Papierformate finden Sie im Druckerhandbuch.

### Zuordnen der Originaldaten zum Deckblatt und den Druckblattseiten

Die Originaldaten werden in Deckblätter und Druckblattseiten aufgeteilt und gedruckt. Die Seitenzuordnung variiert abhängig von der Einstellung für "Duplexdruck des Deckblattes". Bereiten Sie die Originaldaten so vor, dass sie für den Deckblatttyp geeignet sind.

### Durchführen des Duplexdrucks auf dem Deckblatt

Die ersten beiden Seiten der Originaldaten werden den vorderen und hinteren Deckblättern zugeordnet. Die nachfolgenden Seiten werden den Druckblattseiten zugeordnet.

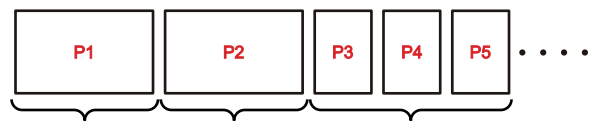

Deckblatt 1, 4 Deckblatt 2, 3 Druckblattseite

### Durchführen des Simplexdrucks auf dem Deckblatt (Die Rückseite ist leer.)

Die erste Seite der Originaldaten wird dem Deckblatt zugeordnet. Die nachfolgenden Seiten werden den Druckblattseiten zugeordnet.

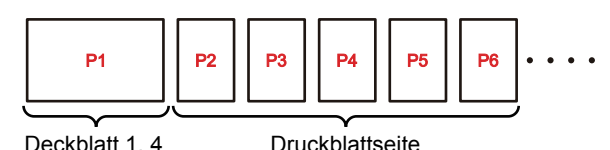

Deckblatt 1, 4

1-11

### –Beispiel zum Erstellen der Originaldaten –

Registrieren Sie das Papierformat im Vorfeld abhängig von der verwendeten Anwendung. Wenn es nicht registriert ist, wird das Deckblattformat automatisch in das reguläre Papierformat geändert.

Die Breite des Deckblatts muss den folgenden Bedingungen entsprechen: "Breite des Deckblatts (A)"  $\geq$  "Breite der Druckblattseite (C) × 2 + Rückblattbreite"

Bereiten Sie die Originaldaten für das fertige Format vor. Der abgeschnittene Teil (Schnittbereich) und die Positionierung (Basispunkt) müssen nicht berücksichtigt werden.

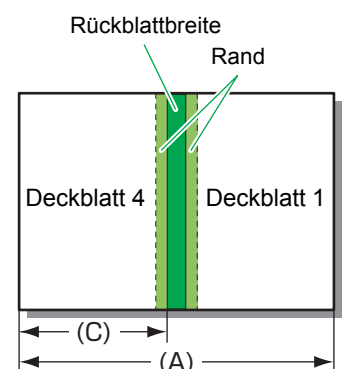

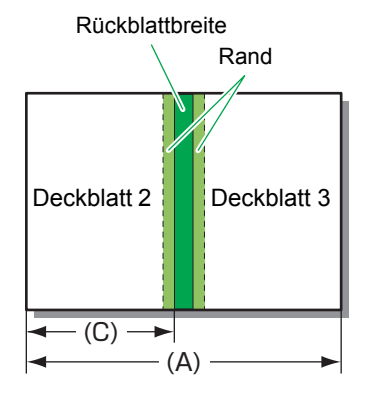

- Wenn Sie die Klebebindung mit ComColor Express (PostScript-Controller) durchführen, erstellen Sie das Original unter Hinzufügen des Schnittbereichs (B).
- Richten Sie bei Deckblatt 1 und Deckblatt 4 das Layout an der oberen rechten Ecke als Basispunkt aus.
- Richten Sie bei Deckblatt 2 und Deckblatt 3 das Layout an der oberen linken Ecke als Basispunkt aus.

"Breite des Deckblatts (A)" ≥ "Breite der Druckblattseite (C) × 2 + Rückblattbreite + Schnittbereich (B)"

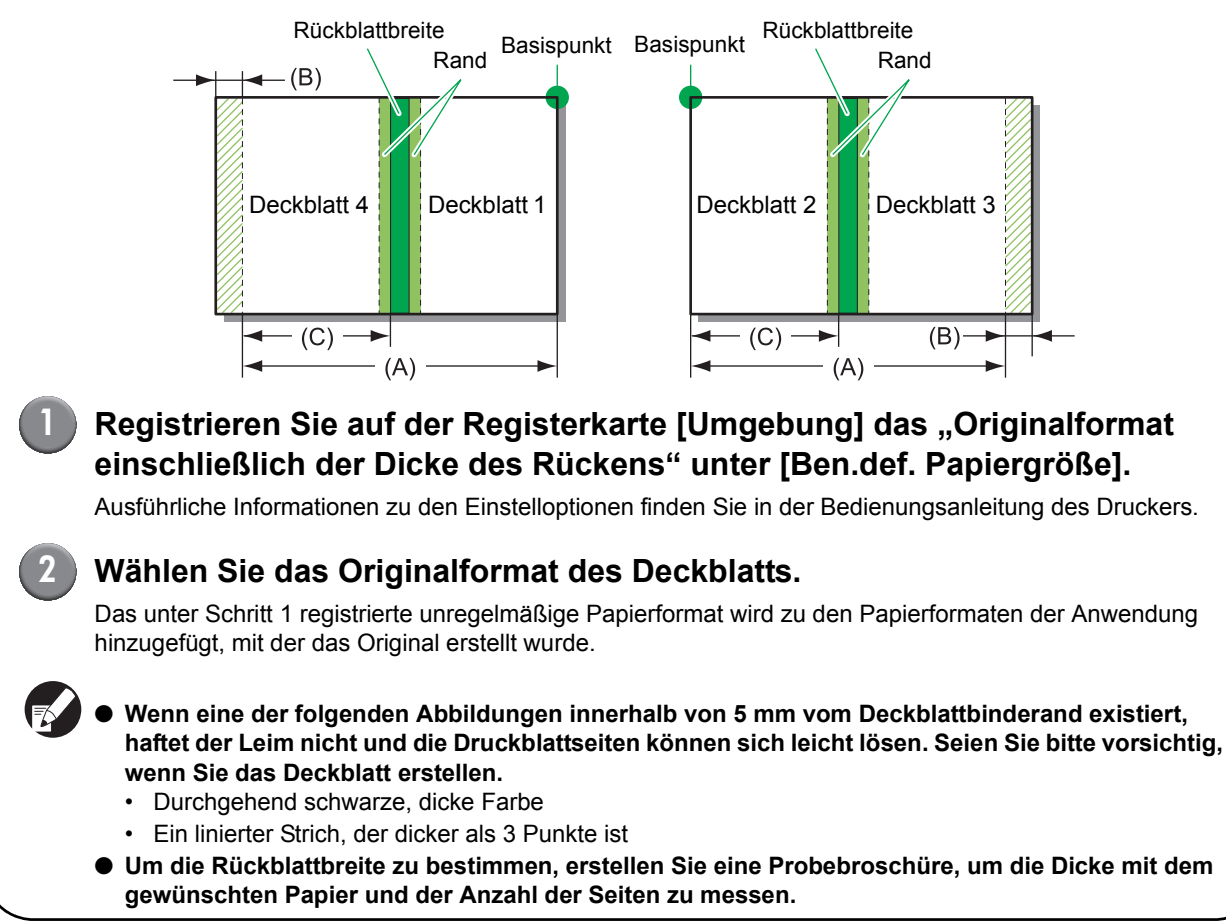

### Durchführen der Klebebindung

Der Arbeitsablauf für den Bindungsvorgang ist wie folgt.

### Rufen Sie den Bildschirm des Druckertreibers auf.

Wählen Sie das Drucken-Menü des Anwendungsbildschirms auf Ihrem Computer, um das Drucken-Dialogfeld anzuzeigen.

### 2 Überprüfen Sie [Druckername] und klicken Sie auf [Eigenschaften] oder [Erweiterte Einstellungen].

Die Bezeichnungen der Schaltflächen oben können abhängig von der Anwendung variieren.

### Aktivieren Sie die Option [Klebebindung].

Aktivieren Sie die Option [Klebebindung] auf der Registerkarte [Finishing] des Druckertreiber-Bildschirms, um [Details] zu aktivieren.

### Nehmen Sie bei Bedarf die Einstellungen vor.

Ausführliche Informationen zu den verfügbaren Optionen finden Sie auf der Registerkarte [Finishing].

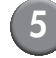

### Klicken Sie auf [OK].

Der Bildschirm kehrt zum Drucken-Dialogfeld zurück.

### Wenn das Kontrollkästchen [Sortieren] im Drucken-Dialogfeld aktiviert wurde, deaktivieren Sie die Auswahl.

Wenn Sie die Auswahl nicht deaktivieren, werden die Daten so oft vom Computer an den Drucker gesendet, wie Kopien angegeben wurden.

### Klicken Sie auf [Drucken] oder [OK].

Die Klebebindung startet.

### **Registerkarte** [Finishing]

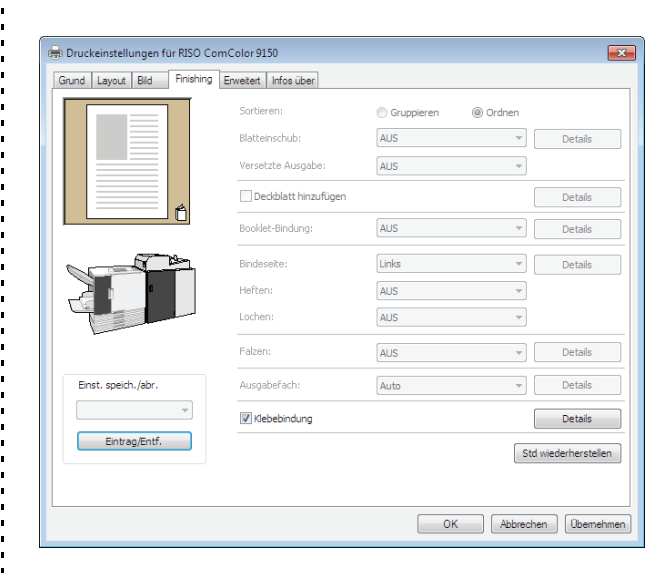

### Klebebindung

Um die Klebebindung durchzuführen, aktivieren Sie das Kontrollkästchen [Klebebindung]. Klicken Sie auf [Details], um den [Details]-Bildschirm für die Klebebindung anzuzeigen.

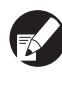

Alle anderen Optionen auf der Registerkarte [Finishing] sowie die Schaltflächen sind nicht verfügbar.

### Details

Nehmen Sie die Einstellungen für Deckblatt und Druckblattseiten vor.

| Details |                                                                                 | ? 💌                                                     |
|---------|---------------------------------------------------------------------------------|---------------------------------------------------------|
|         | Booklet-Deckblatt:<br>AUS<br>Bindesente:<br>Links •<br>Druckbl-seiteng:<br>A4 • | Dedblatlange:<br>455,0 💌 mm                             |
|         | Deddlatt<br>Duplex-Drudt:<br>[Ja v]                                             | Fach eing.:<br>[Standardfach •<br>Papiertyp:<br>[Alle • |
|         | Druckolatt<br>Duplex-Druck:<br>Ja                                               | Fach eing.:<br>Auto<br>Papiertyp:<br>Alle               |
|         |                                                                                 | OK Abbrechen                                            |

### 1 Bindefunktionen

### Booklet-Deckblatt

Sie können eine Broschüre mit einem bedruckten Deckblatt und einem Seitensatz binden, egal ob das Deckblatt bedruckt wurde.

### [AUS]

Das Deckblatt und die Druckblattseiten werden gedruckt und gebunden.

### [Nur Druckb. dr. u hochbi.]

Nur die Druckblattseiten werden gedruckt. Die bedruckten Druckblattseiten werden mit einem bedruckten Deckblatt gebunden, das über den Deckblatteinleger eingezogen wird.

• Bindeseite

Wählen Sie die Bindeseite der Broschüre.

### Druckbl-seiteng

Wählen Sie das Druckblattseitenformat der Broschüre.

 Deckblattlänge Legen Sie die Länge (lange Seite) der Deckblatteinstellungen fest.

Legen Sie die Papierlänge (einschließlich des Schneidebereichs) des Papiers im Einzugsfach des Druckers fest.

- Duplex-Druck unter Deckblatt Legen Sie die Druckfläche des Deckblatts fest.
- Fach eing. unter Deckblatt

Wählen Sie das Einzugsfach, in dem sich das Deckblatt befindet. Die Auswahloptionen ändern sich abhängig von den Einstellungen von [Druckblseiteng] und [Booklet-Deckblatt].

### [Zufuhrfach1] - [Zufuhrfach3]

Wählen Sie eine Option, um das angegebene Einzugsfach zu verwenden.

[Standardfach] oder optional [Zufuhr m. h. Kap.] Wählen Sie diese Option, um das Standardfach zu verwenden.

### [Deckblatteinleger]

Wählen Sie diese Option, um den Deckblatteinleger zu verwenden.

### • Papiertyp unter Deckblatt

Legen Sie den Papiertyp des Deckblatts fest. Die Anpassung der Tintenmenge und die Bildverarbeitung für den ausgewählten Papiertyp werden beim Drucken durchgeführt.

### [Alle]

Das Einzugsfach wird automatisch abhängig von den Einstellungen unter [Deckblattlänge] ausgewählt. Stellen Sie den Papiertyp des kompatiblen Einzugsfachs oder [Std-Papiertyp "Alle"] auf der Registerkarte [Umgebung] ein.

### [Normal] [IJ-Papier]/[Matt gestr.]

Wählen Sie eine dieser Optionen, wenn Sie IJ-Papier oder ein ähnliches Papier verwenden.

[Hochwertig] [IJ-Karte]

- Duplex-Druck unter Druckblatt Legen Sie die Druckfläche der Druckblattseite fest.
- Fach eing. unter Druckblatt
   Wählen Sie das Einzugsfach, in dem sich die Druckblattseite befindet.

### [Auto]

Das Fach wird abhängig vom Papiertyp und dem Format der Druckblattseiten automatisch ausgewählt.

### [Zufuhrfach1] - [Zufuhrfach3]

Wählen Sie eine Option, um das angegebene Einzugsfach zu verwenden.

[Standardfach] oder optional [Zufuhr m. h. Kap.] Wählen Sie diese Option, um das Standardfach zu verwenden.

### Papiertyp unter Druckblatt

Legen Sie den Papiertyp des Druckblatts fest. Die Anpassung der Tintenmenge und die Bildverarbeitung für den ausgewählten Papiertyp werden beim Drucken durchgeführt. Ausführliche Informationen finden Sie unter "Papierart Deckblatt".

- - Sie können nicht das gleiche Einzugsfach für das Deckblatt und die Druckblattseiten auswählen. Wählen Sie für jedes ein unterschiedliches Einzugsfach abhängig vom Papiertyp und -format.
  - Stellen Sie f
    ür [Deckblattlänge] die L
    änge der langen Seite des Deckblatts im Einzugsfach ein.

Die Einstellung für die Länge darf nicht kürzer als die Summe der Länge der kurzen Seite von 2 Deckblattseiten plus der Rückendicke sein.

## Externer Controller (optional)

Der externe Controller "ComColor Express" ist ein Druckcontroller zur Verwendung von RISO-Hochgeschwindigkeitsfarbdruckern als mit dem Netzwerk kompatible PostScript-Drucker. Dieser Abschnitt beschreibt die Optionen, die beim Anschluss an den Klebebindung-Finisher angezeigt werden.

Zur Verwendung der Klebebindung-Funktion bei der Verbindung mit dem "ComColor Express" (optional) installieren Sie den Druckertreiber auf dem Computer. Ausführliche Informationen zur Installation des Druckertreibers und zu den Einstellungsoptionen finden Sie in der "ComColor Express-Bedienungsanleitung".

### Vornehmen der Umgebungseinstellungen

Nehmen Sie diese Einstellung vor, wenn Sie den Druckertreiber zum ersten Mal verwenden oder die Konfiguration der optional für den Drucker verfügbaren Geräte ändern.

### Rufen Sie die Registerkarte [Optionen] auf.

Klicken Sie auf das Optionen-Symbol.

### Nehmen Sie die Umgebungseinstellungen vor.

Im Normalfall sollten Sie auf [Zusatzgeräte suchen] klicken, um die Informationen der optionalen Konfiguration automatisch vom Drucker abzurufen. Die von diesem Gerät abgerufenen Informationen werden unter [Optionen] angezeigt. Die abgerufenen Informationen können auch manuell geändert werden.

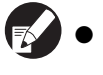

- Um die Druckerkonfiguration manuell vorzunehmen, wählen Sie [Finisher-Typ] -[Klebebinder].
- Das [Klebebind.]-Symbol wird zum Einstellungsbildschirm hinzugefügt.

### Durchführen der Klebebindung

### Einstellungen über den Druckertreiber

### Rufen Sie den Bildschirm des Druckertreibers auf.

Wählen Sie das Drucken-Menü des Anwendungsbildschirms auf Ihrem Computer, um das Drucken-Dialogfeld anzuzeigen.

# 2 Überprüfen Sie [Druckername] und klicken Sie auf [Eigenschaften] oder [Erweiterte Einstellungen].

Die Bezeichnungen der Schaltflächen oben können abhängig von der Anwendung variieren.

### Klicken Sie auf das [Klebebind.]-Symbol.

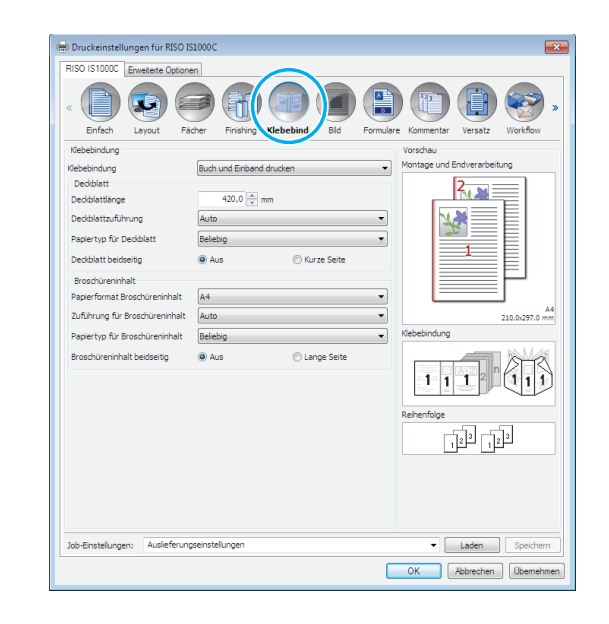

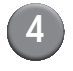

### Nehmen Sie bei Bedarf die Einstellungen vor.

Ausführliche Informationen zu den Einstellungsoptionen und dazu, wie die Originaldaten vorbereitet werden, finden Sie unter "Einstellungen für den Druckertreiber" (S. 1-11).

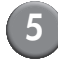

### Klicken Sie auf [OK].

Der Bildschirm kehrt zum Drucker-Dialogfeld zurück.

Wenn das Kontrollkästchen [Sortieren] im Drucken-Dialogfeld aktiviert wurde, deaktivieren Sie die Auswahl.

Wenn Sie die Auswahl nicht deaktivieren, werden die Daten so oft vom Computer an den Drucker gesendet, wie Kopien angegeben wurden.

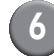

### Klicken Sie auf [OK].

Die Originaldaten werden zum Druck-Controller übertragen.

Einstellungen über die RISO Console

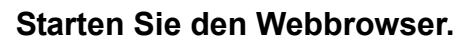

### Geben Sie die IP-Adresse ein.

Geben Sie die IP-Adresse des Druck-Controllers im Adressfeld ein und drücken Sie die [Eingabe]-Taste.

Die RISO Console wird gestartet und der Überwachungsbildschirm wird angezeigt.

### Login in den Druckkontroller

Das "Login-Namen" und "Kennwort" müssen im voraus durch den Administrator in der RISO Console registriert werden. Wegen Details wenden Sie sich an den Administrator.

|   | Login         |       |
|---|---------------|-------|
|   | Kennwort      |       |
|   | [             | Login |
| 1 | waneschlange. |       |

### Drucken Sie einen Job.

Klicken Sie auf die Schaltfläche, unter der der zu druckende Job unter den Job-/Warteschlange-Auswahltasten registrierst ist (auf der linken Seite des Bildschirms) und wählen Sie den Druckjob aus der Jobliste aus.

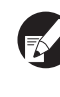

Ausführliche Informationen zur Auswahl und zur Bearbeitung des Jobs finden Sie in der "ComColor Express-Bedienungsanleitung".

Klicken Sie auf das [Klebebindung]-Symbol.

| lebebindung                    |                    |               | _ | Monta | ge und Endver | arbeitung    |
|--------------------------------|--------------------|---------------|---|-------|---------------|--------------|
| Klebebindung<br>Deckblaft      | Buch und Einband d | rucken        | × |       | 2             |              |
| Deckblattlänge                 | 421.5 mm           |               |   |       |               | Έŀ           |
| Deckblattzuführung             | Auto               |               | • |       | <b>A</b>      | ÉL           |
| Papiertyp für Deckblatt        | Beliebig           |               |   |       |               | EL           |
| Deckblatt beidseitig           | Aus                | Kurze Seite   |   |       | 1             | 目            |
| Broschüreninhalt               |                    |               | - |       |               | FI           |
| Papierformat Broschüreninhalt  | A4                 |               |   |       |               |              |
| Zufuhrung für Broschüreninhal  | Auto               |               |   |       |               |              |
| Papiertyp für Broschüreninhalt | Beliebig           |               | • |       |               |              |
| Broschureninnalt beidseitig    | AUS                | U Lange Seite |   | 1     |               |              |
|                                |                    |               |   |       | ruepebindun   | 9<br>165 M A |
|                                |                    |               |   | 1 1   | <b>1</b> 2 n  | (II)         |
|                                |                    |               |   |       |               |              |

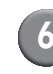

### Nehmen Sie bei Bedarf die Einstellungen vor.

Ausführliche Informationen zu den Einstellungsoptionen finden Sie unter "Einstellungen für den Druckertreiber" (S. 1-11).

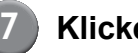

Klicken Sie auf [OK].

## Wartung

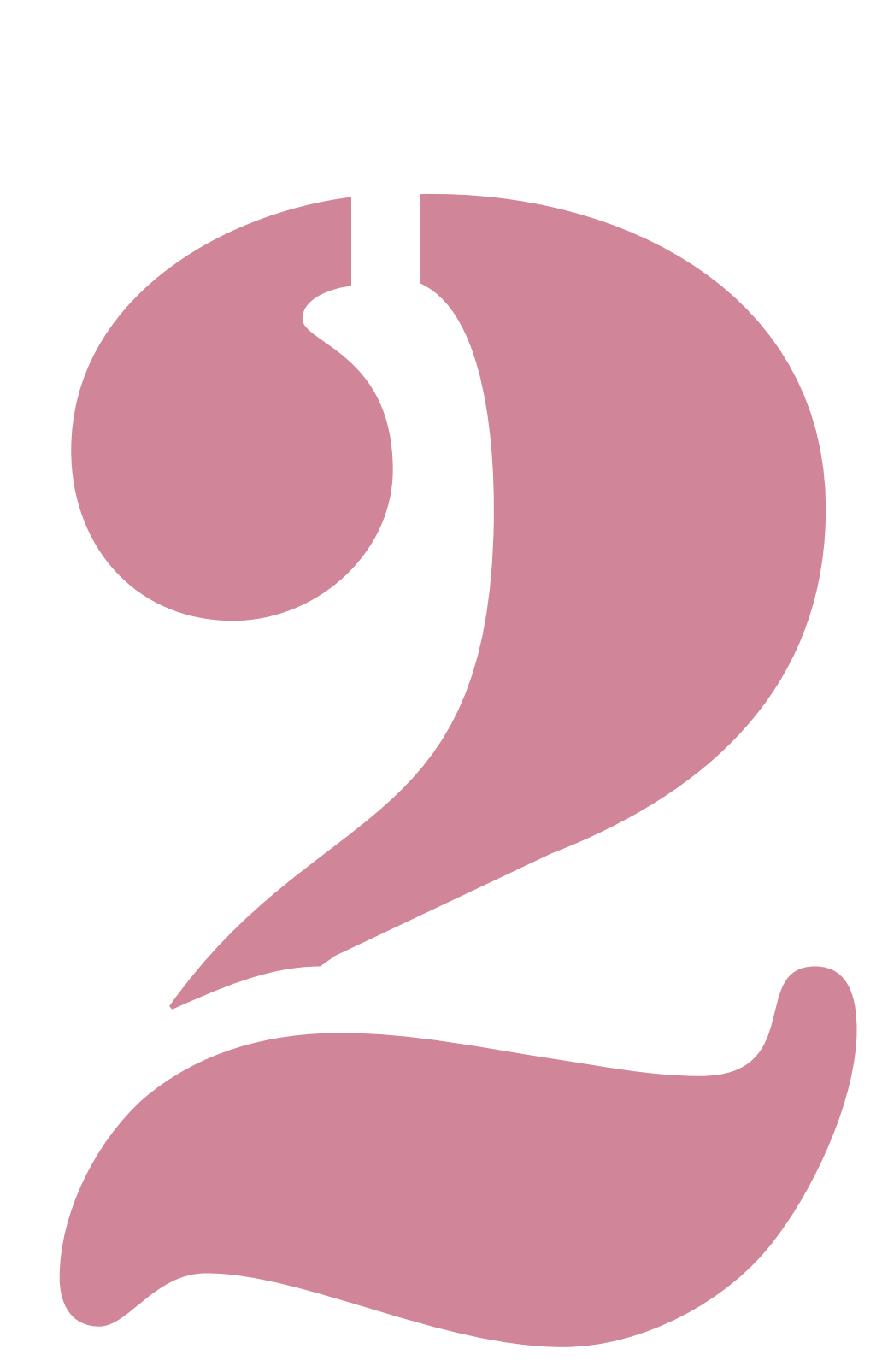

## Ersetzen der Verbrauchsmaterialien

Für einen störungsfreien Einsatz des Perfect binders ist eine tägliche Wartung wichtig. Dieser Abschnitt beschreibt das Ersetzen des Leimblatts, des Sekundärfilters und die Entsorgung des Schnittabfalls.

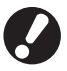

Dieses Gerät erhitzt den Leim, weshalb die Leimeinheit sehr heiß wird. Ein Körperkontakt kann daher zu Verbrennungen führen.

Die seitliche Abdeckung kann erst geöffnet werden, wenn die Innentemperatur des Geräts abgesunken ist. Warten Sie, bis das Gerät abgekühlt ist.

- Wenn der Leim zur Neige geht, wird im Bedienfeld des Druckers eine entsprechende Meldung angezeigt. Überprüfen Sie Ihren Vorrat.
- Informationen zur Wartung des Druckers finden Sie im Druckerhandbuch.

### Ersetzen des Leimblatts

Wenn der Leim ausgeht, wird im Bedienfeld des Druckers eine Meldung mit der Aufforderung angezeigt, das Leimblatt zu ersetzen. Zudem wird das Binden gestoppt. Ersetzen Sie das Leimblatt.

### Öffnen Sie die seitliche Abdeckung.

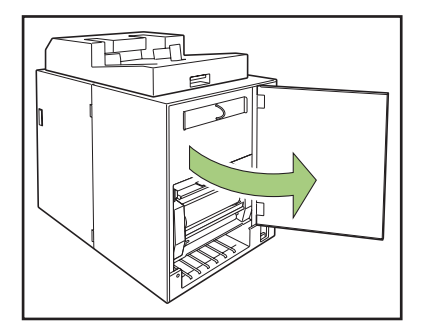

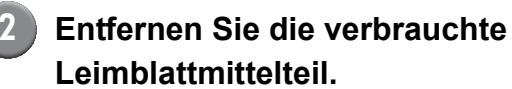

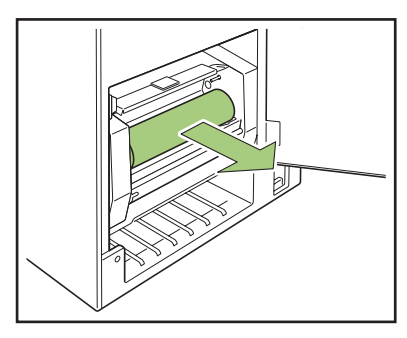

## Entfernen Sie die verbrauchte Aufwickelspule.

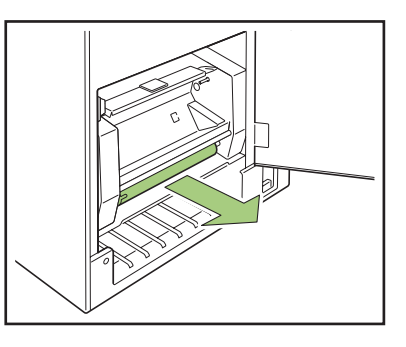

4

### Setzen Sie die neue Aufwickelspule ein.

Richten Sie die Nase des Perfect binders mit der Aussparung der Spule aus und passen Sie sie ein.

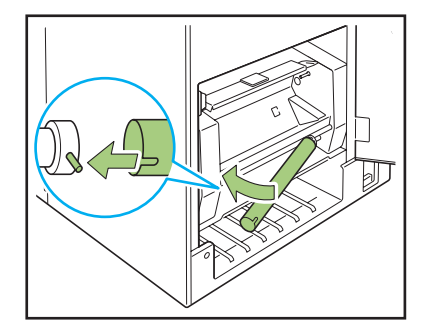

### Heben Sie den Hebel B9 an, um die Leimblattabdeckung zu öffnen.

Entfernen Sie das verbliebene Stück Leimblatt.

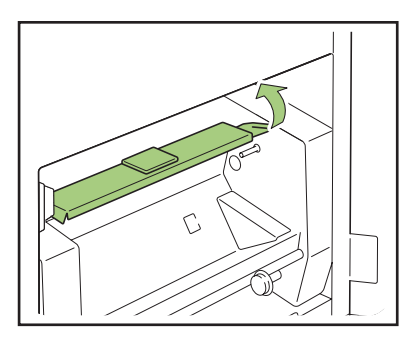

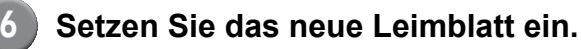

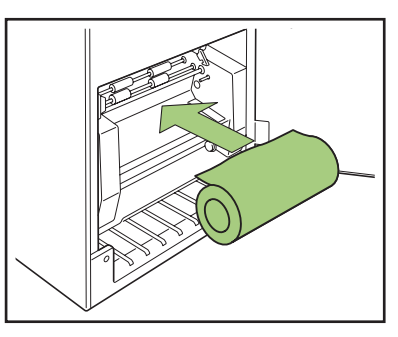

Ziehen Sie die Trennpapier vom Leinblatt ab und legen Sie das Ende des Leimblatts in den Spalt zwischen den Rollen ein.

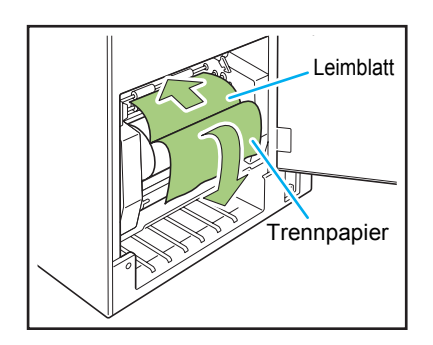

### 8 Drücken Sie den Hebel B10, um die Leimblattabdeckung zu schließen.

Falls das Leimblatt zu locker ist, rollen Sie die Leimblattmittelteil auf, um das Leimblatt zu straffen.

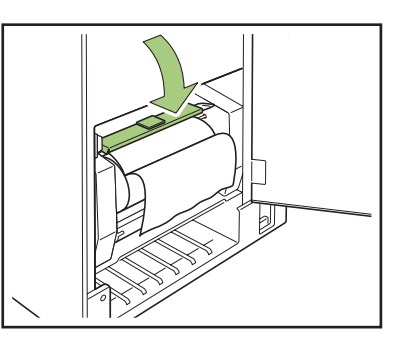

9 Entfernen Sie die Trennpapier vom doppelseitigen Klebeband auf der Aufwickelspule und kleben Sie das Ende der Trennpapier auf die Aufwickelspule.

> Falls die Trennpapier zu locker ist, rollen Sie die Aufwickelspule in Pfeilrichtung auf, um die Folie zu straffen.

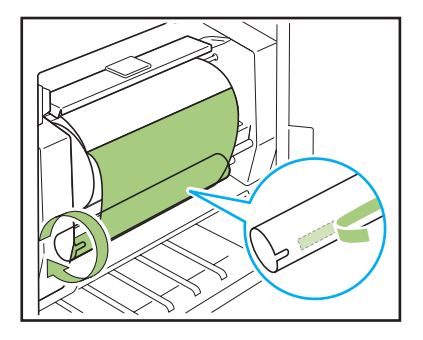

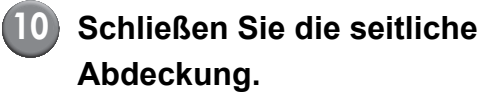

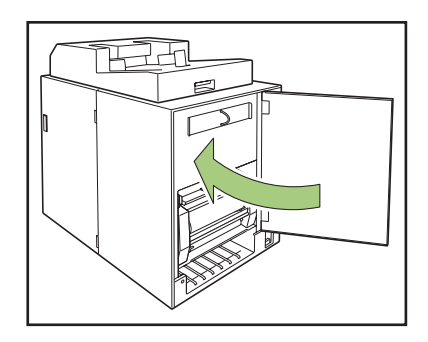

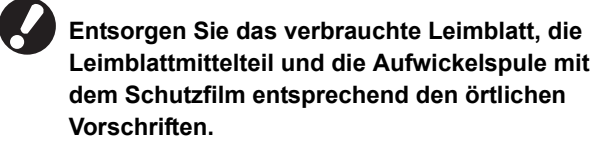

### Ersetzen der Filter

Wenn der Filter (sekundär/primär) verbraucht ist, verbreitet sich ein Leimgeruch aus dem Perfect binder, wenn der Leim aufgewärmt wird. Ersetzen Sie in diesem Fall den Filter.

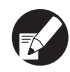

• Ersetzen Sie die Filter in den folgenden Zeitabständen.

- Sekundärfilter: nach dem Verbrauch von 12 Leimblättern oder nach ca. einem Jahr (je nachdem, welcher Zeitpunkt früher liegt)
- · Primärfilter: nach dem Verbrauch von zwei Leimblättern
- Das den Filtern beiliegende Prüfblatt unterstützt Sie bei der Bestimmung des Zeitpunkts für den Austausch. Schreiben Sie das Anfangsdatum und das Austauschintervall auf, um den Austausch der Filter verwalten zu können.

### Öffnen Sie die seitliche Abdeckung.

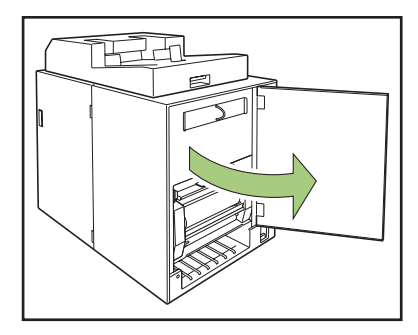

Entfernen Sie den Filter aus dem Perfect binder.

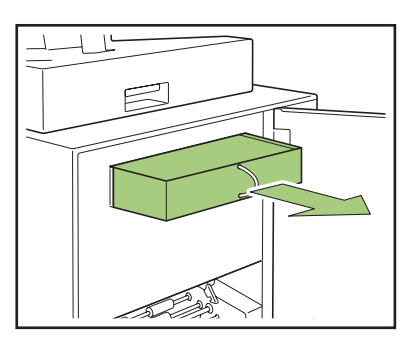

3 Entfernen Sie den Primärfilter aus dem Sekundärfilter.

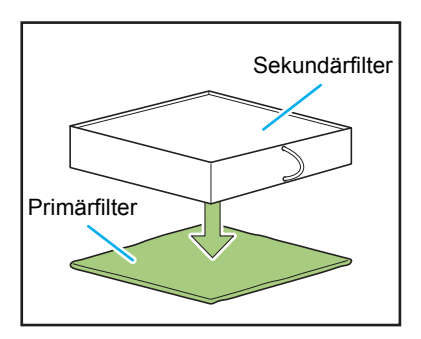

| Die Inhaltss |
|--------------|
| verbrauchte  |
| dass sie nic |
|              |

stoffe des Leims haften am en Primärfilter. Achten Sie darauf, cht mit Ihrer Haut oder Kleidung in Berührung kommen.

### Setzen Sie den Primärfilter in den Sekundärfilter ein.

Fügen Sie den Primärfilter an die (vier) Ecken des Sekundärfilters an.

Wenn Sie nur den Primärfilter ersetzen, setzen Sie den neuen Filter in den vorhandenen Sekundärfilter ein.

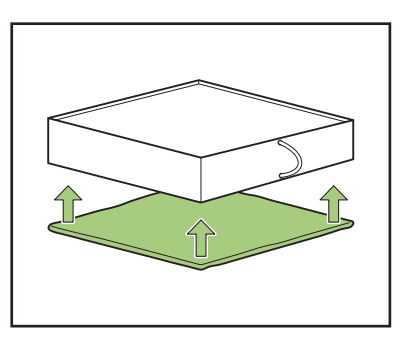

Zur korrekten Bestimmung des Zeitpunkts für den Austausch empfiehlt es sich, das Prüfblatt an der Vorderseite des Sekundärfilters anzubringen.

5

## Setzen Sie den Filter in den Perfect binder ein.

Hierbei muss der Primärfilter nach unten zeigen.

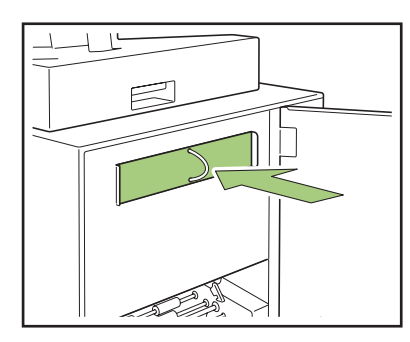

Schließen Sie die seitliche Abdeckung.

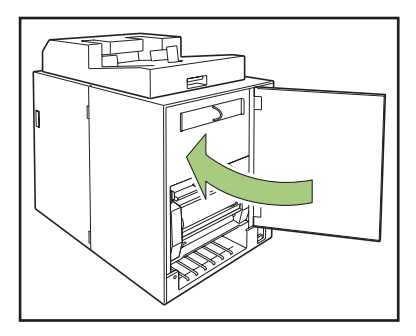

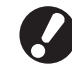

Entsorgen Sie verbrauchte Filter entsprechend den örtlichen Vorschriften.

Abhängig von der Häufigkeit des Bindens und der Nutzungsumgebung, verhindert der Filter nicht über den gesamten standardmäßig vorgesehenen Zeitraum die Verbreitung von Gerüchen. Ersetzen Sie in diesem Fall den Filter.

### Entsorgung des Schnittabfalls

Wenn der Deckblattabfallbehälter voll ist, wird eine Meldung mit der Aufforderung zur Entsorgung des Schnittabfalls angezeigt und das Binden gestoppt. Entsorgen Sie den Schnittabfall.

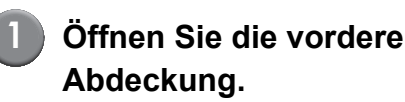

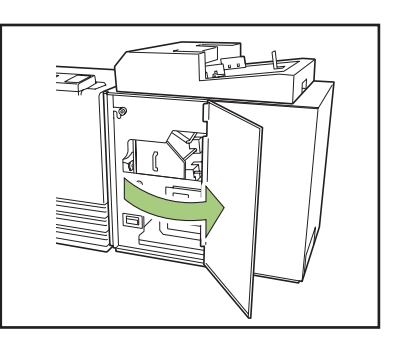

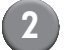

Ziehen Sie den Deckblattabfallbehälter nach vorne heraus.

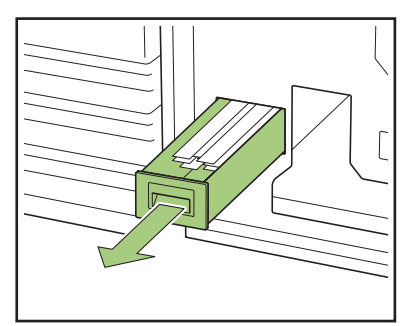

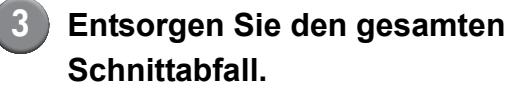

Vergewissern Sie sich, dass kein Schnittabfall im Deckblattabfallbehälter zurückgeblieben ist.

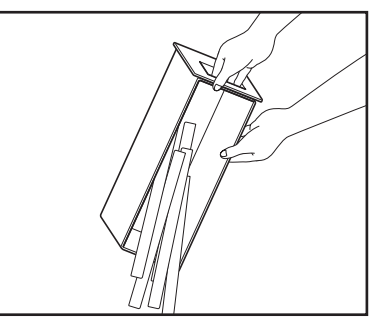

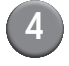

4 Schieben Sie den Deckblattabfallbehälter wieder in das Gerät.

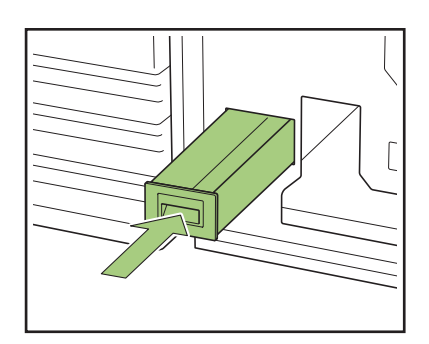

### 5 Schließen Sie die Vordere Abdeckung.

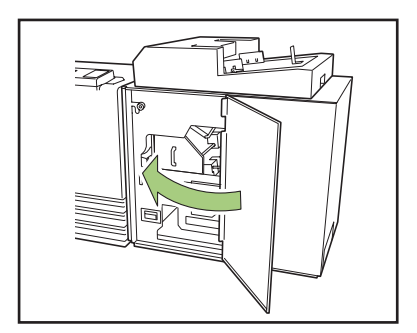

## Reinigung

Zum Erhalt der Leistung und zur Gewährleistung der Sicherheit des Perfect binders ist eine regelmäßige Wartung erforderlich.

Wenn Leim an der Formgebungseinheit im Gerät anhaftet, kann dies zu Verschmutzungen an der Broschüre führen.

Es empfiehlt sich daher, das Gerät regelmäßig wie nachfolgend beschrieben zu warten.

## 

- Öffnen Sie zum Reinigen des Geräts die vordere Abdeckung und schalten Sie dann den Hauptnetzschalter des Geräts AUS.
- Führen Sie keine anderen als die folgenden Arbeiten aus (z. B. Einstellarbeiten, Reparaturen usw.).
   Falls Einstellarbeiten oder Reparaturen erforderlich sein sollten, wenden Sie sich an Ihren Händler (oder autorisierten Kundenberater).

### Reinigen der Formgebungseinheit

Wischen Sie die Oberfläche der Formgebungsausrichtplatte und der Formgebungsplatten mit einem Tuch ab, das mit einem neutralen Reinigungsmittel getränkt wurde.

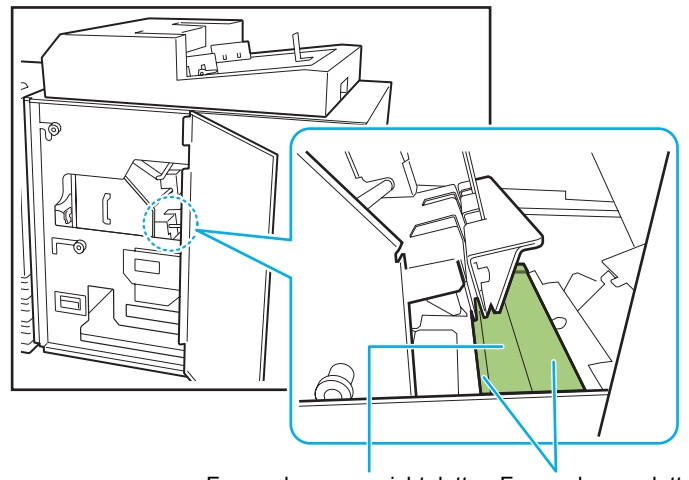

Formgebungsausrichtplatte Formgebungsplatte

## Fehlerbehebung

In diesem Kapitel werden die Ursachen dafür beschrieben, warum die Fehlerlampe auf dem Bedienfeld blinkt und Fehlermeldungen auf dem Touchpanel erscheinen und wie man dann vorgehen sollte. Folgen Sie bei der Abhilfemaßnahme den angezeigten Meldungen.

### Fehlerlampe auf dem Bedienfeld

Wenn ein Fehler auftritt, blinkt die Fehlerlampe rot.

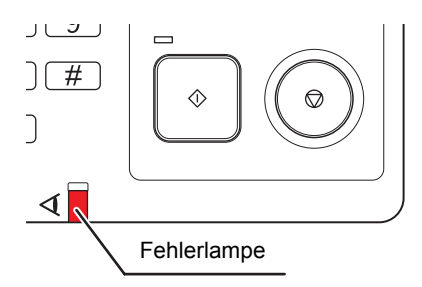

### Fehlermeldungen im Touchpanel des Druckers

Die Beschreibung des Fehlers und Anweisungen zu dessen Abhilfe werden wie unten dargestellt aufgeführt.

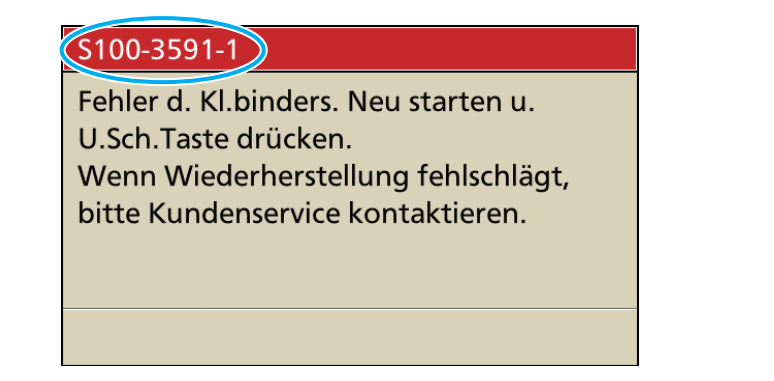

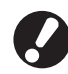

Es erscheint ein alphanumerischer Fehlercode oben auf dem Fehlermelde-Bildschirm. Teilen Sie Ihrem Kundendienst diesen Fehlercode unbedingt mit, wenn Sie sich an ihn wenden.

Der erste Buchstabe des Fehlercodes gibt die Art des Fehlers an.

• Die Anzahl der Ziffernstellen gibt den Ort des Fehlers an.

### Beispiele für Fehlermeldungen

Im Folgenden werden Beispiele für Fehlermeldungen gegeben.

### <S000-000> Service-Anrufe

Diese Fehlermeldung wird angezeigt, wenn eine Inspektion oder Reparatur durch den Kundendienst erforderlich ist.

| Meldung                                                                                                    | Abhilfemaßnahme                                                                                                    |
|----------------------------------------------------------------------------------------------------|----------------------------------------------------------------------------------------------------|
| Fehler d. Kl.binders.<br>Neu starten u. U.Sch.Taste drücken.<br>Wenn Wiederherstellung fehlschlägt, bitte<br>Kundenservice kontaktieren. | Im Perfect binder ist ein Fehler aufgetreten.<br>Drücken Sie die [Unterschalter]-Taste auf dem Bedienfeld, um<br>den Strom ausund wieder einzuschalten. Sollte sich das System<br>nicht wieder herstellen lassen, wenden Sie sich an Ihren<br>Händler (oder autorisierten Kundenberater). Teilen Sie diesem<br>den dabei auf dem Touchpanel angezeigten Fehlercode mit. |

### <U000-000> Gerätefehler

Diese Fehlermeldung wird angezeigt, wenn eine Reparatur durch den Kundendienst erforderlich ist.

| Meldung                                                                                                    | Abhilfemaßnahme                                                                                                    |
|----------------------------------------------------------------------------------------------------|----------------------------------------------------------------------------------------------------|
| Im Klebebinder ist ein Fehler aufgetreten.<br>Die Reset-Taste drücken oder neu starten<br>und U.Sch Taste drücken.<br>Wenn Wieder- herstellung fehlschlägt, bitte<br>einen Dienstanbieter kontaktieren. | Im Perfect binder ist ein Fehler aufgetreten.<br>Drücken Sie die Taste [Reset] auf dem Bedienfeld. Wenn der<br>Fehler dadurch nicht behoben wird, drücken Sie die<br>[Unterschalter]-Taste, um das Gerät aus- und wieder<br>einzuschalten. Wenn keine der beiden oben beschriebenen<br>Abhilfemaßnahmen den Fehler beheben kann, wenden Sie sich<br>an Ihren Händler (oder autorisierten Kundenberater). Nennen<br>Sie den Fehlercode, der zu der Zeit auf dem Touchpanel<br>angezeigt wird. |

### <X000-000> Papierstaus

Diese Fehlermeldung wird angezeigt, wenn ein Papierstau auftrat.

| Meldung                                                                                                    | Abhilfemaßnahme                                                                                                    |
|----------------------------------------------------------------------------------------------------|----------------------------------------------------------------------------------------------------|
| Papierstau. Taste wird an kl. Stelle<br>angezeigt.<br>Die Taste antippen, um die Bes.methode<br>anzuzeigen. | Im Drucker oder Perfect binder ist ein Papierstau aufgetreten<br>oder es wurden kein Papier bzw. mehrere Blätter gleichzeitig<br>zugeführt. Drücken Sie den Knopf, der die Stelle, wo das Papier<br>sich verklemmt hat, anzeigt, und entfernen Sie das Papier<br>entsprechend den Hinweisen.<br>Siehe auch "Papierstau" (S. 2-12). |

### <Y00-000>Verbrauchsmaterialfehler

Diese Fehlermeldungen werden angezeigt, wenn Verbrauchsmaterialien oder Verschleißteile ersetzt werden müssen.

| Meldung                                     | Abhilfemaßnahme                                             |
|---------------------------------------------|-------------------------------------------------------------|
| Es befindet sich kein Leimblatt im          | Auf dem Leimblatt im Perfect binder befindet sich kein Leim |
| Klebebinder.                                | mehr. Ersetzen Sie das Leimblatt.                           |
| Ein Leimblatt hinzufügen.                   | Siehe auch "Ersetzen des Leimblatts" (S. 2-2).              |
| Der Klebebinder ist voller Schnitt- abfall. | Entsorgen Sie den gesamten Schnittabfall aus dem            |
| Die vordere Abdeckung des Klebebinders      | Deckblattabfallbehälter des Perfect binder.                 |
| öffnen und den Schnittabfall entsorgen.     | Siehe auch "Entsorgung des Schnittabfalls" (S. 2-5).        |

### 2 Wartung

### <Z00-000>Einstellfehler überprüfen

Diese Fehlermeldung wird angezeigt, wenn eine Abdeckung nicht vollständig geschlossen ist.

| Meldung                              | Abhilfemaßnahme                                           |
|--------------------------------------|-----------------------------------------------------------|
| Vordere Abdeckung (Rechte Abdeckung, | Die vordere Abdeckung (Rechte oder der Deckblatteinleger) |
| Deckblatteinleger) des Klebebinders  | des Perfect binder ist nicht vollständig geschlossen.     |
| schließen.                           | Schließen Sie sie richtig.                                |

### <W000-000> Warnhinweise

Diese Warnmeldungen werden angezeigt, wenn kein Papier mehr einliegt, das Ausgabefach voll ist, ein Zubehör nicht angeschlossen ist oder ein sonstiges Problem auftrat.

| Meldung                                                                                                    | Abhilfemaßnahme                                                                                                    |
|----------------------------------------------------------------------------------------------------|----------------------------------------------------------------------------------------------------|
| Jobname:<br>Druckjob kann nicht angenommen werden,<br>da KI.binder nicht verfügbar ist. Druck ohne<br>Verwendung des Klebe- binders ist<br>möglich.<br>(Der Job wurde gelöscht.)      | Schalten Sie den Perfect binder aus und wieder ein.<br>Beim Einschalten des Perfect binder muss eine bestimmte<br>Reihenfolge eingehalten werden. Details hierzu finden Sie im<br>Abschnitt "Strom an- und ausschalten" (S. 23).<br>Wenn mit diesen Schritten das vorliegende Problem nicht gelöst<br>werden kann, Sie den zuständigen Händler (oder autorisierten<br>Kundenberater). Drücken Sie [Schließen], um die anderen<br>Druckerfunktionen außer für das Binden weiterhin zu<br>verwenden. |
| Papier geeigneter Größe für Deckblatt der<br>Klebebd. im Fach unt. einstellen.<br>Ausgew. Fach:<br>Größe:                                                                             | Im Zufuhrfach für Deckblätter befindet sich kein Papier oder es<br>wurde Papier mit dem falschen Format eingelegt. Legen Sie die<br>richtige Papiersorte in das angegebene Fach ein.                                                                                                    |
| Dieses Deckblattpapier ist für die<br>Klebebindung nicht erlaubt. Die geeignete<br>Papiergröße in das folgende Fach laden.<br>Ausgew. Fach:<br>Größe:                                 |                                                                                                    |
| Papier für Deckblatt der Klebe- bindung im<br>Fach unten einstellen.<br>Ausgew. Fach:<br>Größe:                                                                                       | Im Zufuhrfach für Deckblätter befindet sich kein Papier. Legen Sie Papier für das Deckblatt in das angegebene Fach ein.                                                                                                    |
| Die Bindung ist nicht möglich, da die Länge<br>des Druckblatts und des Deck- blatts der<br>Klebebindung nicht über- einstimmen.<br>Einstellungen prüfen.<br>(Der Job wurde gelöscht.) | Die Größenkombination von Deckblatt und Druckblattseiten ist<br>nicht korrekt. In das Zufuhrfach wurde Papier mit einem von der<br>Originalgröße abweichenden Format eingelegt. Legen Sie<br>Deckblattpapier mit derselben Größe wie die Druckblattseiten<br>ein.                                                                                                    |
| Die Bindung ist nicht möglich, da der<br>Klebebinder einen Fehler in der Stärke des<br>Druckblatts festgestellt hat. Einstellungen<br>prüfen.<br>(Der Job wurde gelöscht.)            | Die Anzahl der Druckblattseiten in den Originaldaten ist zu<br>niedrig, so dass der Rückblatt zu dünn ist, oder die<br>gesammelten Druckblätter sind zu dick, um mit dem Deckblatt<br>gebunden werden zu können. Daten prüfen.<br>Einzelheiten zu den möglichen Rückenbreiten finden Sie unter<br>"Technische Daten" (S. 3-2).                                                                                                    |
| Papier für Deckblatt der Klebe- bindung im<br>Fach unten einstellen.<br>Ausgew. Fach:<br>Größe:                                                                                       | Im Zufuhrfach für Druckblätter befindet sich kein Papier oder es<br>wurde Papier mit dem falschen Format eingelegt. Legen Sie die<br>richtige Papiersorte in das angegebene Fach ein.                                                                                                    |

| Meldung                                                                                                    | Abhilfemaßnahme                                                                                                    |
|----------------------------------------------------------------------------------------------------|----------------------------------------------------------------------------------------------------|
| Das Druckblatt in der Druckblatt- ablage des Klebebinders einstellen.                                                                                       | In der Druckblattablage des Perfect binder befindet sich kein<br>Papier. Legen Sie die Druckblattseiten in die Druckblattablage ein.                                                                                                    |
| Das Ausgabegerät ist nicht eingeschaltet.<br>Um das optionale Gerät zu verwenden, erst<br>das optionale Gerät und dann die<br>Haupteinheit einschalten.     | Der Perfect binder ist ausgeschaltet. Schalten Sie ihn ein.<br>Beim Einschalten des Perfect binder muss eine bestimmte<br>Reihenfolge eingehalten werden. Details hierzu finden Sie im<br>Abschnitt "Strom an- und ausschalten" (S. 23).                                                                                 |
| Papier in den Deckblatteinleger einlegen.                                                                                                    | Im Deckblatteinleger des Perfect binder befindet sich kein<br>Deckblatt. Legen Sie das Deckblatt in den Deckblatteinleger ein                                                                                                    |
| Die maximal erlaubte Deckblattgröße für<br>die Klebebinderstapelung wurde<br>überschritten. Einstellungen prüfen. (Der<br>Job wurde gelöscht.)              | Die Originaldaten überschreiten die maximale Stapelhöhe.<br>Drücken Sie [Schließen]. Bearbeiten Sie die Daten und senden<br>Sie sie erneut.<br>Informationen zur Bindekapazität (Dicke) finden Sie unter<br>"Verwendbares Papier" (S. 12).                                                                               |
| Die Seiten überdecken sich<br>möglicherweise.<br>Um fortzufahren, die Seiten nach<br>abgeschlossener Bindung prüfen.                                        | In der Druckblattablage ist ein Papierstau aufgetreten.<br>Entfernen Sie das gestaute Papier und drücken Sie auf<br>[Abbrechen] oder [Fortfahren]. Wenn Sie das Drucken<br>fortsetzen, müssen Sie überprüfen, ob die Broschüre korrekt<br>gebunden wurde.                                                                |
| Es wurde eine Deckblattbreite fest- gestellt,<br>die nicht vom Klebebinder bearbeitet<br>werden kann.<br>Einstellungen prüfen.<br>(Der Job wurde gelöscht.) | Die Broschüre kann nicht mit der aktuellen Deckblattgröße<br>(Breite) gebunden werden. Drücken Sie auf [Schließen] und<br>senden Sie Originaldaten einer verfügbaren Deckblattgröße.<br>Informationen zur korrekten Kombination von Deckblatt und<br>Druckblattseiten finden Sie unter "Verwendbares Papier"<br>(S. 12). |
| Es wurde eine Papierbreite fest- gestellt,<br>die nicht vom Klebebinder bearbeitet<br>werden kann.<br>Einstellungen prüfen.<br>(Der Job wurde gelöscht.)    | Die Broschüre kann nicht mit der aktuellen Druckblattgröße<br>(Breite) gebunden werden. Drücken Sie auf [Schließen] und<br>senden Sie Originaldaten einer verfügbaren Druckblattgröße.<br>Informationen zur korrekten Kombination von Deckblatt und<br>Druckblattseiten finden Sie unter "Verwendbares Papier" (S. 12).  |
| Das Ausgabefach des Klebebinders ist voll.<br>Die Booklets entfernen.<br>Die Auswurftaste drücken, um die Booklets<br>auszuwerfen.                          | Die Broschüren im Ausgabefach des Perfect binder<br>überschreiten die maximale Stapelhöhe.<br>Entnehmen Sie die Broschüren und drücken Sie die<br>Auswurftaste.                                                                                                    |
|                                                                                                    | Manche Broschüren befinden sich möglicherweise<br>noch im Gerät. Drücken Sie die Auswurftaste, bis keine<br>Broschüre mehr ausgegeben wird.                                                                                                    |

<1000-000> Information

Diese Meldung wird angezeigt, wenn das Gerät gewartet werden muss.

| Meldung                                                                                                    | Abhilfemaßnahme                                                                                                    |
|----------------------------------------------------------------------------------------------------|----------------------------------------------------------------------------------------------------|
| Das Leimblatt des Klebebinders muss bald<br>ausgewechselt werden.<br>Bitte ein neues Leimblatt bei<br>Kundenservice anfordern. | Es ist nur noch wenig Leimblatt vorhanden. Überprüfen Sie Ihre<br>Vorräte und bestellen Sie falls erforderlich nach.<br>Diese Meldung bedeutet nicht, dass das Binden sofort<br>deaktiviert wird. Wenden Sie sich abhängig vom<br>Nutzungsgrad an Ihren Händler (oder autorisierten<br>Kundenberater). |

### 2 Wartung

### Papierstau

Wenn im Perfect binder ein Papierstau auftritt, blinkt die Fehlerlampe im Bedienfeld rot und im Touchpanel wird der Papierstaubildschirm angezeigt. Folgen Sie der im Touchpanel angezeigten Anleitung, um das gestaute Papier zu entfernen und den Druckbetrieb wieder aufzunehmen.

Berühren Sie den alphanumerischen Knopf, der die Stelle des Papierstaus angibt, um sich anzeigen zu lassen, wie das Papier zu entfernen ist.

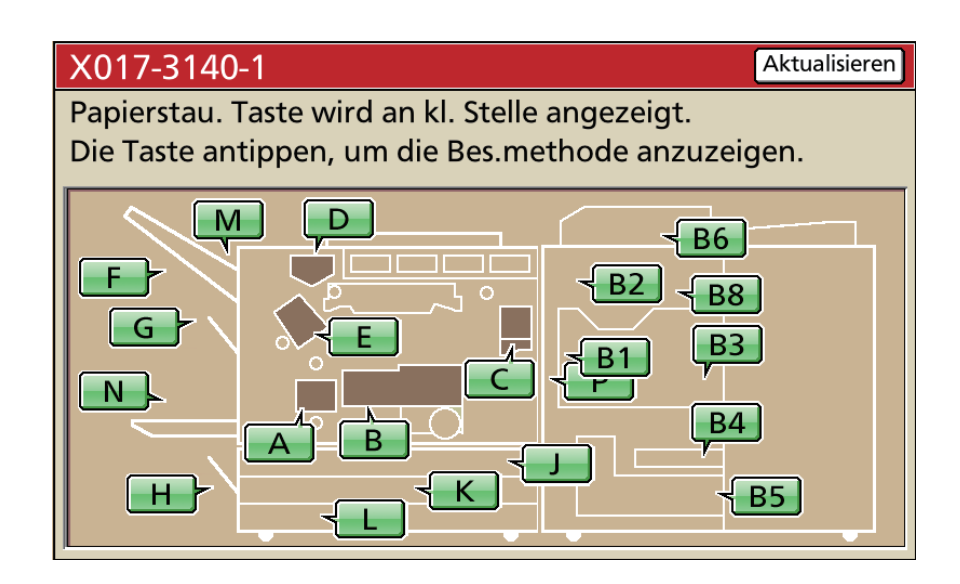

## Folgen Sie der auf dem Touchpanel dargestellten Vorgehensweise, um das Papier zu entfernen.

Drücken Sie [◀ ▶], um die vorherige oder nächste Seite anzuzeigen. (Die folgenden Screenshots sind Beispiele für die Anzeige bei einem Papierstau im Deckblatteinleger.)

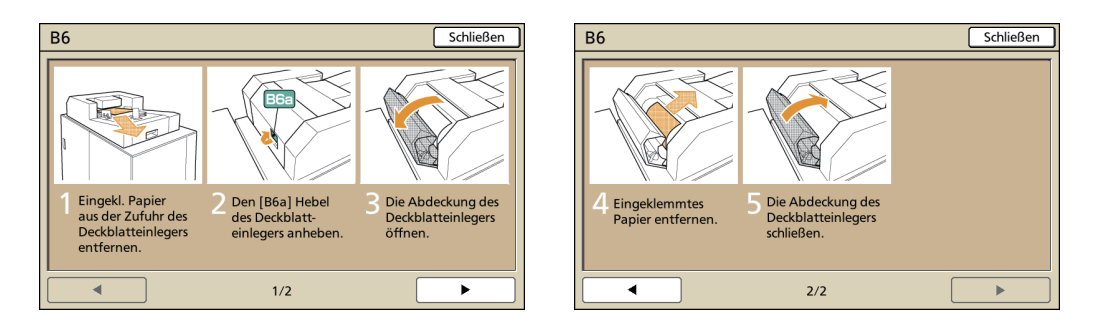

### Drücken Sie [Schließen].

Kehren Sie zum Bildschirm von Schritt 1 zurück. Vergewissern Sie sich, dass der Knopf mit der Stelle, an der das Papier entfernt wurde, nicht mehr angezeigt wird.

Entfernen Sie das Papier an allen Positionen des Papierstaus und schließen Sie die Abdeckung. Danach wird der Fehlerbildschirm ausgeblendet und der vorherige Bildschirm wieder angezeigt.

Wenn alphabetische Knöpfe auf dem Bildschirm angezeigt werden, befindet sich an den angezeigten Stellen noch Papier. Wiederholen Sie Schritte 1 bis 3, um das gestaute Papier zu entfernen.

### Vorsichtsmaßnahmen beim Entfernen von gestautem Papier

- Entfernen Sie das gestaute Papier langsam und vorsichtig. Achten Sie darauf, dass Sie keine Papierstücke im Perfect binder zurücklassen.
- Rollen Sie das Papier im Gerät leicht in Ausgaberichtung, wenn Sie es aus dem Gerät entfernen und ziehen Sie es dann in Ihre Richtung.

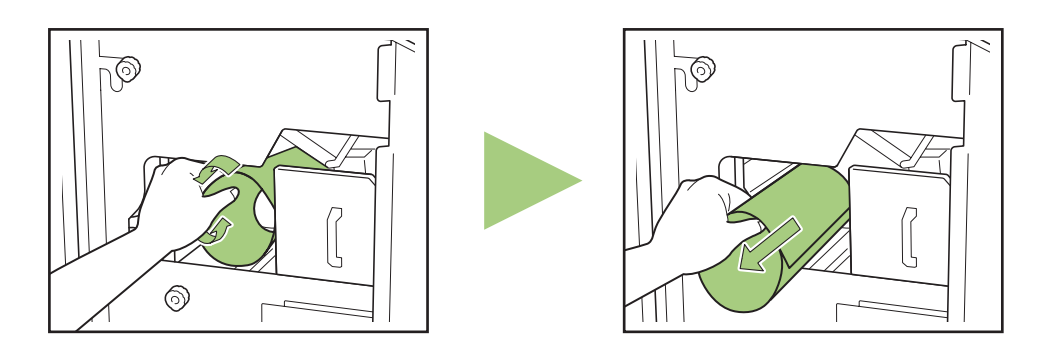

 Das Papier wird beim Drucken in Hochgeschwindigkeit durch den Drucker gezogen. Daher können beim Drucken mehrerer Blätter Papier bei einem Papierstau sowohl das Blatt Papier, das den Papierstau verursacht hat als auch andere Blätter Papier im Transportkanal stecken bleiben. Falls Sie das gestaute Papier mit den internen Knöpfen entfernen, drehen Sie den Drehknopf vier- bis fünfmal, nachdem Sie das erste Blatt Papier entfernt haben, um sicher zu gehen, dass keine weiteren Blätter Papier stecken geblieben sind.

### Andere Probleme

| Status                                                                                                    | Grund und zu ergreifende Maßnahme                                                                                                    |
|----------------------------------------------------------------------------------------------------|----------------------------------------------------------------------------------------------------|
| Der Perfect binder arbeitet überhaupt nicht.                                                                                           | Vergewissern Sie sich, dass der Hauptschalter des Druckers und des Perfect binders eingeschaltet ist.                                                                                                    |
|                                                                                                    | Vergewissern Sie sich, dass der Netzstecker des Druckers und des<br>Perfect binders korrekt mit einer Steckdose verbunden ist.                                                                                                    |
|                                                                                                    | Vergewissern Sie sich, dass die Netzkabel sicher mit dem Drucker und dem Perfect binder verbunden sind.                                                                                                    |
|                                                                                                    | Vergewissern Sie sich, dass die Sicherung nicht ausgelöst hat.                                                                                                    |
|                                                                                                    | Schalten Sie den Drucker und den Perfect binder aus und wieder<br>ein.<br>Wenn der Perfect binder dann trotzdem nicht funktioniert, wenden<br>Sie sich an Ihren Händler (oder autorisierten Kundenberater).                                                                                                    |
| Die Einstellungen für den Perfect binder<br>werden um Touchpanel des Druckers<br>nicht angezeigt.                                      | Vergewissern Sie sich, dass der Hauptschalter des Perfect binders eingeschaltet ist.                                                                                                    |
| Nach dem Senden des Bindeauftrags<br>vergeht eine lange Zeit, bis das Binden<br>beginnt.                                               | Wenn die Temperatur des Leims und des Leimtanks nicht<br>ausreichend ist, erwärmt der Erhitzer den Leim, bis dieser die<br>erforderliche Temperatur erreicht. Danach beginnt das Binden.<br>Heizen Sie den Leim auf die erforderliche Temperatur vor, damit<br>das Binden schneller beginnt.<br>Informationen zur Leimtemperatur der Leimeinheit finden Sie unter<br>"Leimtemperatur" (S. 1-4). |
| Der Rücken ist gewellt.                                                                                                    | Prüfen Sie die Papiertextur. Verwenden Sie für das Deckblatt                                                                                                    |
| Die Broschüre kann nur schwer geöffnet werden.                                                                                         | sodass die Papiertextur parallel zur Längsseite der Broschüre zu<br>liegen kommt. Ausführliche Informationen finden Sie unter                                                                                                    |
| Die Druckblattseiten lösen sich vom<br>Rücken der Broschüre.                                                                           |                                                                                                    |
| Die Deckblattlänge ist kürzer als die der<br>Druckblätter und die Druckblätter<br>können nicht durch das Deckblatt<br>gebunden werden. | Die Länge des Deckblattes ist möglicherweise zu kurz, um die<br>Druckblätter zu binden, da die Druckblätter aufgrund der<br>Verwendung von Leim dicker sind.<br>Erstellen Sie die Originaldaten (Binden) erneut und rechnen Sie die<br>notwendige Länge (fehlende Länge) unter [Rückblattbreite] für die<br>Bindung hinzu.                                                                      |
|                                                                                                    | Die Deckblattschnittposition oder die Leimposition sind<br>möglicherweise nicht geeignet.<br>Informationen zur Deckblattschnittposition und zur Leimposition<br>finden Sie unter "Klebebinder; Deckblatteinstellungen" (S. 1-9).                                                                                                    |

| Status                                                                  | Grund und zu ergreifende Maßnahme                                                                                                    |
|-------------------------------------------------------------------------|----------------------------------------------------------------------------------------------------|
| Die Rückenposition der Broschüre ist nach rechts oder links verschoben. | [Rückblattbreite] ist nicht entsprechend festgelegt.<br>Wenn die Rückenposition zur rechten Seite verschoben ist (unten<br>sehen Sie ein Beispiel für die Linksbindung): |
|                                                                         | Längenverschiebung                                                                                                    |
|                                                                         | Deckblatt 4 Deckblatt 1                                                                                                    |
|                                                                         | Erstellen Sie die Originaldaten (Binden) erneut und rechnen Sie die Längenverschiebung unter [Rückblattbreite] hinzu.                                                    |
|                                                                         | Wenn die Rückenposition zur linken Seite verschoben ist (unten sehen Sie ein Beispiel für die Linksbindung):                                                             |
|                                                                         | Die endgültige Rückenposition                                                                                                    |
|                                                                         | Deckblatt 4 🖕 Deckblatt 1                                                                                                    |
|                                                                         | Die richtige Rückenposition<br>Längenverschiebung                                                                                                    |
|                                                                         | Erstellen Sie die Originaldaten (Binden) erneut und ziehen Sie die Längenverschiebung von [Rückblattbreite] ab.                                                          |
|                                                                         | Das Layout des Deckblatts ändert sich abhängig von der Bindeseite.                                                                                                    |

- Informationen zu Problemen im Zusammenhang mit dem Druckzustand oder dem Drucker finden Sie im Druckerhandbuch.
  - Informationen zu Problemen im Zusammenhang mit den Originaldaten finden Sie im Anwendungshandbuch der Perfect Binding Software.

2

## Anhang

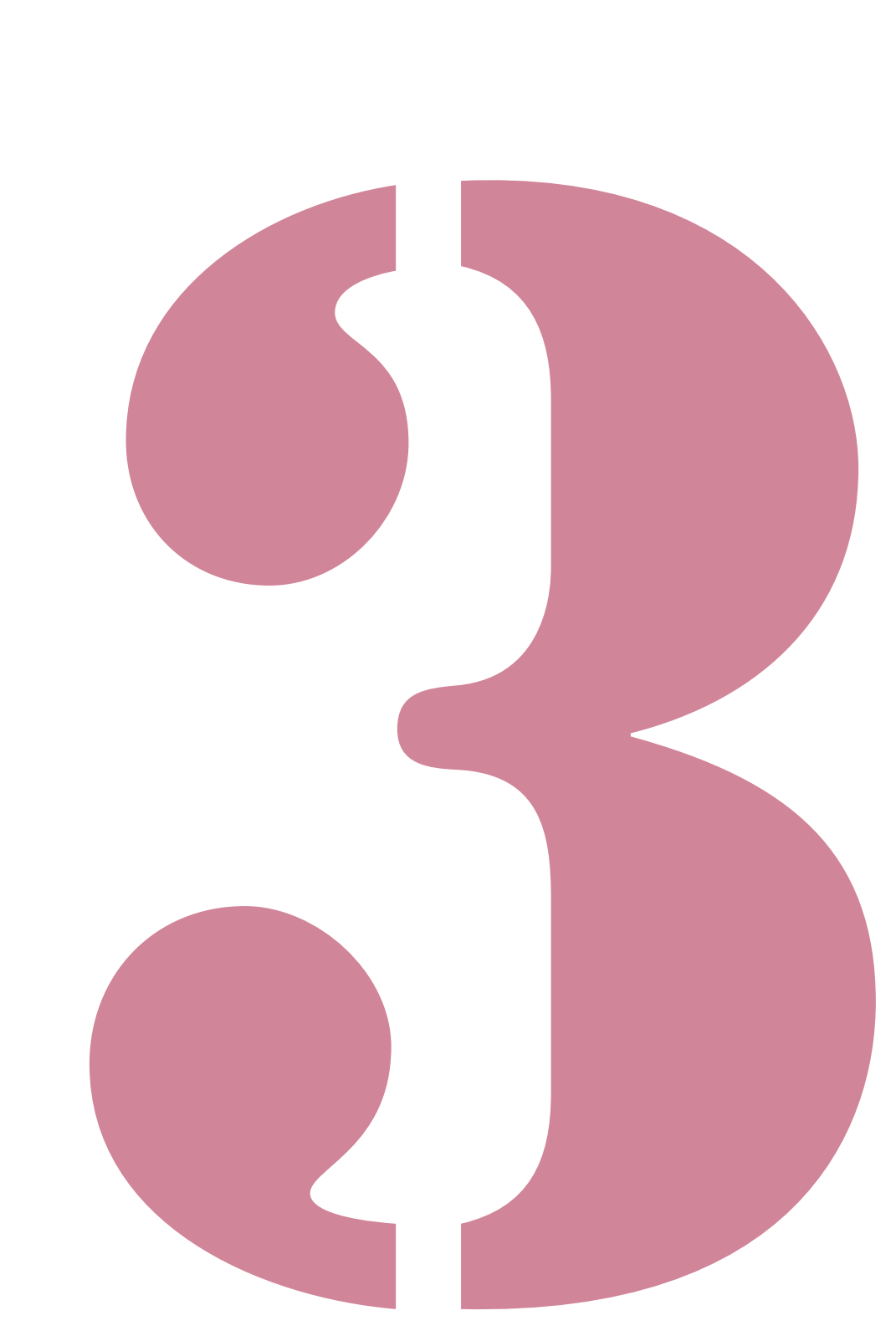

Perfect binder - Bedienerhandbuch 04

## **Technische Daten**

### Perfect binder

### Grundfunktionen

| Modell                                   |                   | Perfect binder (E)                                                                                                    |
|------------------------------------------|-------------------|----------------------------------------------------------------------------------------------------|
| Тур                                      |                   | Perfect binder                                                                                                    |
| Endbearbeitungstyp                       |                   | Seitenbindung                                                                                                    |
| Aufwärmzeit                              |                   | 13 Minuten oder weniger                                                                                                    |
| Diada and indiada                        | ·u *1             | ComColor 9150/9110: 60 Broschüren/Stunde                                                                                                    |
| Bindegeschwindigke                       | ert '             | ComColor 7150/7110: 48 Broschüren/Stunde                                                                                                    |
|                                          |                   | Druckblattseite: A4-LEF <sup>*7</sup> , B5-LEF, A5-LEF, Letter-LEF                                                                                                    |
| Papiergröße                              |                   | Deckblatt <sup>*5</sup> (wenn der überstehende Teil abgeschnitten wird):<br>A5: 210 mm × 307 - 342 mm<br>B5: 257 mm × 374 - 409 mm<br>A4: 297 mm × 430 - 465 mm<br>Letter: 279,4 mm × 441,8 - 476,8 mm<br>Deckblatt <sup>*5</sup> (mit überstehendem Teil):<br>A5: 210 mm × 298,5 - 342 mm<br>B5: 257 mm × 365,5 - 409 mm<br>A4: 297 mm × 421,5 - 465 mm<br>Letter: 279,4 mm × 433,3 - 476,8 mm |
|                                          | Oto a double sh   | Druckblatt: Normalpapier, Recyclepapier<br>52 g/m <sup>2</sup> bis 128 g/m <sup>2</sup> (Für A5-R, 64 g/m <sup>2</sup> bis 128 g/m <sup>2</sup> )                                                                                                    |
|                                          | Standardfach      | Deckblatt <sup>*6</sup> : Normalpapier, Recyclepapier<br>80 g/m <sup>2</sup> bis 210 g/m <sup>2</sup>                                                                                                    |
| Papiergewicht                            | Finzugsfach       | Druckblatt: Normalpapier, Recyclepapier<br>52 g/m <sup>2</sup> bis 104 g/m <sup>2</sup>                                                                                                    |
|                                          |                   | Deckblatt <sup>*6</sup> : Normalpapier, Recyclepapier<br>80 g/m <sup>2</sup> bis 104 g/m <sup>2</sup>                                                                                                    |
|                                          | Druckblattablage  | Druckblatt: Normalpapier, Recyclepapier<br>52 g/m <sup>2</sup> bis 128 g/m <sup>2</sup>                                                                                                    |
|                                          | Deckblatteinleger | Deckblatt <sup>*6</sup> : Normalpapier, Recyclepapier<br>80 g/m <sup>2</sup> bis 210 g/m <sup>2</sup>                                                                                                    |
| Papierfaser-                             | Deckblatt         | Kurzfaseriges Papier (parallel zur Querseite)                                                                                                    |
| (Papiertextur)                           | Druckblatt        | Langfaseriges Papier (parallel zur Längsseite)                                                                                                    |
| Verfügbare Breite (Blatt-Bindekapazität) |                   | 1,5 mm bis 30 mm<br>15 - 500 Blätter<br>Bei Verwendung von glattem Papier und Recycle-Papier (85 g/m2) 15 -300 Blätter.<br>Blattanzahl variiert je nach Papiertyp.                                                                                                    |
| Gebundene Seite                          |                   | Nur Längsseite                                                                                                    |
| Leistung *2                              |                   | 30 Kopien (max. 50 Blätter für eine Kopie)                                                                                                    |
|                                          |                   | Druckblatt: Minimum 5 mm                                                                                                    |
| Mindestrand *3                           |                   | Deckblatt: ganze Rückseite des Buchrückens, mindestens 5 mm auf Deckblatt 2 und Deckblatt 3                                                                                                    |
| Stromversorgung                          |                   | Wechselstrom 220-240 V 6,0 A 50-60 Hz                                                                                                    |
| Chrome work rough                        |                   | Max. 1500 W oder weniger                                                                                                    |
| Stromverbrauch                           |                   | Stromspar-Modus (Drucker): 0,5 W oder weniger (Wechselstrom abgeschaltet)                                                                                                    |

| Betriebsgeräusch *4                                             | Max. 70 dB (während des Bindevorgangs)                                                                                                    |
|-----------------------------------------------------------------|----------------------------------------------------------------------------------------------------|
| Betriebsumgebung                                                | Temperatur: 15°C bis 30°C<br>Luftfeuchtigkeit: 40% bis 70% RH (kondensierungsfrei)                                                                                                    |
| Abmessungen (B × T × H)                                         | 1.290 mm × 675 mm × 1.125 mm                                                                                                    |
| Gewicht                                                         | Ca. 220 kg                                                                                                    |
| Sicherheit                                                      | Entspricht mit der Norm IEC60950-1, Für den Einsatz in Innenräumen, Grad der Verschmutzung 2 <sup>*</sup> , Höhenlage bis zu 2000 m<br>* Grad der Umgebungsverschmutzung auf Grund von Schmutz und Staub in der Luft. Grad "2" entspricht einer normalen Innenraumumgebung. |
| Erforderlicher Platz einschließlich des<br>Druckers (B × T × H) | 2.750 mm × 1.240 mm × 1.125 mm                                                                                                    |

\*1 Die Geschwindigkeit,umgerechnet pro Stunde für das Erstellen von 5 Kopien von 100 beidseitigen Druckblättern (A4) und einem einfachen Deckblatt (297 mm × 465 mm), mit Beenden der zweiten bis fünften Kopie

\*2 Bei Verwendung von glattem und Recycle-Papier (85 g/m<sup>2</sup>)

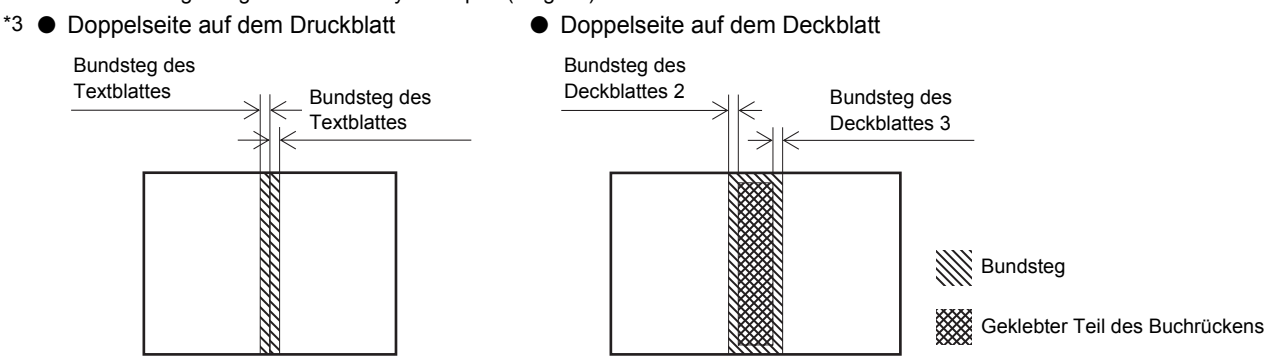

- \*4 150 ppm, wenn der Drucker angeschlossen ist, bei A4-LEF-Bindevorgang
- \*5 Die Länge des Deckblattes ändert sich abhängig von der Stärke der zu bindenden Druckblätter. Papier, das kürzer ist als die Textblätter, kann nicht verwendet werden.
- \*6 Wenn die Stärke des Booklets (Buchrückens) 20 mm oder mehr beträgt, wird empfohlen, Papier mit einem Gewicht von 105g/m<sup>2</sup> oder mehr zu verwenden.
- \*7 LEF steht für Long edge feed.

## Verbrauchsmaterial

Es wird empfohlen, Verbrauchsmaterial von RISO KAGAKU CORPORATION zu verwenden. Änderungen an den Spezifikationen und Typen dieser Verbrauchsgüter sind vorbehalten. Bezüglich Preisinformationen wenden Sie den zuständigen Händler (oder autorisierten Kundenberater).

### Verbrauchsmaterial

| Artikel                              | Anmerkung                                                                                                    |
|--------------------------------------|----------------------------------------------------------------------------------------------------|
| Leimblatt                            | Bindet ca. 600 Broschüren (A4, 5 mm Breite).                                                                                         |
| Primärfilter<br>(Primary Filter)     | Muss nach dem Verbrauch von zwei Leimblättern ersetzt werden.                                                                        |
| Sekundärfilter<br>(Secondary Filter) | Muss nach dem Verbrauch von zwölf Leimblättern oder nach ca. einem Jahr ersetzt werden (je nachdem, welcher Zeitpunkt früher liegt). |

## Index

## <u>A</u>

| Abgebrochene Job           | 1-2    |
|----------------------------|--------|
| Abkühlmodus                | 18     |
| Administratoreinstellungen | 1-8    |
| Anzeigen der Job-Liste     | 1-2    |
| Aufwärmmodus               | 18, 24 |
| Aufwickelspule             | 14     |
| Ausgabefach                | 14     |
| Ausgeben der Broschüren    | 27     |
| Auswurftaste               | 14     |

## <u>B</u>

| B9 Hebel       2-         Beispiele für Fehlermeldungen       2-         Bildposition       1-         Bindedaten       1         Binde-Job       1-         Bindung       1         Bindung       1         Bindung links       21, 20         Bindung oben       2 | B10 Hebel                     |        |
|----------------------------------------------------------------------------------------------------|-------------------------------|--------|
| Beispiele für Fehlermeldungen       2-         Bildposition       1-         Bindedaten       1         Binde-Job       1-         Bindung       1         Bindung links       21, 20         Bindung oben       2                                                   | B9 Hebel                      |        |
| Bildposition       1         Bindedaten       19         Binde-Job       1         Bindung       1         Bindung links       21, 20         Bindung oben       2                                                                                                   | Beispiele für Fehlermeldungen |        |
| Bindedaten                                                                                                    | Bildposition                  |        |
| Binde-Job                                                                                                    | Bindedaten                    |        |
| Bindung                                                                                                    | Binde-Job                     |        |
| Bindung links                                                                                                    | Bindung                       |        |
| Bindung oben                                                                                                    | Bindung links                 | 21, 26 |
|                                                                                                    | Bindung oben                  |        |
| Bindung rechts                                                                                                    | Bindung rechts                | 21, 26 |
| Broschürenschacht 14                                                                                                    | Broschürenschacht             |        |

## <u>D</u>

| Deckblatt 1             | 19     |
|-------------------------|--------|
| Deckblatt 2             | 19     |
| Deckblatt 3             | 19     |
| Deckblatt 4             | 19     |
| Deckblatt Typ           | 12     |
| Deckblattabfallbehälter | 14     |
| Deckblattdaten          | 19     |
| Deckblatteinleger       | 14, 25 |
| Deckblattleimpos        | 1-9    |
| Deckblattschnitt        | 1-9    |
| Deckblattschnittpos     | 1-9    |
| Dicke einer Broschüre   | 19     |
| Druckblatt Typ          | 12     |
| Druckblattablage        | 14, 25 |
| Druckblattdaten         | 19     |
| Druckblattfach          | 1-3    |
| Druckdichte             | 1-3    |

## <u>E</u>

| Einlegen der Druckblattseiten           | 25  |
|-----------------------------------------|-----|
| Einlegen des Deckblatts                 | 26  |
| Einlegen des Papiers (Manuelle Bindung) | 21  |
| Einschränkungen                         | 29  |
| Einschubblatt                           | 19  |
| Einstellfehler überprüfen2              | -10 |
| Endführung                              | 14  |

| Entsorgung des Schnittabfalls               | 2-5 |
|---------------------------------------------|-----|
| Ersetzen der Filter                         | 2-4 |
| Ersetzen der Verbrauchsmaterialien          | 2-2 |
| Ersetzen des Leimblatts                     | 2-2 |
| Erstellen der Bindedaten                    | 17  |
| Erstellen einer Broschüre aus Originaldaten |     |

## <u>F</u>

| Faser                 | 19  |
|-----------------------|-----|
| Fehlerlampe           | 2-8 |
| Fehlermeldungen       | 2-8 |
| Filter                | 13  |
| Formgebungseinheit    | 2-7 |
| Funktionen Bildschirm | 1-4 |

### <u>G</u>

| Gerätefehler          | 2-9  |
|-----------------------|------|
| Größe der Druckblatt  | . 13 |
| Größe des Deckblattes | . 12 |

### <u>H</u>

| Hauptschalter                           | .14, | 23 |
|-----------------------------------------|------|----|
| Hebel zum Öffnen des Deckblatteinlegers |      | 14 |

## Ī

| Information | 2-11 |
|-------------|------|
| IP-Adresse  |      |

## <u>K</u>

| Klebebinder; Deckblatteinstellungen | 1-9 |
|-------------------------------------|-----|
| Klebebinder-Einst.                  | 1-8 |
| Klebebindung                        |     |
| Kopier-Job                          | 1-2 |
| Kurzfaseriges Papier                | 19  |

### L

| Langfaseriges Papier |     |
|----------------------|-----|
| Leimblatt            |     |
| Leimblattabdeckung   |     |
| Leimerhitzer         |     |
| Leimtemperatur       | 1-4 |

### M

•

÷

| Manuelle Rindung  | 1      | 6 |
|-------------------|--------|---|
| Manuelle Dinuuriy | <br>1- | υ |

### 3 Anhang

## <u>P</u>

| Papiereinzugsbahn | 20  |
|-------------------|-----|
| Papierstau        |     |
| Papierstaus       | 2-9 |
| PIN-Code-Job      | 1-2 |
| Primärfilter      | 3-4 |

. . . . .

.....

## <u>R</u>

| Reinigung | <br>, |
|-----------|-------|
| Rückblatt | <br>) |

### <u>S</u>

| Seitliche Abdeckung       |  |
|---------------------------|--|
| Seitliche Führung         |  |
| Sekundärfilter            |  |
| Service-Anrufe            |  |
| Sleepmodus                |  |
| Standby-Modus             |  |
| Status Überprüfung        |  |
| Strom an- und ausschalten |  |

## T

| Trennpapier |  |
|-------------|--|
|-------------|--|

## <u>V</u>

| Verbrauchsmaterial       | 3-4 |
|--------------------------|-----|
| Verbrauchsmaterialfehler | 2-9 |
| Verbrauchten Materials   | 13  |
| Verschlusshebel          | 26  |
| Verwendbares Papier      | 12  |
| Vordere Abdeckung        | 14  |
| Vorwärmen                | 1-5 |

### <u>W</u>

| Warnhinweise |  | . 2-10 |
|--------------|--|--------|
|--------------|--|--------|

### Hinweis für Mitgliedstaaten der Europäischen Union

RISO, die Umwelt und die Verordnung über Elektro- und Elektronik-Altgeräte (WEEE-Verordnung)

#### ■ Was ist die WEEE-Verordnung?

Die WEEE-Verordnung soll Abfall reduzieren und sichersfellen, dass elektrische und elktronische Geräte am Ende ihrer Nutzungsdauer wiederverwertet werden.

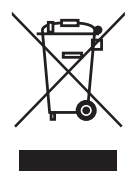

#### Was bedeutet das Symbol einer durchgestrichenen Abfalltonne auf R\u00e4dern?

Das Symbol einer durchgestrichenen Abfalltonne auf Rädern bedeutet, dass dieses Produkt vom normalen Müll getrennt gesammelt werden muss.

Bitte wenden Sie sich an Ihren RISO-Kundendienst für weitere Informationen über die Entsorgung.

#### ■ Was bedeutet das Balkensymbol?

Der Balken unter der durchgestrichenen Abfalltonne auf Rädern bedeutet, dass dieses Produkt nach dem 13. August 2005 auf den Markt gebracht worden ist.

#### ■ An wen kann ich mich wenden, wenn ich mehr über die WEEE-Verordnung wissen möchte? Für weitere Informationen sollten Sie sich an Ihren örtlichen RISO-Kundendienst wenden.

Riso Kagaku Corporation London Office, 610 Centennial Park, Centennial Avenue, Elstree, Herts, WD6 3TJ U.K.

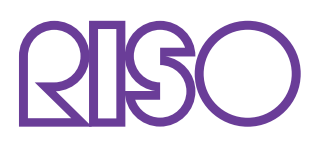

Copyright © 2015 RISO KAGAKU CORPORATION